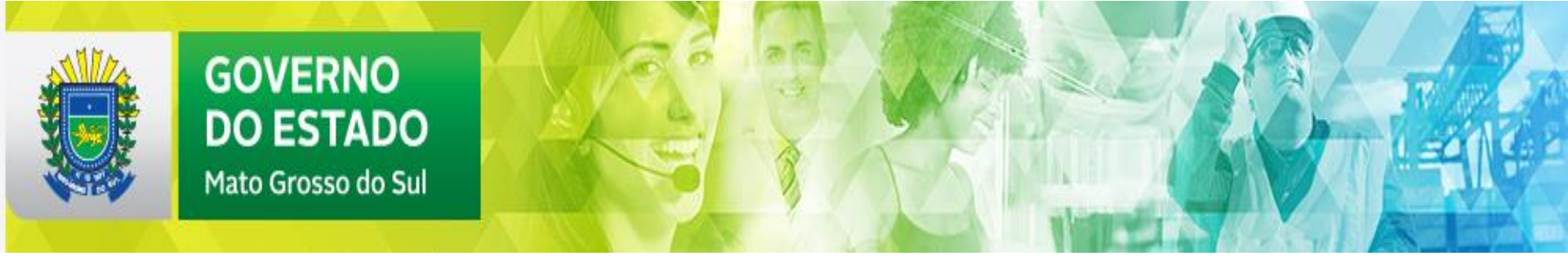

## GESTÃO DE PROJETOS PARA CAPTAÇÃO DE RECURSOS

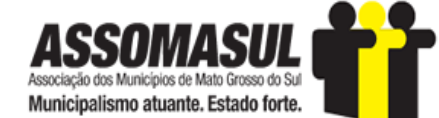

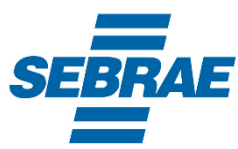

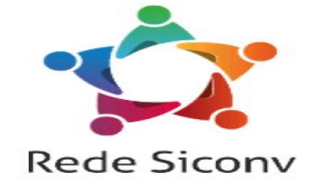

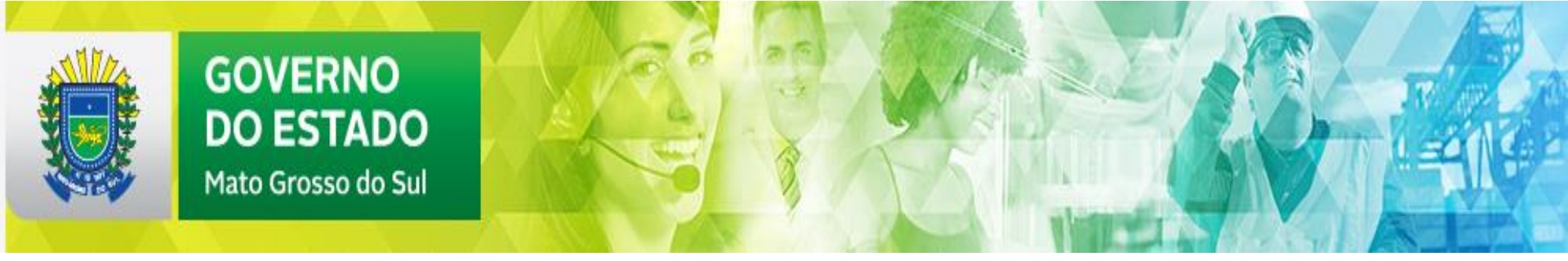

## Como surgiu o Gerenciamento de Projetos?

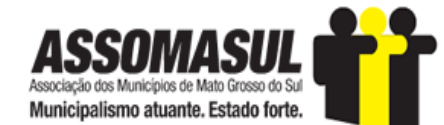

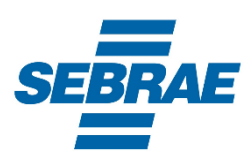

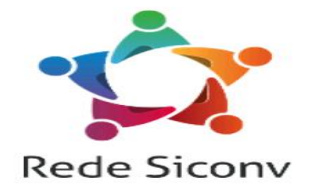

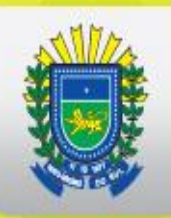

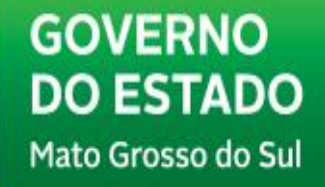

## Pirâmides Gizé no Egito

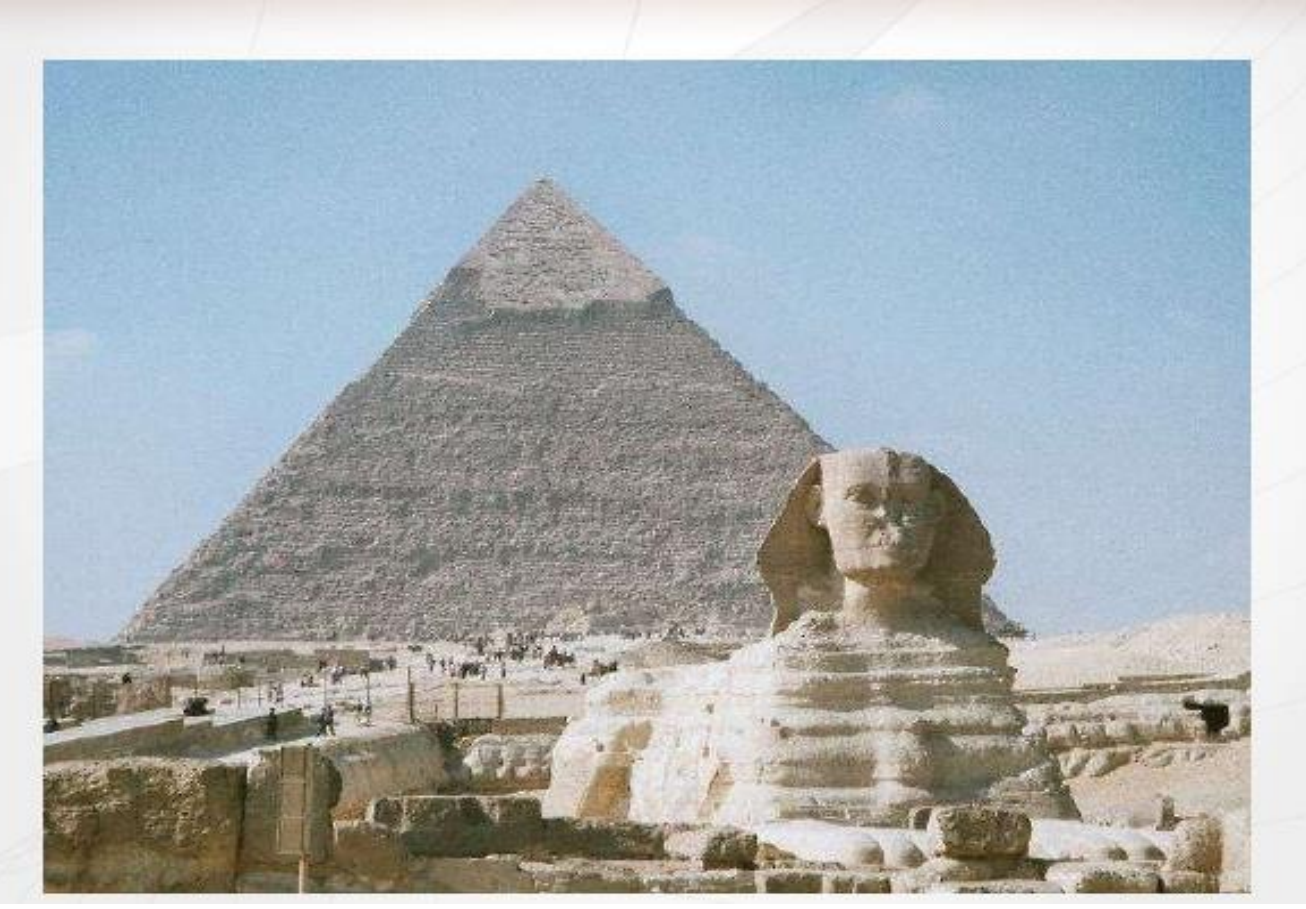

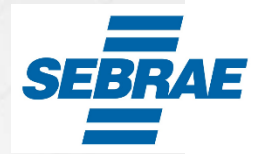

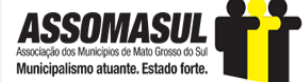

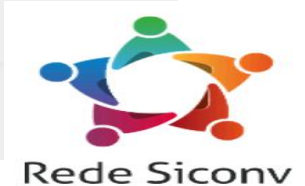

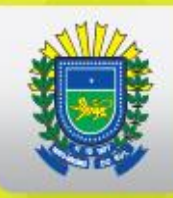

## Como surgiu o Gerenciamento de Projetos?

- Recursos para construção da grande pirâmide:
  - 100 mil trabalhadores
  - 2 milhões de blocos de pedra, pesando em média 2 toneladas e meia
- Tempo: 20 anos

GOVERNO

DO ESTADO Mato Grosso do Sul

- Pagamento: cerveja
- Altura: 450 pés = 49 andares
- Época da Construção: (2.631 2.494 a.C.)
- Gerente do Projeto: Rei Kufu, também conhecido como Faraó Quéops
- Curiosidades:
  - As fases da pirâmide estão posicionadas para os quatro pontos cardinais
  - A base da Grande Pirâmide forma um quadrado quase perfeito: cada lado tem mais de 230 m de comprimento

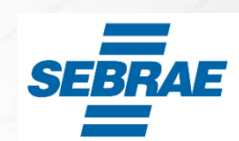

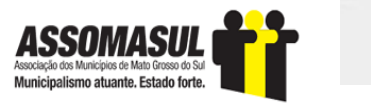

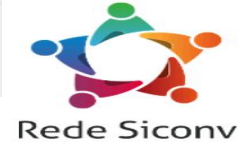

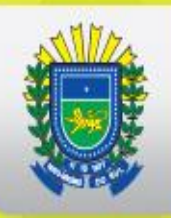

## Muralhas da China

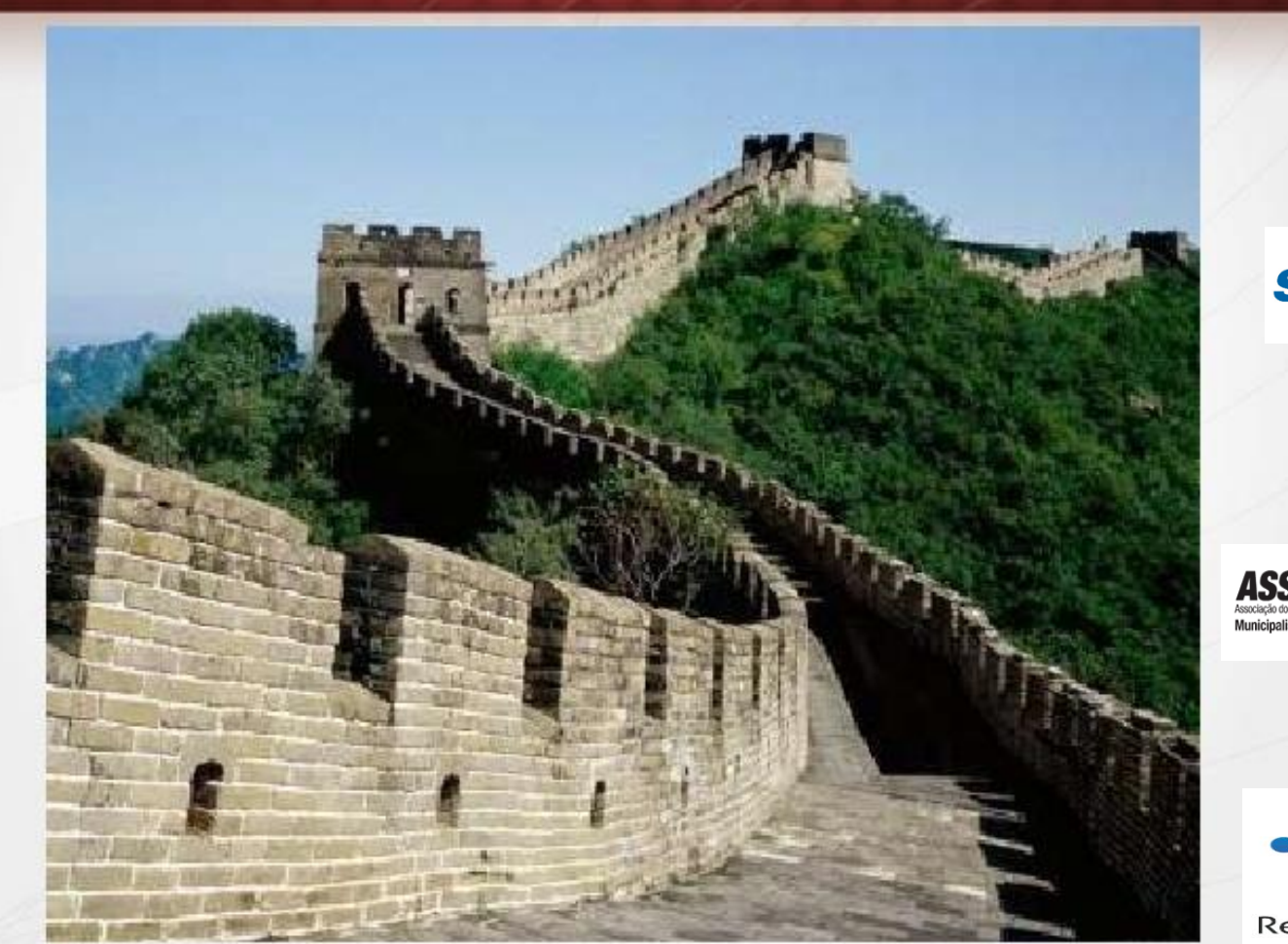

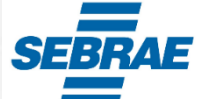

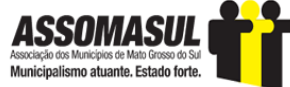

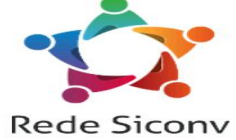

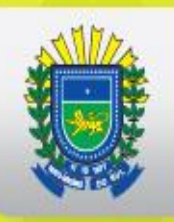

## Como surgiu o Gerenciamento de Projetos?

- Recursos para construção da grande muralha:
  - 1 milhão de trabalhadores, entre soldados, camponeses e cativos
  - 300 milhões de metros cúbicos de material
- · Tempo: em média 1700 anos Pagamento: Não se sabe
- Extensão: 8.850 Km
- Época da Construção: 221 a.C. a século XV
- Gerente do Projeto: vários, sendo que o primeiro foi o imperador Qin Shihuang da dinastia CHIN

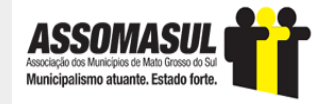

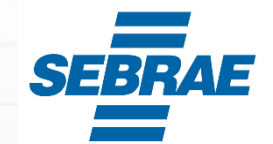

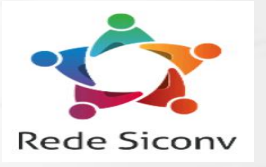

## Canal de Suez

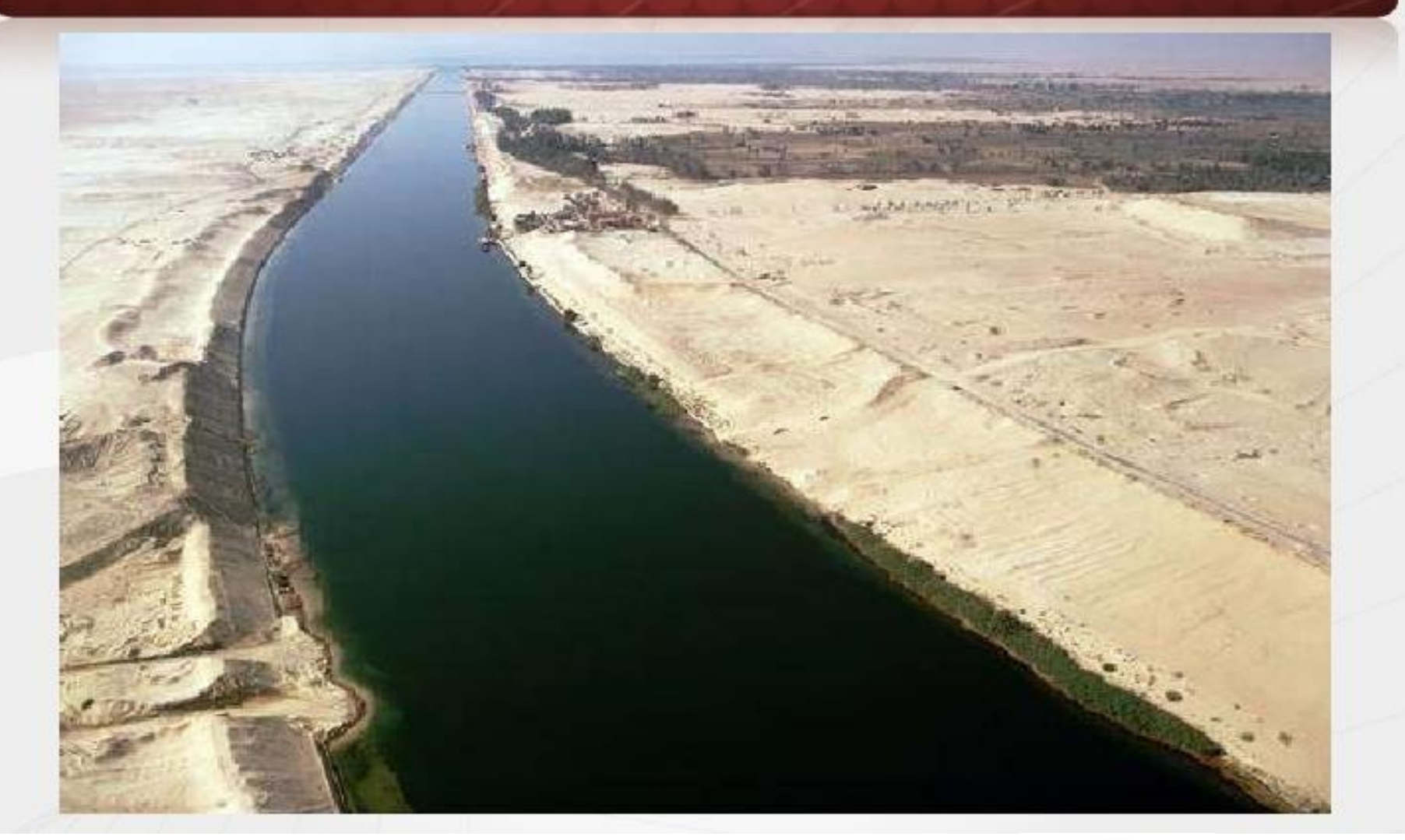

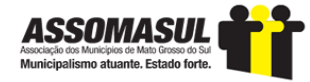

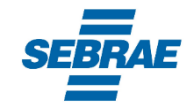

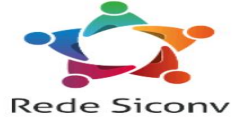

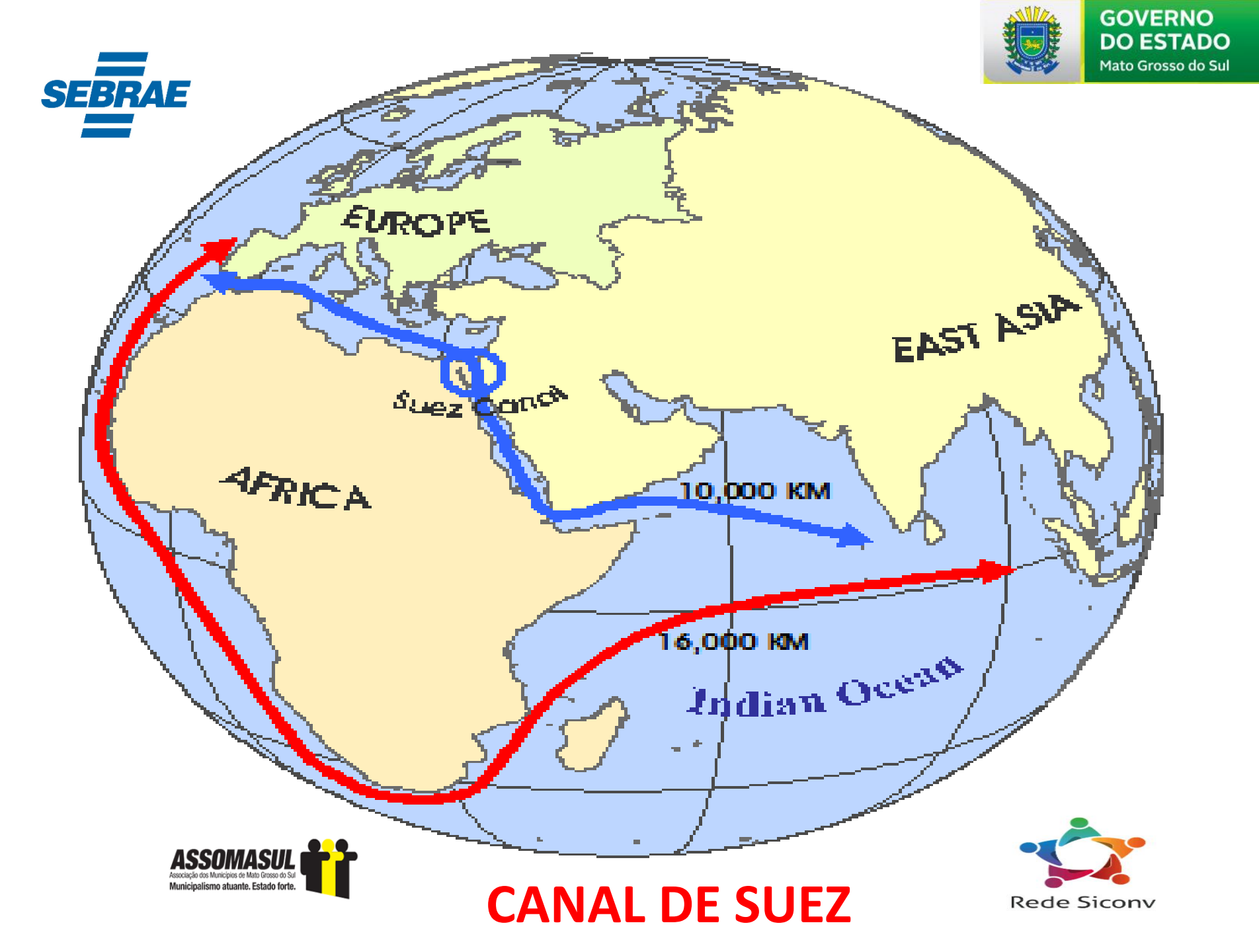

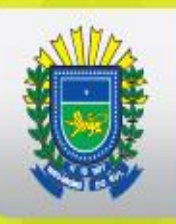

## Como surgiu o Gerenciamento de Projetos?

- Recursos para construção do canal de Suez:
  - 1,5 milhão de egípcios
- Tempo: 39 anos

GOVERNO

DO ESTADO

Mato Grosso do Sul

- Pagamento: Não se sabe
- Extensão: 163 Km
- Época da Construção: 1878 a.C. 1839 a.C
- · 1º Gerente do Projeto: faraó Senuseret III
- Localização: EGITO Une o mar mediterrâneo com o mar vermelho

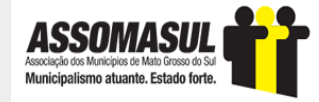

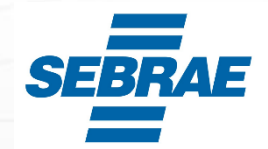

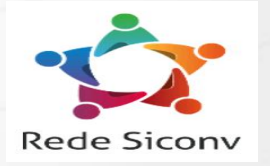

## E o que Gerenciamento de Projetos tem a ver com isso?

## "Nos próximos 20 anos, todo o trabalho de executivos do planeta será executado por projetos" Tom Peters

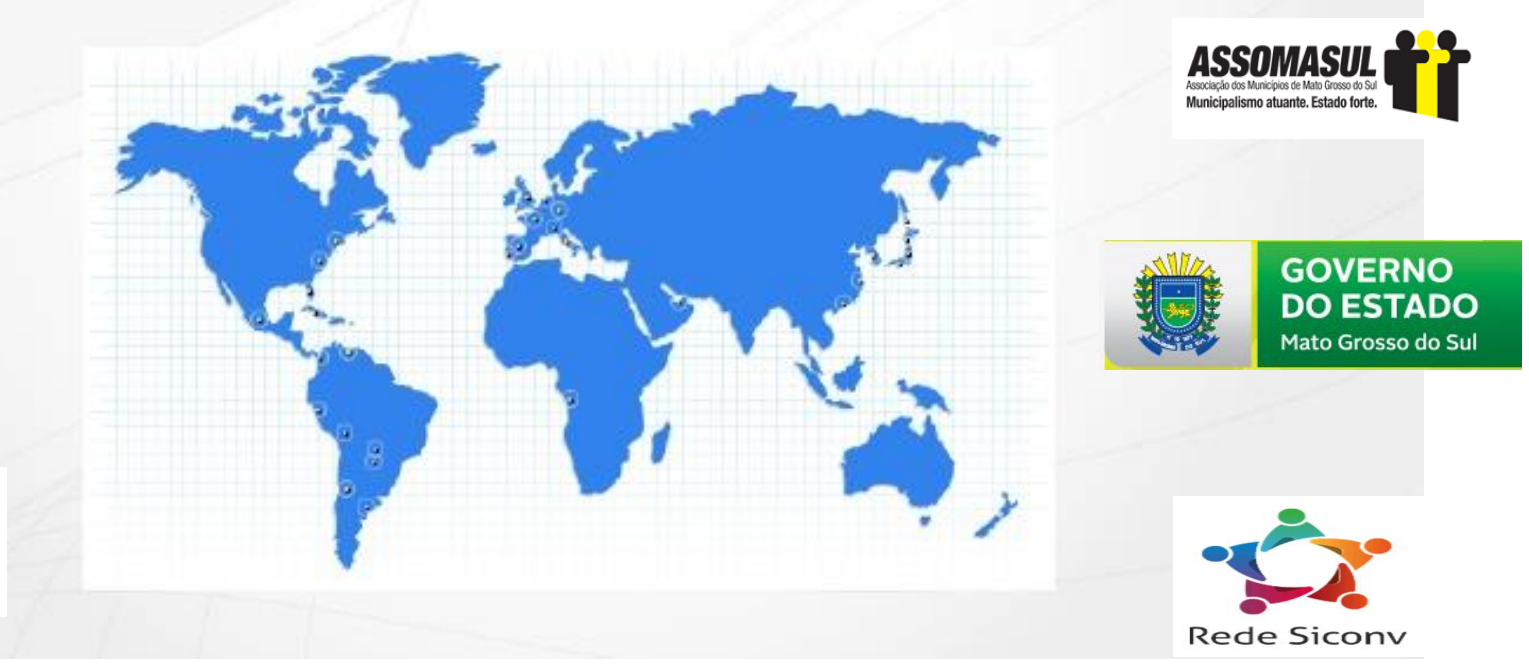

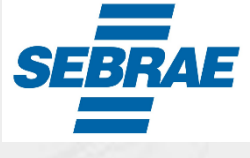

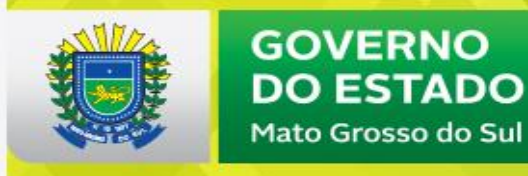

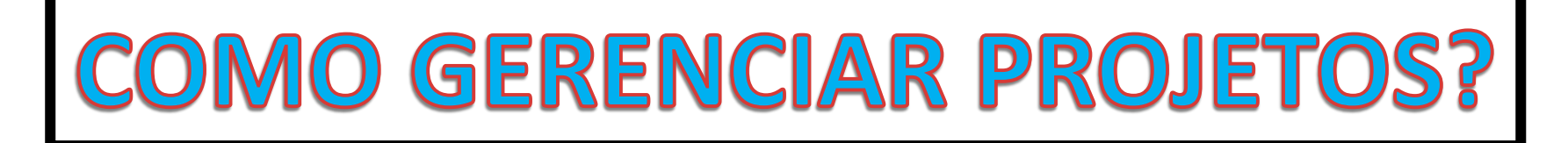

- **1. EQUIPE TÉCNICA MULTIDISCIPLINAR;**
- 2. CAPACITAÇÃO;
- **3.** AJUSTAR E/OU MELHORAR MEUS INDICADORES DE GESTÃO;
- 4. SE INTERAR DA LEGISLAÇÃO VIGENTE;
- 5. DIAGNÓSTICO DA REALIDADE, SISTEMATIZAÇÃO E PRIORIZAÇÃO;
- 6. ELABORAÇÃO DE PROJETOS BANCO DE PROJETOS;
- 7. PESQUISAR FONTES DE RECURSOS DISPONÍVEIS;
- 8. MONITORAMENTO CONTÍNUO, ELABORAÇÃO DE RELATÓRIOS E AVALIAÇÃO.

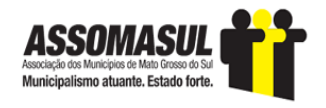

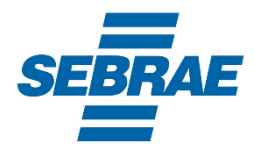

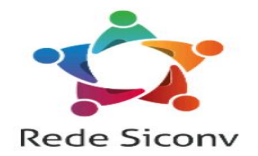

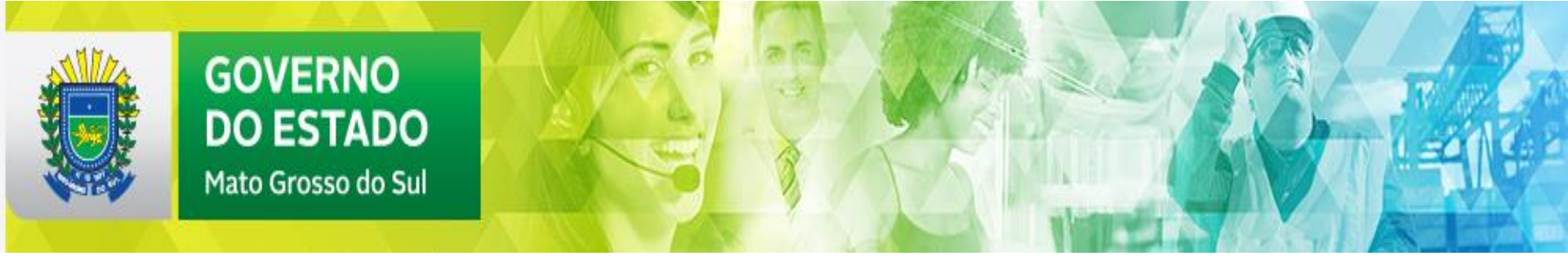

## OTIMIZANDO O SICONV

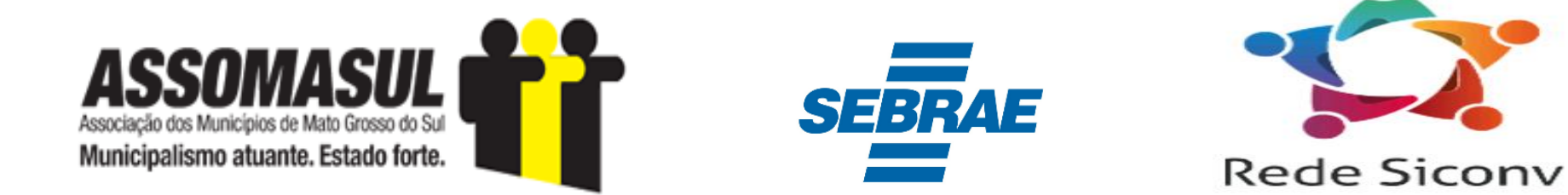

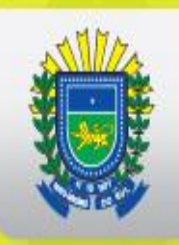

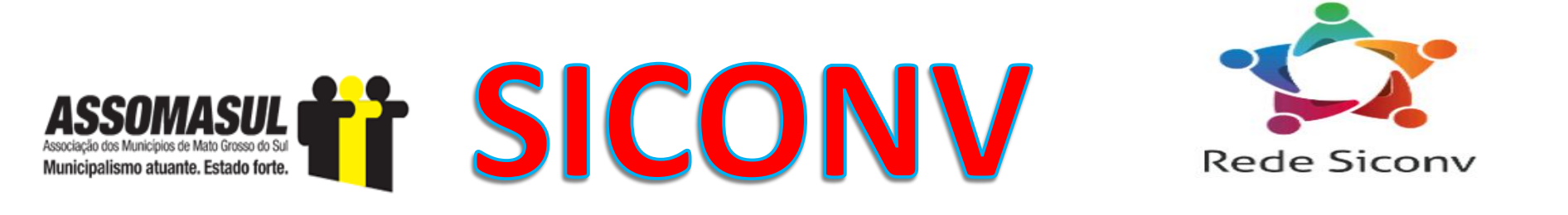

## BUSCA DE INFORMAÇÃO

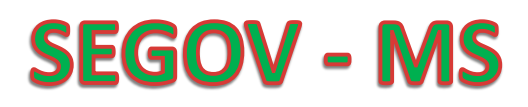

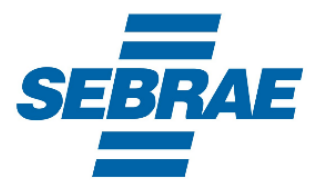

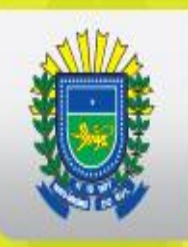

## DESCOBRINDO

# **OPORTUNIDADES**

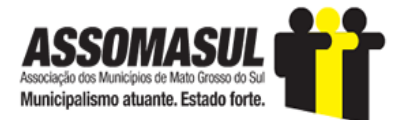

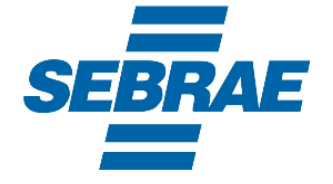

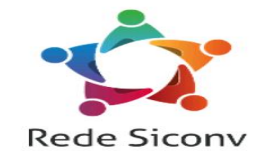

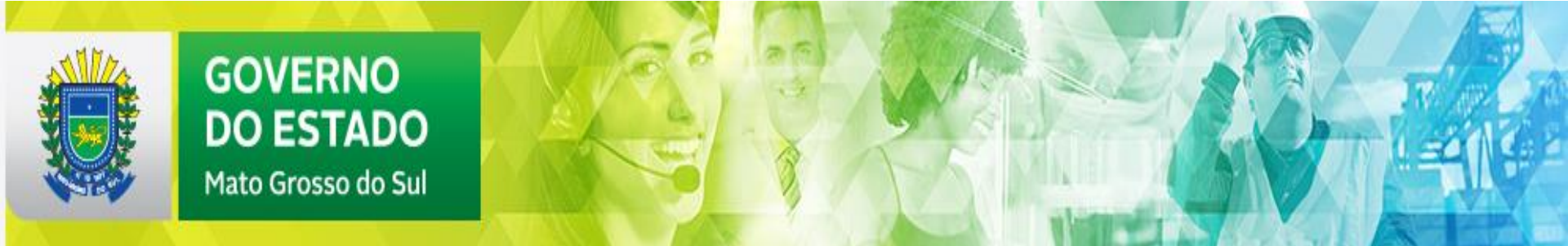

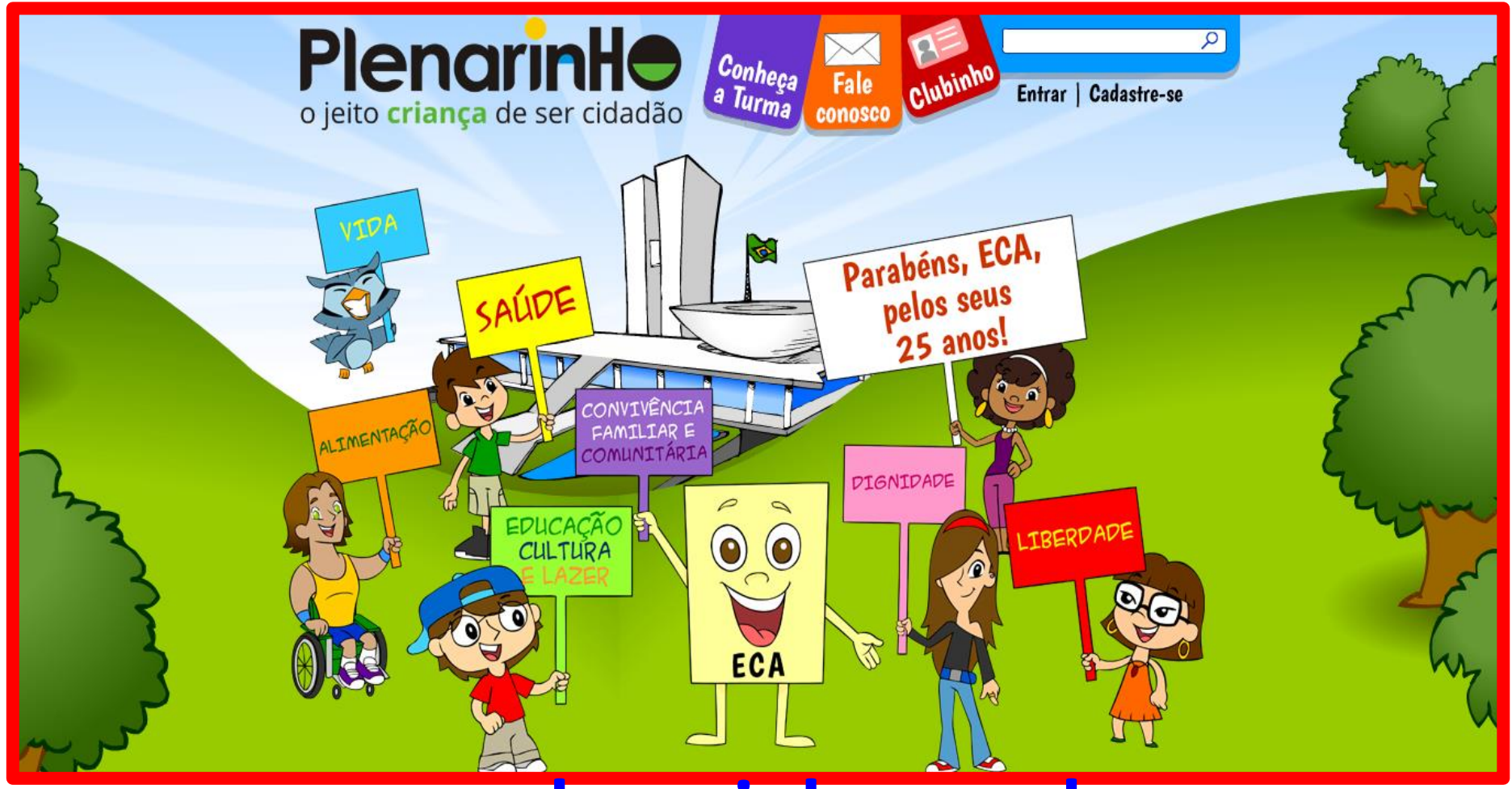

## www.plenarinho.gov.br

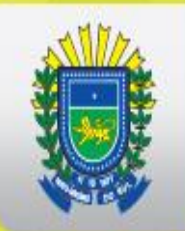

Câmara Mirim Câmara Mirim

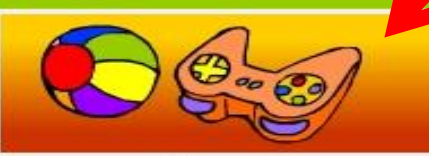

Diversão

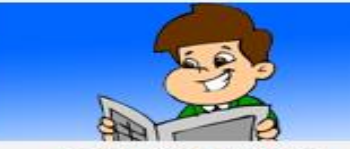

Agência Plenarinho

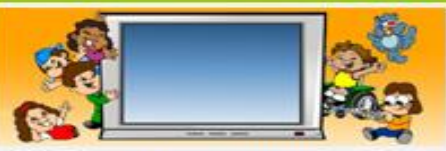

**TV** Plenarinho

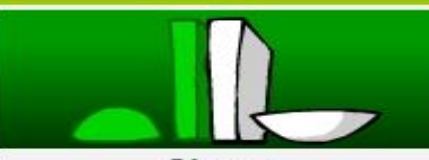

Câmara

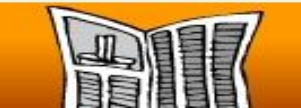

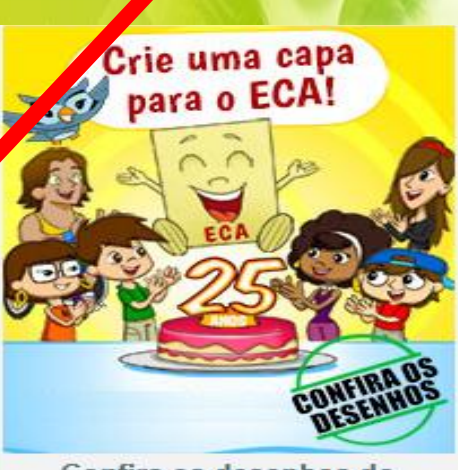

Confira os desenhos do concurso da capa do ECA

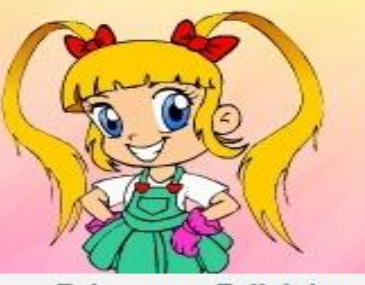

Fale com a Felicinha

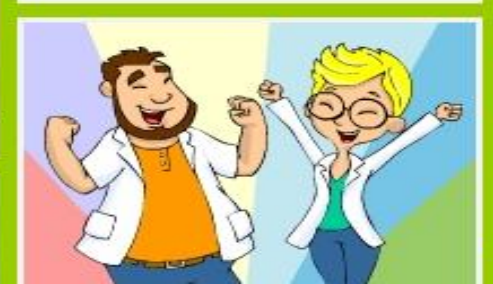

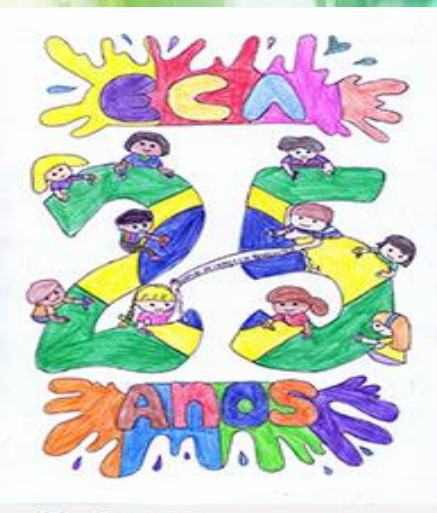

Conheça quem venceu o concurso da capa do ECA

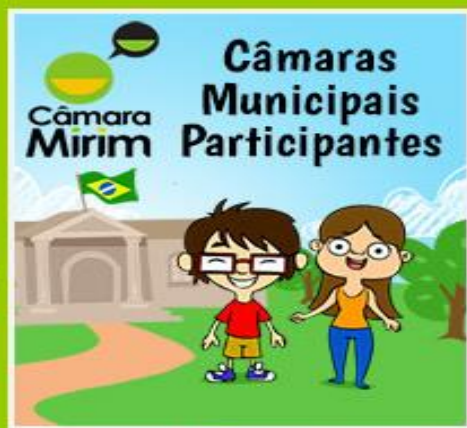

Câmaras Mirins municipais selecionadas

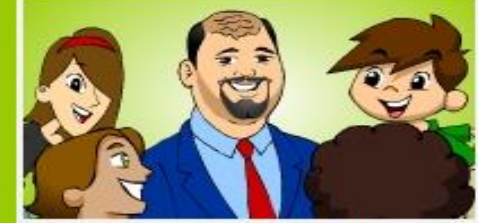

Câmara e escola juntas no aniversário da biblioteca

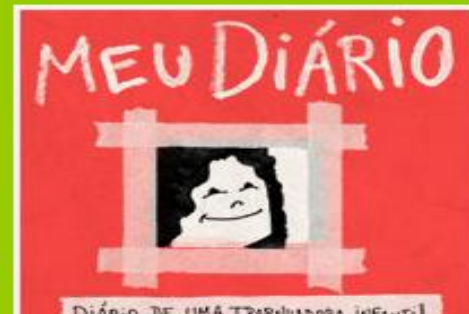

DIÁRIO DE UMA TRABABADORA INFANTI

Conheça o triste dia-a-dia de uma criança trabalhadora

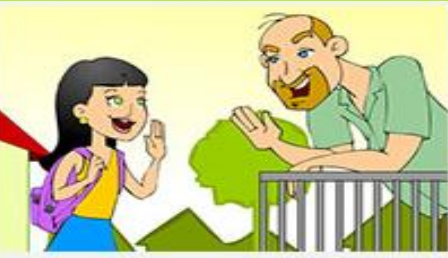

Todos contra o abuso e a exploração sexual!

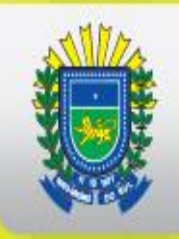

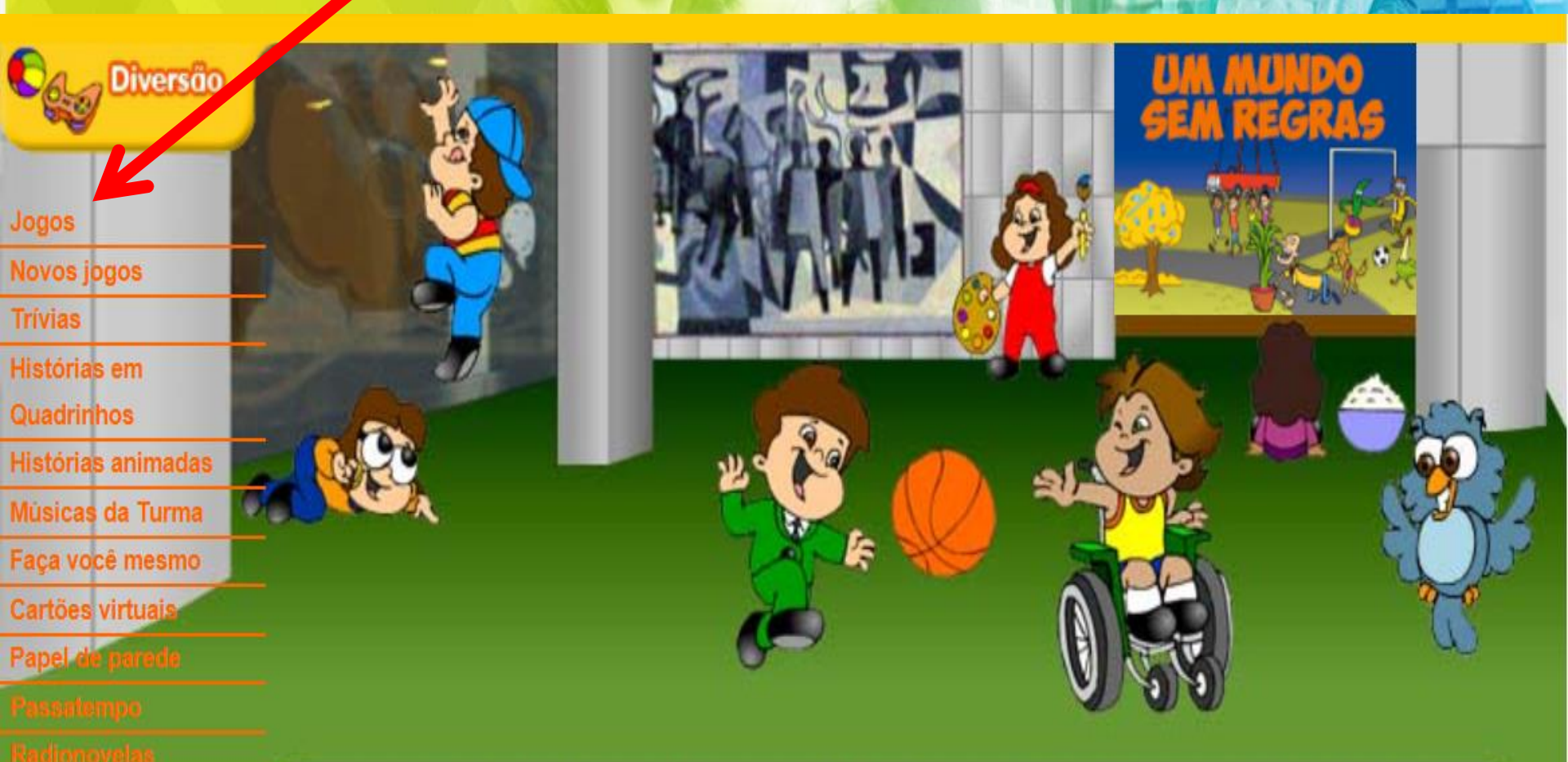

Infográficos Catélhas

Que tal se divertir com os nossos joguinhos eletrônicos, que são divertidos e instrutivos? Curta também os nossos cartões comemorativos e histórias animadas com desenhos exclusivos do Plenarinho!

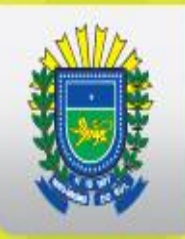

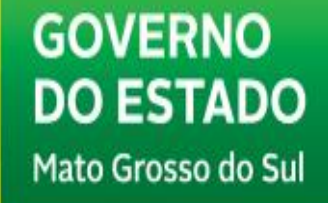

## Câmara dos Deputados Plenarinho O jeito criança de ser cidadão

2

0

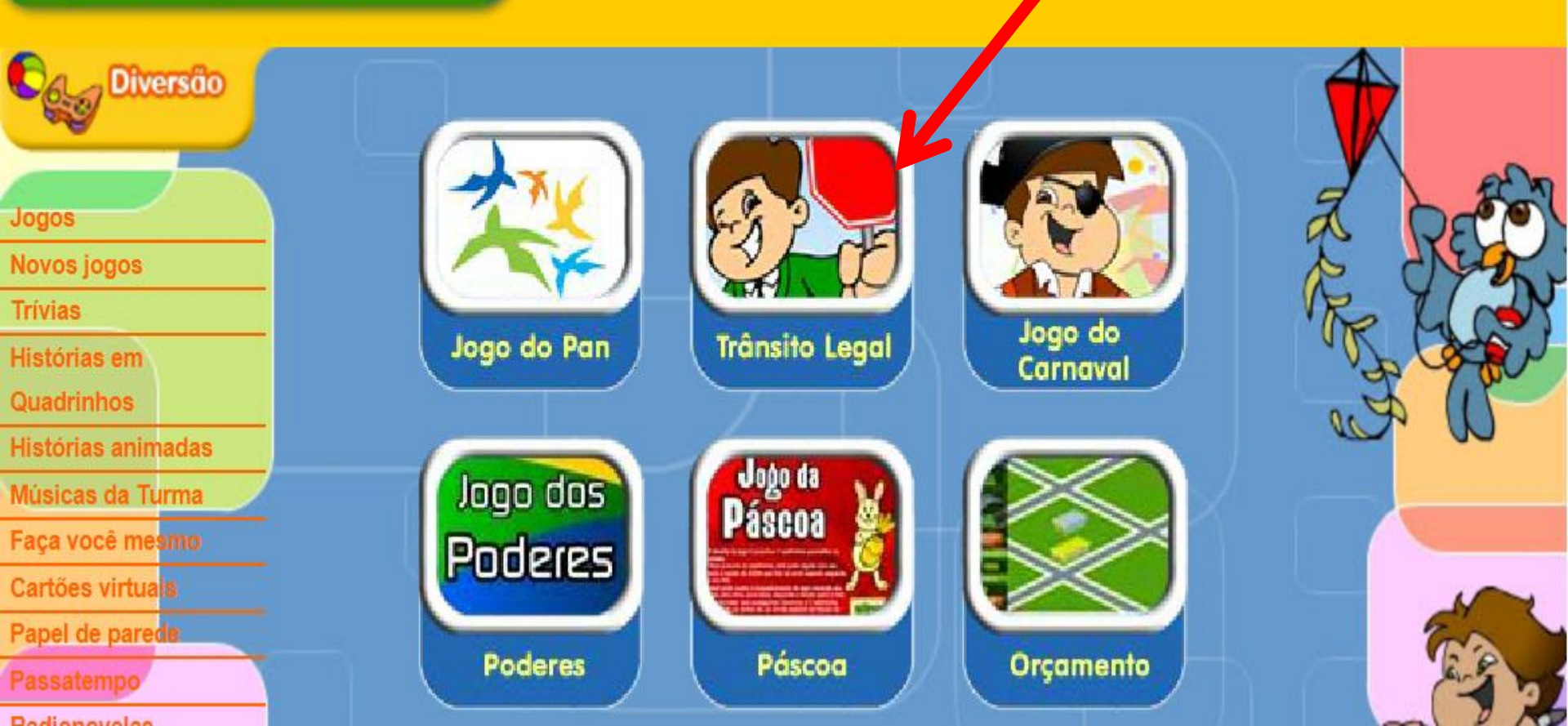

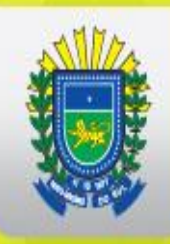

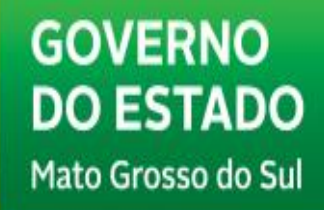

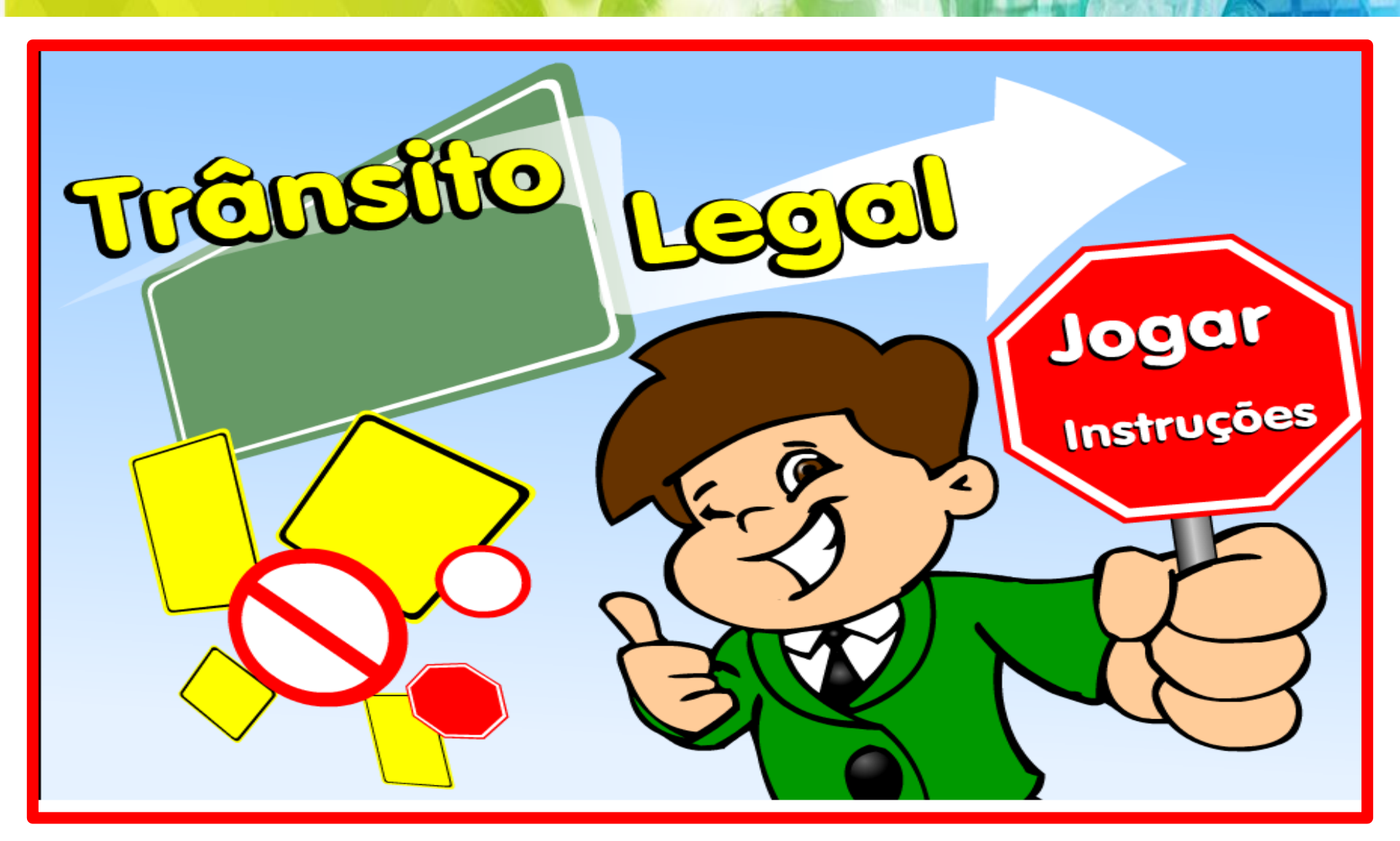

#### Ministério Público Federal MPF Mapa do Site Acessibilidade Contato Sobre o site Política de segurança turminha do MPF Clique para ativar o plug-in Adobe Flash Player Assunto de gente grande para gente pequena Procure aqui ir Você está agui: Página Inicial Início ○ O MPF - o que é isso? JOGOS AUDIO Apresentação VÍDEO ATIVIDADES O Conheça a turma toda Continue Cartilhas O Proteja a Natureza Historia **FIT** O Nossa Cultura Honestidade no dia a dia ELEIÇÕES LERIA Para que servem as leis 6 0 Eu Sei Comprar • Viva a Diferença O Direitos das crianças GIBI da Dia da O Eleições Internet Turminha Jogos e atividades Segura 20 do MPF O Multimídia O Perguntas e Respostas Roteiro pedagógico Para o Professor Material para O Notícias trabalhar o O Continue a história gibi em sala O Galeria de imagens de aula O Glossário Sites interessantes NOVIDADES Cartilha Indígena 21/02/2017 - No Amazonas, MPF firma termo para construção de 50 escolas indígenas 07/02/2017 - Todos juntos por uma internet Tirinhas da

mais positiva

31/01/2017 - MPF/ES faz recomendações para sanar péssimas condições de escolas

http://www.turminha.mpf.mp.br/

20/01/2017 - Réu é condenado por

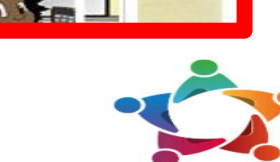

**Rede Siconv** 

Turminha do MPF

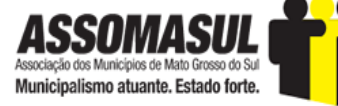

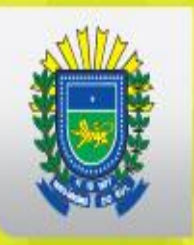

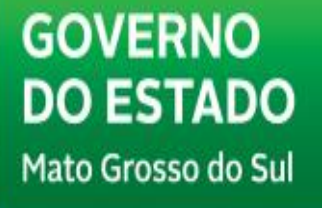

# DESCOBRINDO

# **OPORTUNIDADES**

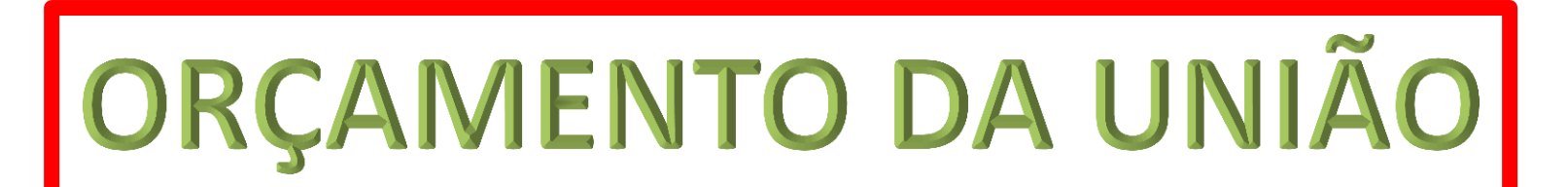

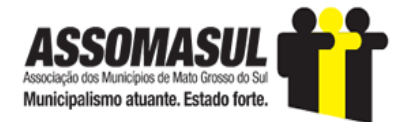

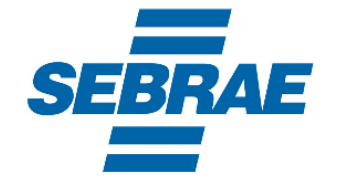

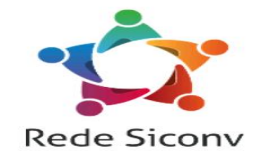

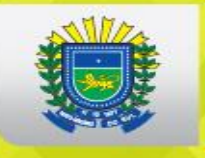

## **REPASSES DE RECURSOS DA UNIÃO AOS MUNICÍPIOS**

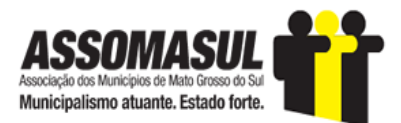

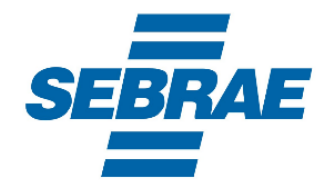

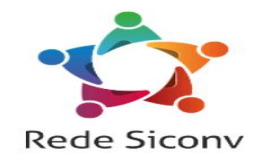

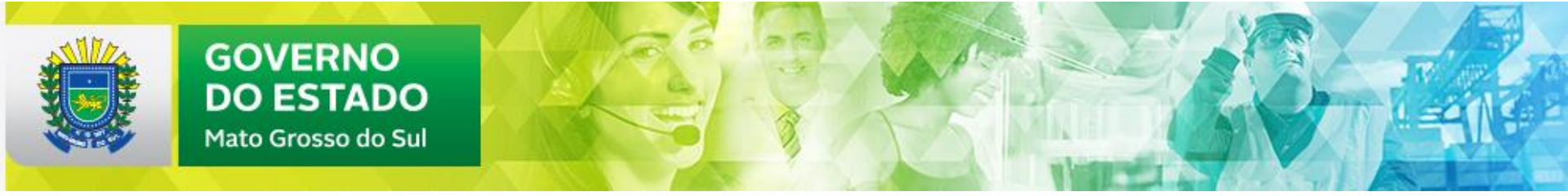

| CÂMARA DOS          | DEPUTADOS         |                    |                                | *          | Fale Conosco   Acesso à | i Informação            |       |
|---------------------|-------------------|--------------------|--------------------------------|------------|-------------------------|-------------------------|-------|
|                     |                   |                    |                                | BU         | uscar no portal         |                         | ч     |
| Institucional       | Deputados Ati     | vidade Legislativa | Orçamento da União Tr          | ansparênci | a Comunicação           | Participação            |       |
| ⊢<br>Transmissões   | Nenhuma sessão ou | reunião ao vivo    | Agenda                         | Plenário   | ♥ Comissões ♥           | Outros Eventos 🌱        |       |
| Deputados Federais  | 5                 | Proposiçõe         | S                              | I          | egislação               |                         |       |
| Escolha um Deputado | * Q               | Projeto de Lei     |                                | •          | Lei Ordinária           |                         | T     |
|                     | Pesquisa Avançad  | da Número Núm      | ero Ano Ano Q<br>Pesquisa Avan | çada       | Número Número An        | • Ano Q<br>Pesquisa Ava | nçada |

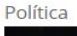

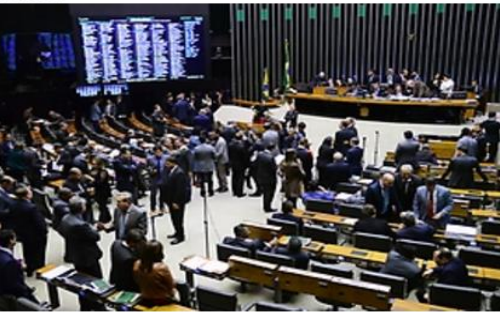

## Votação sobre denúncia contra Temer só começará com 342 deputados presentes

#### Política

#### Reformas e votações polêmicas marcaram primeiro semestre

Em um semestre marcado por votações polêmicas e embates políticos, a Câmara dos Deputados votou, em Plenário, 85 propostas, das quais 23 foram projetos de lei, a maior parte de autoria de deputados. Entretanto, foram duas propostas do Executivo – sobre a reforma trabalhista e sobre a terceirização – que mais mobilizaram os partidos no primeiro semestre. Ambas viraram leis.

#### Últimas notícias

**14h25** Congresso enfrenta reforma política após o recesso parlamentar

**13h38** Proposta assegura direito a meia-entrada em parques nacionais e pontos turísticos

**12h34** Projeto autoriza o uso de fórmulas veterinárias em animais

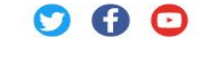

Transmissões

- **O** TV Câmara
- Rádio Câmara

• Plenário e Comissões

#### Participação

Saiba como participar Participe dos debates Sugira um projeto

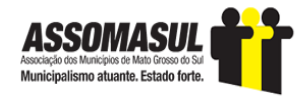

### http://www2.camara.leg.br/

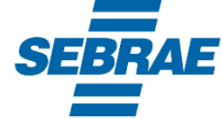

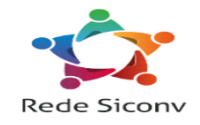

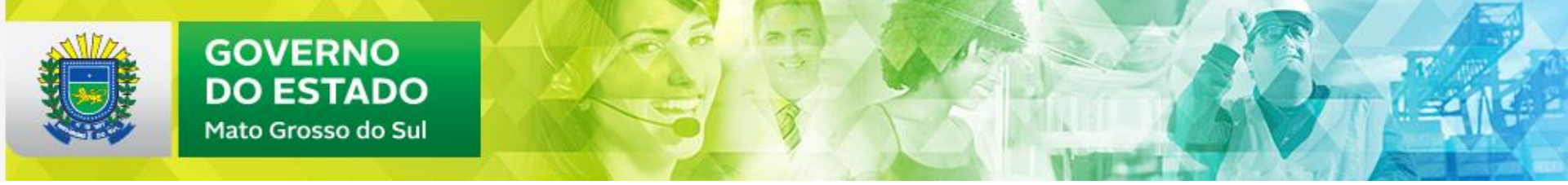

| CÂMARA DOS                                | DEPUTADO             | S             |                               |                                 | ۲<br>ا                 | Buscar              | e Conosco   Acesso à I<br>no portal  | nformação   🔔 .        | ୍ <u>ର</u><br>ପ   |
|-------------------------------------------|----------------------|---------------|-------------------------------|---------------------------------|------------------------|---------------------|--------------------------------------|------------------------|-------------------|
| Institucional                             | Deputados            | Ativida       | de Legislativa                | Orçamento da União              | Transparé              | ència               | Comunicação                          | Participação           |                   |
| <b>Fransmissões</b>                       | Nenhuma sess         | ão ou reun    | iião ao vivo                  | Leis orçamentárias<br>Fiscalize | Plená                  | rio ¥               | Comissões 💙                          | Outros Eventos 💙       |                   |
| Deputados Federais<br>Escolha um Deputado | S<br>V<br>Pesquisa A | Q<br>Avançada | Projeto de Lei<br>Número Núme | s<br>ero Ano Ano Pesqu          | ▼<br>Q<br>isa Avançada | Legi<br>Lei<br>Núme | slação<br>Ordinária<br>ro Número Ano | Ano Q<br>Pesquisa Avar | <b>▼</b><br>nçada |

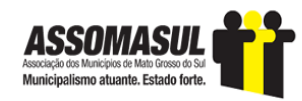

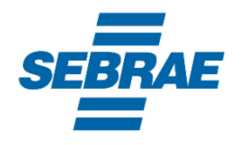

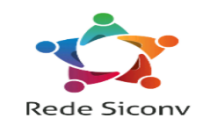

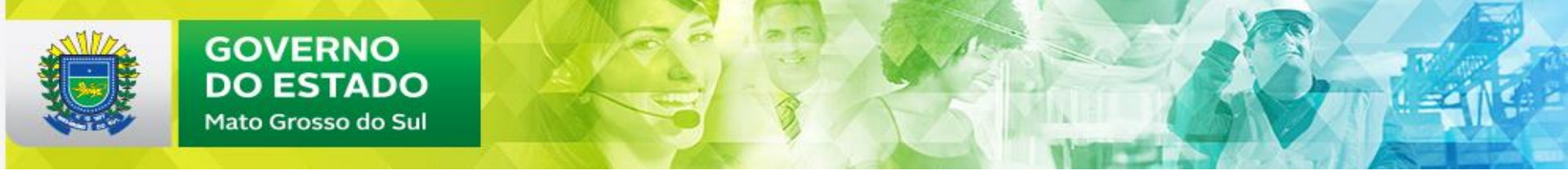

|                      |                     | Sin 11               | -ale Conosco   Acesso a Ir |                    |               |               |
|----------------------|---------------------|----------------------|----------------------------|--------------------|---------------|---------------|
| CAMARA DOS DEPUTADOS |                     |                      |                            |                    | Buse          | car no portal |
|                      | Institucional       | Deputados            | Atividade Legislativa      | Orçamento da União | Transparência | Comunicação   |
| Página               | Inicial / Orçamento | da União / Fiscalize |                            |                    |               |               |
|                      |                     |                      |                            |                    |               |               |

#### Orçamento da União

#### Relatórios e Gráficos 🝷

Execução do orçamento (Access) Execução do orçamento (Gráficos)

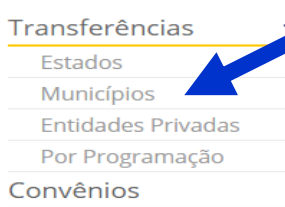

### Fiscalize o Orçamento

Há três formas de fiscalizar a execução da Lei Orçamentária Anual (LOA).

Em Relatórios, existem dois bancos de dados Access que possibilitam a pesquisa dos recursos públicos da União liberados para todo o país. Pode-se saber quanto, quando e para onde a verba foi destinada. Uma das bases de dados apresenta todos os gastos previstos, empenhados (reserva realizada antes da liberação) e liberados. As informações podem ser consultadas mês a mês ou acumuladamente. O segundo banco de dados permite a consulta específica das emendas individuais dos parlamentares que têm aplicação impositiva.

Em Transferências, o cidadão pode consultar o repasse de recursos da União para os estados federados, municípios e o Distrito Federal. Estão disponíveis as informações sobre as transferências constitucionais obrigatórias e as voluntárias, que são decorrentes de celebração de convênios e acordos. A pesquisa pode ser feita selecionando o ano desejado da LOA, o mês e o ente federado. Outra forma de consultar é utilizando o campo "Por programação", onde se escolhe a área temática e o projeto/atividade de interesse. O resultado mostra qual localidade já recebeu recurso, o valor e a data da liberação. Além disso, em Transferências, é possível pesquisar a liberação de verba orçamentária para as entidades privadas.

Em Convênios, pode-se consultar a execução orçamentária das despesas realizadas por convênios da União com Municípios ou Estados a partir do enfoque do autor da emenda ou da localidade favorecida. Há também a possibilidade de obter relação dos montantes totais conveniados por partido político, UF e órgão concedente.

A fonte dos três formatos de consulta é o Sistema Integrado de Administração Financeira (SIAFI) do governo federal.

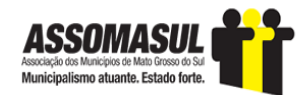

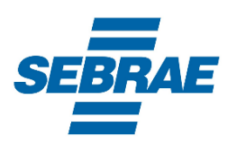

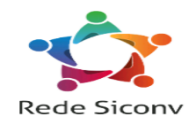

FF 💽 🦳

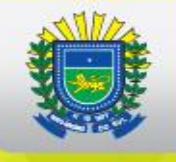

| CÂMARA DO                                                                   | S DEPUTADO                                         | S                            |                    | 🐝   Fale<br>Buscar | e Conosco   Acesso à Inf<br>no portal | rormação   📕 🚽 🖸<br>Q |
|-----------------------------------------------------------------------------|----------------------------------------------------|------------------------------|--------------------|--------------------|---------------------------------------|-----------------------|
| Institucional                                                               | Deputados                                          | Atividade Legislativa        | Orçamento da União | Transparência      | Comunicação                           | Participação          |
| Página Inicial / Orçamento                                                  | da União / Fiscalize                               | / Transferências a Município | s                  |                    |                                       |                       |
| Fiscalize                                                                   |                                                    |                              |                    |                    |                                       |                       |
| Transferências a<br>Estados<br>Transferências a<br>Municípios               | Transfer<br>Relatórios:                            | ência aos Mun                | icípios            |                    |                                       | F 😒 🕯                 |
| Transferências a<br>Entidades Privadas<br>Transferências por<br>Programação | <ul> <li>Valores pa</li> <li>Valores En</li> </ul> | gos<br>npenhados/Conveniados | ר                  |                    |                                       |                       |
| Relatórios da execução<br>LOA 2017                                          | Ano: * Selecione um a Mês: * UF: * Selecione uma   | no V<br>V                    |                    |                    |                                       |                       |
|                                                                             | Município: *<br><br>Emitir Relatóri                | 0                            |                    |                    |                                       |                       |

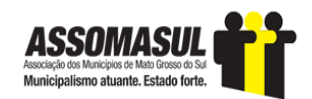

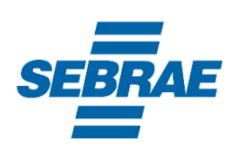

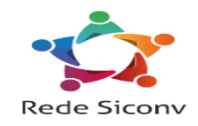

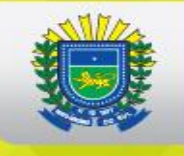

#### Orçamento da União

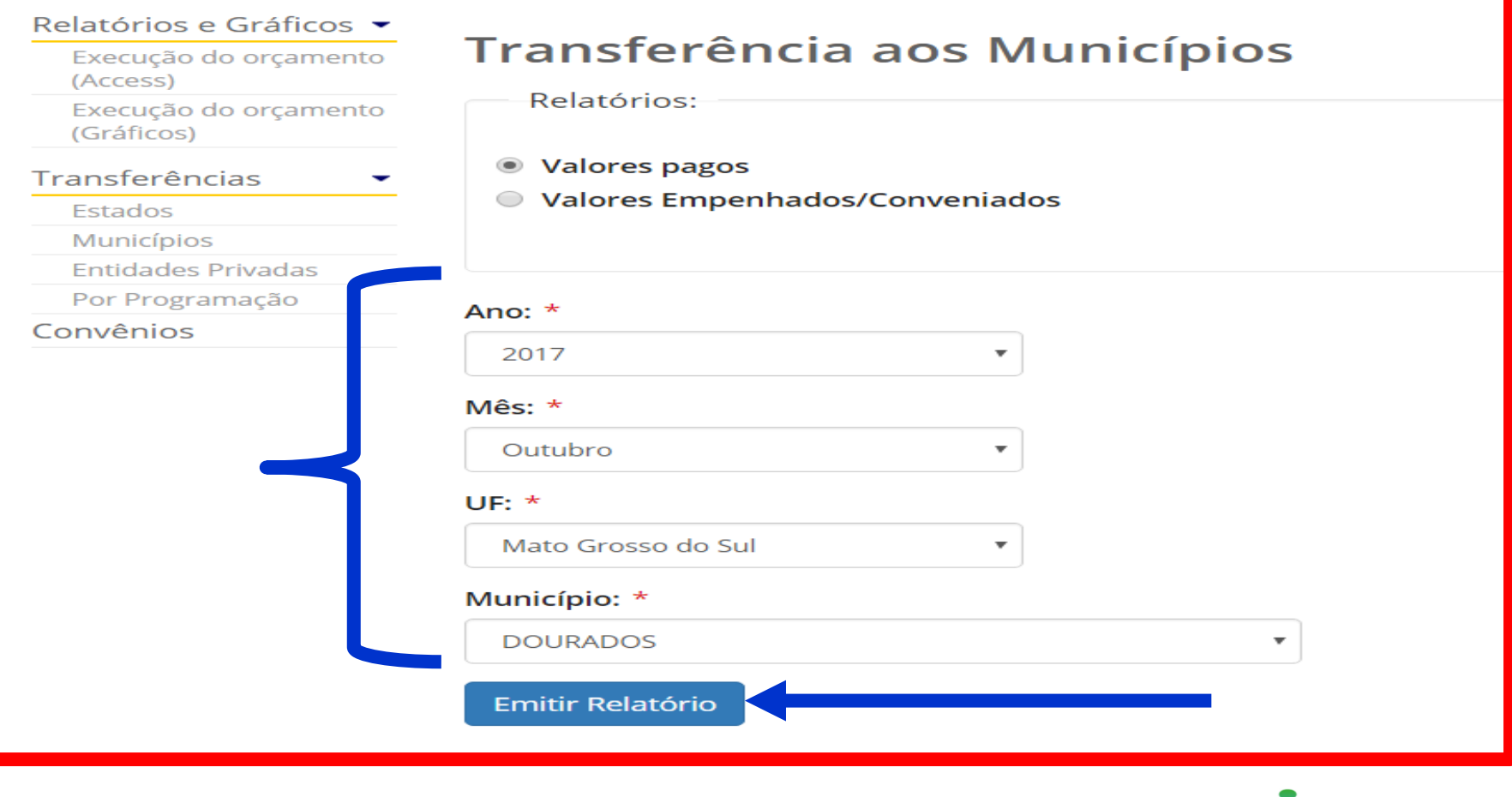

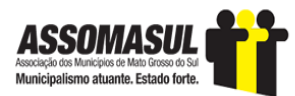

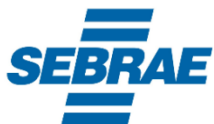

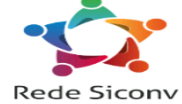

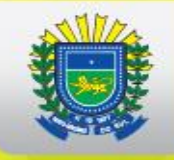

| UF: MS Município: DOURADOS                                  |                              |              |                        |
|-------------------------------------------------------------|------------------------------|--------------|------------------------|
| Favorecido: CNPJ 03155926/0001-44 - PREF MUN DE DOURADO     | os                           |              |                        |
| Unidade Orçamentária / Programa de Trabalho                 |                              | Valores Pa   | gos (1*) - Em R\$ 1,00 |
|                                                             | —                            | Out/2017     | Jan a Out/2017         |
| FUNDO NACIONAL DE ASSISTENCIA SOCIAL - 55901                |                              |              |                        |
| 2B31.0001 ESTRUTURAÇÃO DA REDE DE SERVIÇOS DE PROTECÃO S    | OCIAL ESPECIAL               | 0,00         | 135.000,00             |
|                                                             | Total Unidade Orçamentária : | 0,00         | 135.000,00             |
| FUNDO NACIONAL DE DESENVOLVIMENTO DA EDUCACAO - 2           | 26298                        |              |                        |
| 00PI.0001 APOIO A ALIMENTACAO ESCOLAR NA EDUCACAO BASICA (  | PNAE)                        | 367.866,00   | 2.862.580,40           |
| 0969.0001 APOIO AO TRANSPORTE ESCOLAR NA EDUCACAO BASICA    |                              | 43,458,45    | 347,667,60             |
| 12KU.0001 APOIO A IMPLANTACAO DE ESCOLAS PARA EDUCACAO IN   | FANTIL                       | 315.265,77   | 601.871,01             |
| 12KV.0001 IMPLANTACAO E ADEQUACAO DE ESTRUTURAS ESPORTIN    | AS ESCOLARES                 | 0,00         | 22.367,49              |
|                                                             | Total Unidade Orçamentária : | 726.590,22   | 3.834.486,50           |
| FUNDO NACIONAL DE SAUDE - 36901                             |                              |              |                        |
| 0818.0054 APOIO A ESTRUTURAÇÃO DE SERVIÇOS DE ATENÇÃO AS I  | URGENCIAS E E                | 608.555,51   | 608.555,51             |
| 8535.0001 ESTRUTURAÇÃO DE UNIDADES DE ATENÇÃO ESPECIALIZA   | ADA EM SAUDE                 | 0,00         | 611.000,00             |
|                                                             | Total Unidade Orçamentária : | 608.555,51   | 1.219.555,51           |
| MINISTERIO DA AGRIC.PECUARIA E ABASTECIMENTO - 22101        |                              |              |                        |
| 20ZV.7142 FOMENTO AO SETOR AGROPECUARIO                     |                              | 84.907,87    | 93.029,63              |
|                                                             | Total Unidade Orçamentária : | 84.907,87    | 93.029,63              |
| MINISTERIO DA INTEGRACAO NACIONAL - 53101                   |                              |              |                        |
| 6409.0054 APOIO A IMPLANTACAO DE INFRA-ESTRUTURA SOCIAL E P | RODUTIVA CO                  | 259.304,27   | 259.304,27             |
| 6409.0110 APOIO A IMPLANTACAO DE INFRA-ESTRUTURA SOCIAL E P | RODUTIVA CO                  | 0,00         | 301.419,01             |
| 6553.0100 APOIO A IMPLANTACAO DA INFRA-ESTRUTURA COMPLEME   | ENTAR, SOCIAL                | 0,00         | 442.613,61             |
|                                                             | Total Unidade Orçamentária : | 259.304,27   | 1.003.336,89           |
| MINISTERIO DAS CIDADES - 56101                              |                              |              |                        |
| 1D73.4091 APOIO A POLITICA NACIONAL DE DESENVOLVIMENTO URB  | ANO                          | 0,00         | 256.568,18             |
| 1D73.5230 APOIO A POLITICA NACIONAL DE DESENVOLVIMENTO URB  | ANO                          | 856.052,80   | 856.052,80             |
|                                                             | Total Unidade Orçamentária : | 856.052,80   | 1.112.620,98           |
| MINISTERIO DO TURISMO - 54101                               |                              |              |                        |
| 10V0.0164 APOIO A PROJETOS DE INFRAESTRUTURA TURISTICA      |                              | 0,00         | 298.668,63             |
|                                                             | Total Unidade Orçamentária : | 0,00         | 298.668,63             |
| RECURSOS SOB SUPERVISAO DO MEC - 73107                      |                              |              |                        |
| 0369.0001 TRANSFERENCIA DA COTA-PARTE DO SALARIO-EDUCACAO   | D (LEI N. 9.42               | 465.227,27   | 4.901.832,31           |
|                                                             | Total Unidade Orçamentária : | 465.227,27   | 4.901.832,31           |
|                                                             | Total Favorecido :           | 3.000.637,94 | 12.598.530,45          |
| Favorecido: CNPJ 03916902/0001-60 - FUNDO MUNICIPAL DE A    | SSISTENCIA SOCIAL            |              |                        |

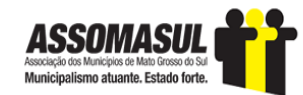

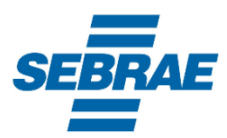

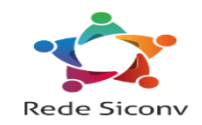

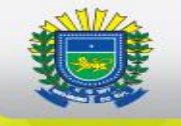

| CÂMARA DOS DEPUTADOS<br>Orçamento da União                                                                                                    | <u>Orçan</u>                                                                                                    | nento <mark>Brasil</mark><br>Fi <b>s</b> calize                                                                                                    |
|----------------------------------------------------------------------------------------------------|----------------------------------------------------------------------------------------------------|----------------------------------------------------------------------------------------------------|
| Execução Orçamentária - Orçamento Fiscal e Seguridade Socia                                                                                                    |                                                                                                    |                                                                                                    |
| Recursos do Orcamento da União Pagos aos Municípios                                                                                                    |                                                                                                    |                                                                                                    |
| Data Posição SIAFI: 31/10/2017 Data Emissão: 27/11/                                                                                                    | 2017                                                                                                    | Página: 2/2                                                                                                    |
| Unidade Orçamentária / Programa de Trabalho                                                                                                    | Valore                                                                                                    | s Pagos (1*) - Em R\$ 1,00                                                                                                    |
|                                                                                                    | Out/201                                                                                                    | 7 Jan a Out/2017                                                                                                    |
| FUNDO NACIONAL DE ASSISTENCIA SOCIAL - 55901                                                                                                    |                                                                                                    |                                                                                                    |
| 2A60.0001 SERVICOS DE PROTECAO SOCIAL BASICA                                                                                                    | 0.0                                                                                                    | 39.650,00                                                                                                    |
| 2A60.0054 SERVICOS DE PROTECAO SOCIAL BASICA                                                                                                    | 319.047,5                                                                                                    | 0 757.547,50                                                                                                    |
| 2A65.0001 SERVICOS DE PROTECAO SOCIAL ESPECIAL DE MEDIA COMPLEXIDADE                                                                                                    | 15.000,0                                                                                                    | 0 171.223,56                                                                                                    |
| 2A65.0054 SERVICOS DE PROTECAO SOCIAL ESPECIAL DE MEDIA COMPLEXIDADE                                                                                                    | 135.823,5                                                                                                    | 6 220.498,08                                                                                                    |
| 2A69.0001 SERVICOS DE PROTECAO SOCIAL ESPECIAL DE ALTA COMPLEXIDADE                                                                                                    | 45.500,0                                                                                                    | 0 182.000,00                                                                                                    |
| 2A69.0054 SERVICOS DE PROTECAO SOCIAL ESPECIAL DE ALTA COMPLEXIDADE                                                                                                    | 45.500,0                                                                                                    | 0 273.000,00                                                                                                    |
| 8893.0001 APOIO A ORGANIZACAO, A GESTAO E A VIGILANCIA SOCIAL NO TERRI                                                                                                    | 18.739,5                                                                                                    | 4 41.586,90                                                                                                    |
| Total Unidade                                                                                                    | Orçamentária : 579.610,6                                                                                                    | 0 1.685.506,04                                                                                                    |
| MINISTERIO DO DESENVOLVIM. SOCIAL E AGRARIO - 55101                                                                                                    |                                                                                                    |                                                                                                    |
| 8446.0001 SERVICO DE APOIO A GESTAO DESCENTRALIZADA DO PROGRAMA BOLSA                                                                                                    | 43.316,2                                                                                                    | 0 196.842,27                                                                                                    |
| Total Unidade                                                                                                    | Orçamentária : 43.316,2                                                                                                    | 0 196.842,27                                                                                                    |
| Tot                                                                                                    | al Favorecido : 622.926,8                                                                                                    | 0 1.882.348,31                                                                                                    |
| Favorecido: CNPJ 13896863/0001-30 - FUNDO MUNICIPAL DE SAUDE DE DOUR                                                                                                    | ADOS                                                                                                    |                                                                                                    |
|                                                                                                    |                                                                                                    |                                                                                                    |
| Unidade Orçamentária / Programa de Trabalho                                                                                                    | Valore                                                                                                    | s Pagos (1*) - Em R\$ 1.00                                                                                                    |
| Unidade Orçamentária / Programa de Trabalho                                                                                                    | Valore<br>Out/201                                                                                                    | s Pagos (1*) - Em R\$ 1,00<br>7 Jan a Out/2017                                                                                                    |
| Unidade Orçamentária / Programa de Trabalho<br>AGENCIA NACIONAL DE VIGILANCIA SANITARIA - 36212                                                                                                    | Valore<br>Out/201                                                                                                    | s Pagos (1*) - Em R\$ 1,00<br>7 Jan a Out/2017                                                                                                    |
| Unidade Orçamentária / Programa de Trabalho<br>AGENCIA NACIONAL DE VIGILANCIA SANITARIA - 36212<br>8719.0001 VIGILANCIA SANITARIA DE PRODUTOS, SERVICOS E AMBIENTES, TECI                                                                                                    |                                                                                                    | s Pagos (1*) - Em R\$ 1,00<br>7 Jan a Out/2017<br>0 14.269,35                                                                                                    |
| Unidade Orçamentária / Programa de Trabalho<br>AGENCIA NACIONAL DE VIGILANCIA SANITARIA - 36212<br>8719.0001 VIGILANCIA SANITARIA DE PRODUTOS, SERVICOS E AMBIENTES, TECI<br>Total Unidade                                                                                                    | Valore<br>Out/201<br>0,0<br>Orçamentária : 0,0                                                                                                    | s Pagos (1*) - Em R\$ 1.00<br>7 Jan a Out/2017<br>0 14.269,35<br>0 14.269,35                                                                                                    |
| Unidade Orçamentária / Programa de Trabalho<br>AGENCIA NACIONAL DE VIGILANCIA SANITARIA - 36212<br>8719.0001 VIGILANCIA SANITARIA DE PRODUTOS, SERVICOS E AMBIENTES, TECI<br>Total Unidade<br>FUNDO NACIONAL DE SAUDE - 36901                                                                                                    | Valore           Out/201           0,0           Orçamentária :         0,0                                                                                                    | a Pagos (1 <sup>-</sup> ) - Em R\$ 1,00<br>7 Jan a Out/2017<br>0 14.269,35<br>0 14.269,35                                                                                                    |
| Unidade Orçamentária / Programa de Trabalho<br>AGENCIA NACIONAL DE VIGILANCIA SANITARIA - 36212<br>8719.0001 VIGILANCIA SANITARIA DE PRODUTOS, SERVICOS E AMBIENTES, TECI<br>Total Unidade<br>FUNDO NACIONAL DE SAUDE - 36901<br>20AB.0054 INCENTIVO FINANCEIRO AOS ESTADOS, DISTRITO FEDERAL E MUNICIP                                                                                                    | Valore           Out/2011           0,0           Orçamentária :         0,0           0,0                                                                                                    | a Pagos (1') - Em R\$ 1.00           7         Jan a Out/2017           0         14.269,35           0         14.269,35           0         52.393,68                                                                                                    |
| Unidade Orçamentária / Programa de Trabalho<br>AGENCIA NACIONAL DE VIGILANCIA SANITARIA - 36212<br>8719.0001 VIGILANCIA SANITARIA DE PRODUTOS, SERVICOS E AMBIENTES, TECI<br>Total Unidade<br>FUNDO NACIONAL DE SAUDE - 36901<br>20AB.0054 INCENTIVO FINANCEIRO AOS ESTADOS, DISTRITO FEDERAL E MUNICIP<br>20AC.0054 INCENTIVO FINANCEIRO AS ACOES DE VIGILANCIA, PREVENCAO E CON                                                                                                    | Valore<br>Out/2013<br>0,0<br>Orçamentária : 0,0<br>0,0<br>43.833,3                                                                                                    | s Pagos (1°) - Em R\$ 1,00<br>7 Jan a Out/2017<br>0 14.269,35<br>0 14.269,35<br>0 52.393,68<br>2 197.249,94                                                                                                    |
| Unidade Orçamentária / Programa de Trabalho AGENCIA NACIONAL DE VIGILANCIA SANITARIA - 36212 8719.0001 VIGILANCIA SANITARIA DE PRODUTOS, SERVICOS E AMBIENTES, TECI Total Unidade FUNDO NACIONAL DE SAUDE - 36901 20AB.0054 INCENTIVO FINANCEIRO AOS ESTADOS, DISTRITO FEDERAL E MUNICIP 20AC.0054 INCENTIVO FINANCEIRO AS ACOES DE VIGILANCIA, PREVENCAO E CON 20AD.0054 PISO DE ATENCAO BASICA VARIAVEL - SAUDE DA FAMILIA                                                                                                    | Valore<br>Out/2013<br>0,0<br>Orçamentária : 0,0<br>0,0<br>43.833,3<br>894.560,0                                                                                                    | s Pagos (1°) - Em R\$ 1,00<br>7 Jan a Out/2017<br>0 14.269,35<br>0 14.269,35<br>0 52.393,68<br>2 197.249,94<br>0 8.948.383,92                                                                                                    |
| Unidade Orçamentária / Programa de Trabalho AGENCIA NACIONAL DE VIGILANCIA SANITARIA - 36212 8719.0001 VIGILANCIA SANITARIA DE PRODUTOS, SERVICOS E AMBIENTES, TECI Total Unidade FUNDO NACIONAL DE SAUDE - 36901 20AB.0054 INCENTIVO FINANCEIRO AOS ESTADOS, DISTRITO FEDERAL E MUNICIP 20AC.0054 INCENTIVO FINANCEIRO AOS ESTADOS, DISTRITO FEDERAL E MUNICIP 20AC.0054 INCENTIVO FINANCEIRO AS ACOES DE VIGILANCIA, PREVENCAO E CON 20AD.0054 PISO DE ATENCAO BASICA VARIAVEL - SAUDE DA FAMILIA 20AE.0001 PROMOCAO DA ASSISTENCIA FARMACEUTICA E INSUMOS ESTRATEGICOS                                                                                                    | Valore<br>Out/2011<br>0,0<br>Orçamentária : 0,0<br>43.833,3<br>894.560,0<br>0,0                                                                                                    | s Pagos (1') - Em R\$ 1.00<br>7 Jan a Out/2017<br>0 14.269,35<br>0 14.269,35<br>0 52.393,68<br>2 197.249,94<br>0 8.948,383,92<br>0 84.329,35                                                                                                    |
| Unidade Orçamentária / Programa de Trabalho AGENCIA NACIONAL DE VIGILANCIA SANITARIA - 36212 8719.0001 VIGILANCIA SANITARIA DE PRODUTOS, SERVICOS E AMBIENTES, TECI Total Unidade FUNDO NACIONAL DE SAUDE - 36901 20AB.0054 INCENTIVO FINANCEIRO AOS ESTADOS, DISTRITO FEDERAL E MUNICIP 20AC.0054 INCENTIVO FINANCEIRO AOS ESTADOS, DISTRITO FEDERAL E MUNICIP 20AC.0054 INCENTIVO FINANCEIRO AS ACOES DE VIGILANCIA, PREVENCAO E CON 20AD.0054 PISO DE ATENCAO BASICA VARIAVEL - SAUDE DA FAMILIA 20AE.0001 PROMOCAO DA ASSISTENCIA FARMACEUTICA E INSUMOS ESTRATEGICOS 20AE.0054 PROMOCAO DA ASSISTENCIA FARMACEUTICA E INSUMOS ESTRATEGICOS                                                                                                    | Valore<br>Out/2013<br>0,0<br>Orçamentária : 0,0<br>43.833,3<br>894.560,0<br>0,0<br>100.200,9                                                                                                    | s Pages         (1°)         Em R\$ 1,00           7         Jan a Out/2017           0         14.269,35           0         14.269,35           0         52.393,68           2         197.249,94           0         8.948.383,92           0         8.948.329,35           9         790.707,43                                                                                                    |
| Unidade Orçamentária / Programa de Trabalho AGENCIA NACIONAL DE VIGILANCIA SANITARIA - 36212 8719.0001 VIGILANCIA SANITARIA DE PRODUTOS, SERVICOS E AMBIENTES, TECI Total Unidade FUNDO NACIONAL DE SAUDE - 36901 20AB.0054 INCENTIVO FINANCEIRO AOS ESTADOS, DISTRITO FEDERAL E MUNICIP 20AC.0054 INCENTIVO FINANCEIRO AS ACOES DE VIGILANCIA, PREVENCAO E CON 20AD.0054 PISO DE ATENCAO BASICA VARIAVEL - SAUDE DA FAMILIA 20AE.0054 PROMOCAO DA ASSISTENCIA FARMACEUTICA E INSUMOS ESTRATEGICOS 20AE.0051 INCENTIVO FINANCEIRO AOS ESTADOS, DISTRITO FEDERAL E MUNICIP                                                                                                    | Valore<br>Out/2011<br>0,0<br>Orçamentária : 0,0<br>43.833,3<br>894.560,0<br>0,0<br>100.200,9<br>0,0                                                                                                    | s Pagos (1°) - Em R\$ 1,00<br>7 Jan a Out/2017<br>0 14.269,35<br>0 14.269,35<br>0 52.393,68<br>2 197.249,94<br>0 8.948.383,92<br>0 84.329,35<br>9 790.707,43<br>0 83.281,62                                                                                                    |
| Unidade Orçamentária / Programa de Trabalho AGENCIA NACIONAL DE VIGILANCIA SANITARIA - 36212 8719.0001 VIGILANCIA SANITARIA DE PRODUTOS, SERVICOS E AMBIENTES, TECI Total Unidade FUNDO NACIONAL DE SAUDE - 36901 20AB.0054 INCENTIVO FINANCEIRO AOS ESTADOS, DISTRITO FEDERAL E MUNICIP 20AC.0054 INCENTIVO FINANCEIRO AOS ESTADOS, DISTRITO FEDERAL E MUNICIP 20AC.0054 PROMOCAO DA ASSISTENCIA FARMACEUTICA E INSUMOS ESTRATEGICOS 20AE.0001 PROMOCAO DA ASSISTENCIA FARMACEUTICA E INSUMOS ESTRATEGICOS 20AE.00054 PROMOCAO DA ASSISTENCIA FARMACEUTICA E INSUMOS ESTRATEGICOS 20AL.00051 INCENTIVO FINANCEIRO AOS ESTADOS, DISTRITO FEDERAL E MUNICIP 20AL.0054 INCENTIVO FINANCEIRO AOS ESTADOS, DISTRITO FEDERAL E MUNICIP                                                                                                    | Valore<br>Out/2011<br>0,0<br>0,0<br>0,0<br>0,0<br>43.833,3<br>894.560,0<br>0,0<br>100.200,9<br>0,0<br>206.907,0                                                                                                    | s Pages (1') - Em R\$ 1.00<br>7 Jan a Out/2017<br>0 14.269,35<br>0 14.269,35<br>0 52.393,68<br>2 197.249,94<br>0 8.948.383,92<br>0 84.329,35<br>9 790.707,43<br>0 8.3281,62<br>5 1.429.394,59                                                                                                    |
| Unidade Orçamentária / Programa de Trabalho AGENCIA NACIONAL DE VIGILANCIA SANITARIA - 36212 8719.0001 VIGILANCIA SANITARIA DE PRODUTOS, SERVICOS E AMBIENTES, TECI Total Unidade FUNDO NACIONAL DE SAUDE - 36901 20AB.0054 INCENTIVO FINANCEIRO AOS ESTADOS, DISTRITO FEDERAL E MUNICIP 20AC.0054 INCENTIVO FINANCEIRO AOS ESTADOS, DISTRITO FEDERAL E MUNICIP 20AC.0054 PISO DE ATENCAO BASICA VARIAVEL - SAUDE DA FAMILIA 20AE.0001 PROMOCAO DA ASSISTENCIA FARMACEUTICA E INSUMOS ESTRATEGICOS 20AE.0054 PROMOCAO DA ASSISTENCIA FARMACEUTICA E INSUMOS ESTRATEGICOS 20AL.0054 INCENTIVO FINANCEIRO AOS ESTADOS, DISTRITO FEDERAL E MUNICIP 20AC.0054 PROMOCAO DA ASSISTENCIA FARMACEUTICA E INSUMOS ESTRATEGICOS 20AL.0054 INCENTIVO FINANCEIRO AOS ESTADOS, DISTRITO FEDERAL E MUNICIP 20AL.0054 INCENTIVO FINANCEIRO AOS ESTADOS, DISTRITO FEDERAL E MUNICIP 20AL.0054 INCENTIVO FINANCEIRO AOS ESTADOS, DISTRITO FEDERAL E MUNICIP                                                                                                    | Valore Out/2013 0,0 Orçamentária : 0,0 43.833,3 894.560,0 0,0 100.200,9 0,0 206.907,0 0,0 0,0 0,0 0,0 0,0 0,0 0,0 0,0 0,0                                                                                                    | s Pages         (1')         Em R\$ 1,00           7         Jan a Out/2017           0         14.269,35           0         14.269,35           0         52.393,68           2         197.249,94           0         8.948.383,92           0         84.329,35           9         790.707,43           0         83.281,62           0         1.403,626,00                                                                                                    |
| Unidade Orçamentária / Programa de Trabalho AGENCIA NACIONAL DE VIGILANCIA SANITARIA - 36212 8719.0001 VIGILANCIA SANITARIA DE PRODUTOS, SERVICOS E AMBIENTES, TECI Total Unidade FUNDO NACIONAL DE SAUDE - 36901 20AB.0054 INCENTIVO FINANCEIRO AOS ESTADOS, DISTRITO FEDERAL E MUNICIP 20AC.0054 INCENTIVO FINANCEIRO AOS ESTADOS, DISTRITO FEDERAL E MUNICIP 20AE.0054 PISO DE ATENCAO BASICA VARIAVEL - SAUDE DA FAMILIA 20AE.0054 PROMOCAO DA ASSISTENCIA FARMACEUTICA E INSUMOS ESTRATEGICOS 20AL.0001 INCENTIVO FINANCEIRO AOS ESTADOS, DISTRITO FEDERAL E MUNICIP 20AL.0054 INCENTIVO FINANCEIRO AOS ESTADOS, DISTRITO FEDERAL E MUNICIP 20AL.0054 INCENTIVO FINANCEIRO AOS ESTADOS, DISTRITO FEDERAL E MUNICIP 20AL.0054 INCENTIVO FINANCEIRO AOS ESTADOS, DISTRITO FEDERAL E MUNICIP 20AL.0054 INCENTIVO FINANCEIRO AOS ESTADOS, DISTRITO FEDERAL E MUNICIP 20AL.0054 INCENTIVO FINANCEIRO AOS ESTADOS, DISTRITO FEDERAL E MUNICIP 20AL.0054 INCENTIVO FINANCEIRO AOS ESTADOS, DISTRITO FEDERAL E MUNICIP 20AL.0054 INCENTIVO FINANCEIRO AOS ESTADOS, DISTRITO FEDERAL E MUNICIP 20AL.0054 INCENTIVO FINANCEIRO AOS ESTADOS, DISTRITO FEDERAL E MUNICIP 20AL.0054 INCENTIVO FINANCEIRO AOS ESTADOS, DISTRITO FEDERAL E MUNICIP 20AL.0054 INCENTIVO FINANCEIRO AOS ESTADOS, DISTRITO FEDERAL E MUNICIP 20AL.0054 INCENTIVO FINANCEIRO AOS ESTADOS, DISTRITO FEDERAL E MUNICIP 20AL.0054 PISO DE ATENCAO DE UNIDADES DE ATENCAO ESPECIALIZADA EM SAUDE 8537.0054 PISO DE ATENCAO DE UNIDADES DE ATENCAO ESPECIALIZADA EM SAUDE 8537.0054 PISO DE ATENCAO DE UNIDADES DE ATENCAO ESPECIALIZADA EM SAUDE 8537.0054 PISO DE ATENCAO DE ODED DE DE DE DE DE DE DE DE DE DE DE DE                                                                                                    | Valore Out/2011 0,0 Orçamentária : 0,0 0,0 0,0 0,0 0,0 0,0 0,0 0,0 0,0 0,0                                                                                                    | s Pagos (1°) - Em R\$ 1,00<br>7 Jan a Out/2017<br>0 14.269,35<br>0 14.269,35<br>0 52.393,68<br>2 197.249,94<br>0 8.948.383,92<br>0 84.329,35<br>9 790.707,43<br>0 83.281,62<br>6 1.429.394,59<br>0 1.103.626,00<br>0 4.014.580,00                                                                                                    |
| Unidade Orçamentária / Programa de Trabalho AGENCIA NACIONAL DE VIGILANCIA SANITARIA - 36212 B719.0001 VIGILANCIA SANITARIA DE PRODUTOS, SERVICOS E AMBIENTES, TECI Total Unidade FUNDO NACIONAL DE SAUDE - 36901 20AB.0054 INCENTIVO FINANCEIRO AOS ESTADOS, DISTRITO FEDERAL E MUNICIP 20AC.0054 INCENTIVO FINANCEIRO AOS ESTADOS, DISTRITO FEDERAL E MUNICIP 20AC.0054 INCENTIVO FINANCEIRO AOS ESTADOS, DISTRITO FEDERAL E MUNICIP 20AC.0054 PROMOCAO DA ASSISTENCIA FARMACEUTICA E INSUMOS ESTRATEGICOS 20AE.0001 PROMOCAO DA ASSISTENCIA FARMACEUTICA E INSUMOS ESTRATEGICOS 20AL.0054 INCENTIVO FINANCEIRO AOS ESTADOS, DISTRITO FEDERAL E MUNICIP 20AL.0001 INCENTIVO FINANCEIRO AOS ESTADOS, DISTRITO FEDERAL E MUNICIP 20AL.0054 INCENTIVO FINANCEIRO AOS ESTADOS, DISTRITO FEDERAL E MUNICIP 20AL.0054 INCENTIVO FINANCEIRO AOS ESTADOS DISTRITO FEDERAL E MUNICIP 20AL.0054 INCENTIVO FINANCEIRO AOS ESTADOS DISTRITO FEDERAL E MUNICIP 20AL.0054 INCENTIVO FINANCEIRO AOS ESTADOS DISTRITO FEDERAL E MUNICIP 20AL.0054 INCENTIVO FINANCEIRO AOS ESTADOS DISTRITO FEDERAL E A MU | Valore<br>Out/2011<br>0,0<br>0,0<br>0,0<br>0,0<br>0,0<br>43.833,3<br>894.560,0<br>0,0<br>100.200,9<br>0,0<br>206.907,0<br>0,0<br>206.907,0<br>0,0<br>206.907,0<br>0,0<br>206.907,0<br>0,0<br>0,0<br>0,0<br>0,0<br>0,0<br>0,0<br>0,0<br>0,0<br>0,0                                                                                                    | s Pages (1') - Em R\$ 1.00<br>7 Jan a Out/2017<br>0 14.269,35<br>0 14.269,35<br>0 52.393,68<br>2 197.249,94<br>0 8.948.383,92<br>0 84.329,35<br>9 790,707,43<br>0 83.281,62<br>6 1.429.394,59<br>0 1.103.626,00<br>0 4.014.580,00<br>5 213.960,82                                                                                                    |
| Unidade Orçamentária / Programa de Trabalho AGENCIA NACIONAL DE VIGILANCIA SANITARIA - 36212 8719.0001 VIGILANCIA SANITARIA DE PRODUTOS, SERVICOS E AMBIENTES, TECI Total Unidade FUNDO NACIONAL DE SAUDE - 36901 20AB.0054 INCENTIVO FINANCEIRO AOS ESTADOS, DISTRITO FEDERAL E MUNICIP 20AC.0054 INCENTIVO FINANCEIRO AOS ESTADOS, DISTRITO FEDERAL E MUNICIP 20AC.0054 PISO DE ATENCAO BASICA VARIAVEL - SAUDE DA FAMILIA 20AE.0001 PROMOCAO DA ASSISTENCIA FARMACEUTICA E INSUMOS ESTRATEGICOS 20AE.0054 PROMOCAO DA ASSISTENCIA FARMACEUTICA E INSUMOS ESTRATEGICOS 20AE.0054 PROMOCAO DA ASSISTENCIA FARMACEUTICA E INSUMOS ESTRATEGICOS 20AL.0054 INCENTIVO FINANCEIRO AOS ESTADOS, DISTRITO FEDERAL E MUNICIP 20AL.0054 INCENTIVO FINANCEIRO AOS ESTADOS, DISTRITO FEDERAL E MUNICIP 20AL.0054 INCENTIVO FINANCEIRO AOS EATADOS, DISTRITO FEDERAL E A 20000000000000000000000000000000000                                                                                                    | Valore Out/2013 0,0 Orçamentária : 0,0 43.833,3 894.560,0 0,0 100.200,9 0,0 206.907,0 0,0 401.458,0 0,0 401.458,0 24.200,2 4.492.750,3                                                                                                    | s Pages         (1')         Em R\$ 1,00           7         Jan a Out/2017           0         14.269,35           0         14.269,35           0         14.269,35           0         52.393,68           2         197.249,94           0         8.948.383,92           0         84.329,35           9         790.707,43           0         8.3.281,62           0         1.103.626,00           0         4.014.580,00           5         2.13.960,82           8         46.010.812,01                                                                                        |
| Unidade Orçamentária / Programa de Trabalho AGENCIA NACIONAL DE VIGILANCIA SANITARIA - 36212 8719.0001 VIGILANCIA SANITARIA DE PRODUTOS, SERVICOS E AMBIENTES, TECI Total Unidade FUNDO NACIONAL DE SAUDE - 36901 20AB.0054 INCENTIVO FINANCEIRO AOS ESTADOS, DISTRITO FEDERAL E MUNICIP 20AC.0054 INCENTIVO FINANCEIRO AOS ESTADOS, DISTRITO FEDERAL E MUNICIP 20AC.0054 PISO DE ATENCAO BASICA VARIAVEL - SAUDE DA FAMILIA 20AE.0001 PROMOCAO DA ASSISTENCIA FARMACEUTICA E INSUMOS ESTRATEGICOS 20AL.0054 INCENTIVO FINANCEIRO AOS ESTADOS, DISTRITO FEDERAL E MUNICIP 20AC.0054 PROMOCAO DA ASSISTENCIA FARMACEUTICA E INSUMOS ESTRATEGICOS 20AL.00054 INCENTIVO FINANCEIRO AOS ESTADOS, DISTRITO FEDERAL E MUNICIP 20AL.0054 INCENTIVO FINANCEIRO AOS ESTADOS, DISTRITO FEDERAL E MUNICIP 20AL.0054 INCENTIVO FINANCEIRO AOS ESTADOS, DISTRITO FEDERAL E AUNICIP 20AL.0054 INCENTIVO FINANCEIRO AOS ESTADOS, DISTRITO FEDERAL E MUNICIP 20AL.0054 INCENTIVO FINANCEIRO AOS ESTADOS, DISTRITO FEDERAL E AUNICIP 20AL.0054 INCENTIVO FINANCEIRO AOS ESTADOS, DISTRITO FEDERAL E AUNICIP 20AL.0054 INCENTIVO FINADO E DA POPULACAO PARA PROCEDIMENTOS EM MEDIA E  | Valore Out/2011 0,0 Orçamentária : 0,0 0,0 0,0 0,0 0,0 0,0 0,0 0,0 0,0 0,0                                                                                                    | s Pagos (1') - Em R\$ 1,00<br>7 Jan a Out/2017<br>0 14.269,35<br>0 14.269,35<br>0 52.393,68<br>2 197.249,94<br>0 8.948,383,92<br>0 84,329,35<br>9 790,707,43<br>0 83,281,62<br>6 1.429,394,59<br>0 1.103,626,00<br>0 4.014,580,00<br>5 213,960,82<br>8 46,010,812,01<br>0 198,000,00                                                                                                    |
| Unidade Orçamentária / Programa de Trabalho AGENCIA NACIONAL DE VIGILANCIA SANITARIA - 36212 8719.0001 VIGILANCIA SANITARIA DE PRODUTOS, SERVICOS E AMBIENTES, TECI Total Unidade FUNDO NACIONAL DE SAUDE - 36901 20AB.0054 INCENTIVO FINANCEIRO AOS ESTADOS, DISTRITO FEDERAL E MUNICIP 20AC.0054 INCENTIVO FINANCEIRO AOS ESTADOS, DISTRITO FEDERAL E MUNICIP 20AC.0054 PISO DE ATENCAO BASICA VARIAVEL - SAUDE DA FAMILIA 20AE.0001 PROMOCAO DA ASSISTENCIA FARMACEUTICA E INSUMOS ESTRATEGICOS 20AL.0001 INCENTIVO FINANCEIRO AOS ESTADOS, DISTRITO FEDERAL E MUNICIP 20AL.0054 INCENTIVO FINANCEIRO AOS ESTADOS, DISTRITO FEDERAL E MUNICIP 20AL.0054 INCENTIVO FINANCEIRO AOS ESTADOS, DISTRITO FEDERAL E MUNICIP 2 | Valore Out/2011 Out/2011 Out/2011 O Orçamentária : 0,0 0,0 43.833,3 894.560,0 0,0 100.200,9 0,0 206.907,0 0,0 206.907,0 0,0 401.458,0 24.200,2 4.492.750,3 19.800,0 0,0 140.350,0                                                                                                    | s Pagos (1*) - Em R\$ 1,00<br>7 Jan a Out/2017<br>0 14.269,35<br>0 14.269,35<br>0 52.393,68<br>2 197.249,94<br>0 8.948.383,92<br>0 84.329,35<br>9 790.707,43<br>0 83.281,62<br>6 1.429,394,59<br>0 1.103.626,00<br>0 4.014.580,00<br>5 213.960,82<br>8 46.010.812,01<br>0 198.000,00<br>0 280.700,00                                                                                                    |
| Unidade Orçamentária / Programa de Trabalho AGENCIA NACIONAL DE VIGILANCIA SANITARIA - 36212 B719.0001 VIGILANCIA SANITARIA DE PRODUTOS, SERVICOS E AMBIENTES, TECI Total Unidade FUNDO NACIONAL DE SAUDE - 36901 20AB.0054 INCENTIVO FINANCEIRO AOS ESTADOS, DISTRITO FEDERAL E MUNICIP 20AC.0054 INCENTIVO FINANCEIRO AOS ESTADOS, DISTRITO FEDERAL E MUNICIP 20AC.0054 PISO DE ATENCAO BASICA VARIAVEL - SAUDE DA FAMILIA 20AE.0001 PROMOCAO DA ASSISTENCIA FARMACEUTICA E INSUMOS ESTRATEGICOS 20AL.0054 INCENTIVO FINANCEIRO AOS ESTADOS, DISTRITO FEDERAL E MUNICIP 20AE.00054 PROMOCAO DA ASSISTENCIA FARMACEUTICA E INSUMOS ESTRATEGICOS 20AL.00054 INCENTIVO FINANCEIRO AOS ESTADOS, DISTRITO FEDERAL E MUNICIP 20AL.0054 INCENTIVO FINANCEIRO AOS ESTADOS, DISTRITO FEDERAL E MUNICIP 20AL.0054 INCENTIVO FINANCEIRO AOS ESTADOS, DISTRITO FEDERAL E MUNICIP  | Valore Out/2011 Out/2011 Out/2011 Out/2011 Orcamentária : 0,0 Orcamentária : 0,0 Orcamentária : 0,0 Otol Otol Otol Otol Otol Otol Otol Otol                                                                                                    | s Pagos (1')         Em R\$ 1,00           7         Jan a Out/2017           0         14.269,35           0         14.269,35           0         14.269,35           0         52.393,68           2         197.249,94           0         8.948,383,92           0         83.281,62           9         790.707,43           0         4.329,35           0         1.103,626,00           0         4.014,580,00           5         213,960,82           8         46.010,812,01           0         280,700,00           0         1.122,800,00           0         64.530,219,36 |
| Unidade Orçamentária / Programa de Trabalho AGENCIA NACIONAL DE VIGILANCIA SANITARIA - 36212 B719.0001 VIGILANCIA SANITARIA DE PRODUTOS, SERVICOS E AMBIENTES, TECI Total Unidade FUNDO NACIONAL DE SAUDE - 36901 20AB.0054 INCENTIVO FINANCEIRO AOS ESTADOS, DISTRITO FEDERAL E MUNICIP 20AC.0054 INCENTIVO FINANCEIRO AOS ESTADOS, DISTRITO FEDERAL E MUNICIP 20AC.0054 INCENTIVO FINANCEIRO AOS ESTADOS, DISTRITO FEDERAL E MUNICIP 20AC.0054 INCENTIVO FINANCEIRO AOS ESTADOS, DISTRITO FEDERAL E MUNICIP 20AC.0054 INCENTIVO FINANCEIRO AOS ESTADOS, DISTRITO FEDERAL E MUNICIP 20AL.0054 INCENTIVO FINANCEIRO AOS ESTADOS, DISTRITO FEDERAL E MUNICIP 20AL.0054 OLOSERVICO DE ATENDIMENTO MOVEL DE URGENCIA - SAMU  | Valore           Out/2011           0,0           Orçamentária :         0,0           0,0           0,0           0,0           0,0           0,0           0,0           0,0           43.833,3           894.560,0           0,0           100.200,9           0,0           206.907,0           0,0           206.907,0           0,0           206.907,0           0,0           24.200,2           44.492.750,3           19.800,0           0,0           140.350,0           Orçamentária :           6.324.060,0           al Favorecido :           6.324.060,0 | Pages         (1')         Em R\$ 1,00           7         Jan a Out/2017           0         14.269,35           0         14.269,35           0         14.269,35           0         52.393,68           2         197.249,94           0         8.948.383,92           0         83.281,62           0         1.103.626,00           0         4.014.580,00           0         2.13.960,82           8         46.010.812,01           0         2.80.700,00           0         1.122.800,00           0         64.530.219,36                                                     |

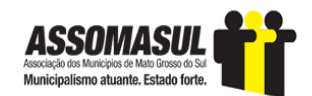

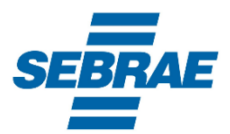

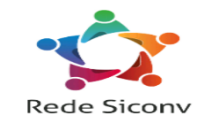

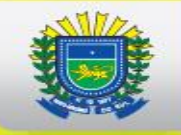

| CÂMARA DOS DEPUTADOS                                                   | Orcam          | ento Brasil            |
|------------------------------------------------------------------------|----------------|------------------------|
| Orcamento da União                                                     |                |                        |
| Execução Orcamentária - Orcamento Fiscal e Seguridade Social           |                | Canze                  |
| Transforâncias Constitucionais aos Municípios                          |                |                        |
| Pada Basia da Basili (7/0/017)                                         |                | Décine: 1/1            |
| Data Posição Banco do Brasin. 1710/2017 Data Emissão. 27/11/2017       |                | Fagina. 171            |
| UF: MS Município: DOURADOS                                             |                |                        |
| Favorecido: CNPJ 03155926/000144 - PREF MUN DE DOURADOS                |                |                        |
| Unidade Orçamentária / Programa de Trabalho                            | Valores Pa     | gos (1*) - Em R\$ 1,00 |
|                                                                        | Out/2017       | Jan a Out/2017         |
| RECURSOS SOB SUPERVISAO DO MF - TRF.MF (73101)                         |                |                        |
| 099B.0001 TRANSFERENCIA & ESTADOS, DISTRITO FEDERAL E MUNICIPIOS PARA  | 0.00           |                        |
| (ICMS - DESONERAÇÃO DAS EXPORTAÇÕES LEI 8/196)                         | 0,00           | 288.208,44             |
| Deducioes: ICMS - DEDUCAO PUNDEB PARCELA LEI 8//96                     | 0.00           | -57.041,07             |
| Total Acão:                                                            | 0.00           | 228,261,15             |
|                                                                        |                |                        |
| Total Unidade Orçamentária :                                           | 0,00           | 228.261,15             |
| RECURSOS SOB SUPERVISAO DO MME-TR.EST.DF MUN. (73104)                  |                |                        |
| 0547.0001 TRANSFERENCIAS DE COTAS-PARTES DA COMPENSACAO FINANCEIRA PEL |                |                        |
| (CFM - DEPARTAMENTO NACIONAL DE PRODUCAO MINERA)                       | 3.694,62       | 22.729,04              |
| Deduções: CFM - RETENÇÃO PASEP Total Áção:                             | 3.657,68       | -227,23 22.501,81      |
| 0A53.0001 TRANSFERENCIAS DAS PARTICIPACOES PELA PRODUCAO DE PETROLEO E |                |                        |
| (FEP - FUNDO ESPECIAL DO PETROLEO)                                     | 0.00           | 561.443,41             |
| Deutgoes, FEF - RETENCAO PASEF Total Áção:                             | 0,00           | 555.829,07             |
| Total Unidade Orcamentária -                                           | 3 657 69       | E79 330 99             |
|                                                                        | 3.637,66       | 576.330,66             |
| TRANSF.CONSTITUCIONAIS-REC.SOB SUP. M.FAZENDA (73108)                  |                |                        |
| 0045.0001 FUNDO DE PARTICIPACAO DOS MUNICIPIOS - FPM (CF, ART.159)     | 1 0 27 0 70 22 | 62 040 294 24          |
| Deductes: FPM - REB-PARCELAMENTO PREVIDENCIARIO TIPO 137               | 0.00           | -1.827.616.28          |
| Deducões: FPM - RETENCAO PASEP                                         | -19,270,68     | -539,492,15            |
| Deduções: FPM - DEDUCAO FUNDEB PARA REDISTRIBUICAO                     | -385.414.03    | -10.189.602,80         |
| Deduções: FPM - INSS-PARCELAM, DIVIDAS - ADMINISTRATIVAS               | -453.123,99    | -2.970.736,55          |
| Total Ação:                                                            | 1.069.261,53   | 38.421.836,46          |
| 006M.0001 TRANSFERENCIA DO IMPOSTO TERRITORIAL RURAL                   |                |                        |
| (ITR - IMPOSTO TERRITORIAL RURAL)                                      | 2.253.303,07   | 3.527.201,30           |
| Deduções: TIR - RETENCAO PASEP                                         | -18.026,42     | -28.217,46             |
| Total Ação:                                                            | 1.784.616,04   | 2.793.543,69           |
| 0999.0001 RECURSOS PARA A REPARTICAO DA CONTRIBUICAO DE INTERVENÇÃO NO |                |                        |
| (CIDE-CONTRIB. INTERVENCAO DOMINIO ECONOMICO)                          | 222.508,76     | 853.799,54             |
| Deduções: CIDE-CONTRIB RETENCAO PASEP SOBRE PARCELA MUNICIP            | -2.225,08      | -8.537,97              |
| Total Ação:                                                            | 220.283,68     | 845.261,57             |
| Total Unidade Orçamentária :                                           | 3.074.161,25   | 42.060.641,72          |
| Total Favorecido :                                                     | 3.077.818,93   | 42.867.233,75          |
|                                                                        | 2 077 848 02   | 42 967 222 75          |

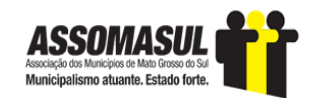

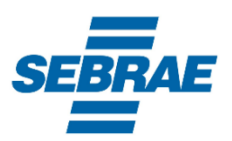

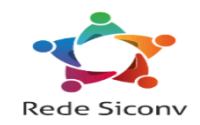

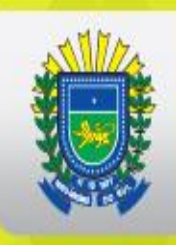

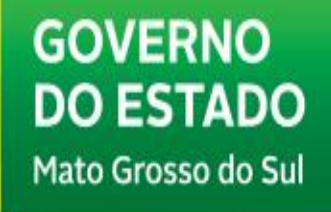

## **COMO ACESSAR AS EMENDAS PARLAMENTARES?**

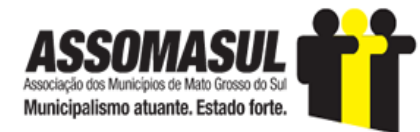

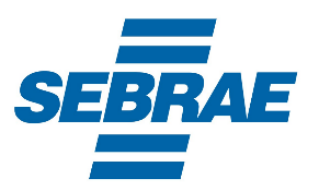

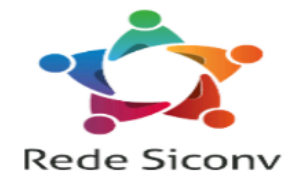

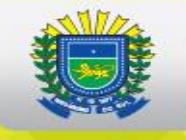

| CÂMARA DOS                                | DEPUTADOS                       |                    |                                 | B                       | Fale Conosco   Acesso à<br>Juscar no portal     | Informação   🔟 🗸         | ୍ତି <mark> </mark><br>ପ |
|-------------------------------------------|---------------------------------|--------------------|---------------------------------|-------------------------|-------------------------------------------------|--------------------------|-------------------------|
| Institucional                             | Deputados Ati                   | vidade Legislativa | Orçamento da União              | Transparênc             | ia Comunicação                                  | Participação             |                         |
| <b>D</b><br>Transmissões                  | Nenhuma sessão ou r             | reunião ao vivo    | Leis orçamentárias<br>Fiscalize | Plenário                | ✓ Comissões ✓                                   | Outros Eventos 💙         |                         |
| Deputados Federais<br>Escolha um Deputado | S<br>V<br>Q<br>Pesquisa Avançad | Projeto de Lei     | S<br>ero Ano Ano Pesq           | ۲<br>Q<br>uisa Avançada | Legislação<br>Lei Ordinária<br>Número Número An | • Ano Q<br>Pesquisa Avan | ▼<br>içada              |

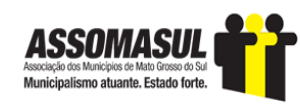

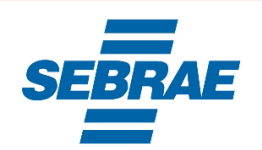

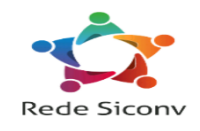

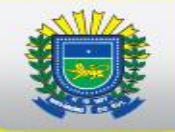

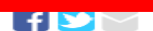

#### Leis orçamentárias LOA - Lei Orçamentária Anual LDO - Lei de Diretrizes Orcamentárias Créditos Adicionais PPA - Plano Plurianual Entenda o Orcamento Legislação sobre orcamento Fiscalize

### Leis Orçamentárias

O Orçamento da União é um planejamento que indica quanto e onde gastar o dinheiro público federal no período de um ano, com base no valor total arrecadado pelos impostos.

EMFOCO

#### Leia mais »

Orçamento da União em Foco

Resultados fiscais e execução do orcamento de 2000 a 2016

#### Elaboração do Orçamento

Monitor Fiscal

perspectivas

Informativo sobre a situação da

política fiscal atual e suas

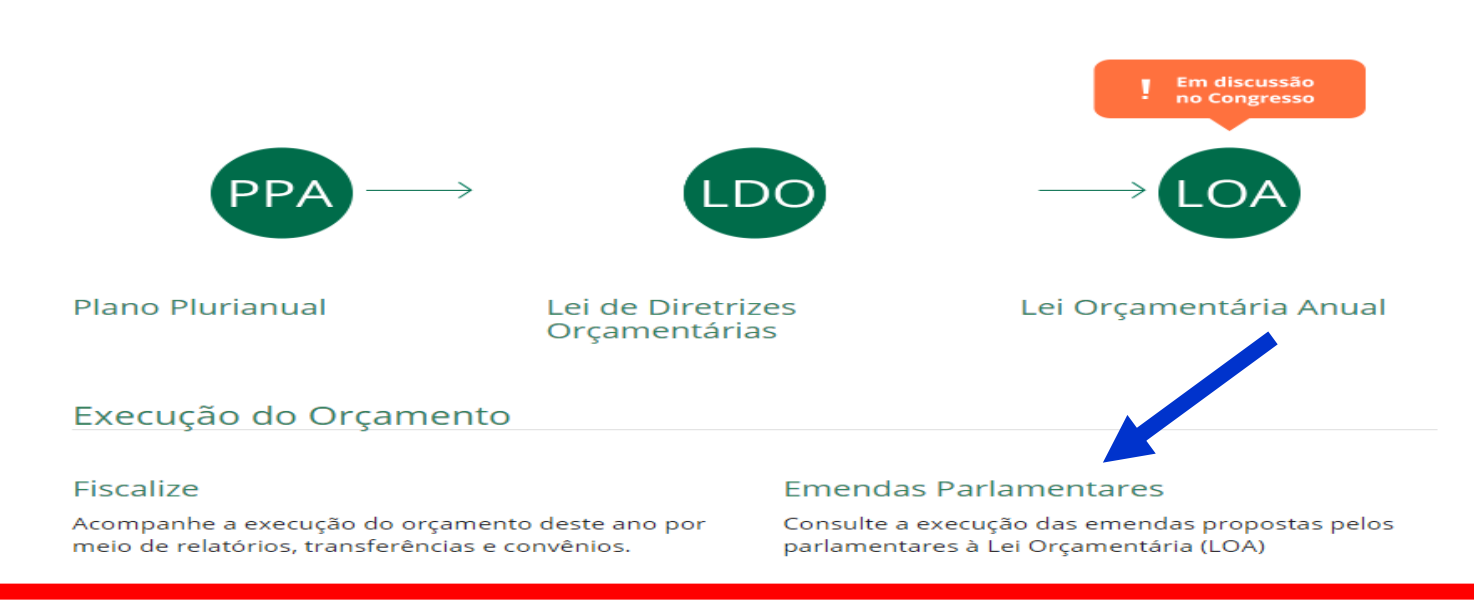

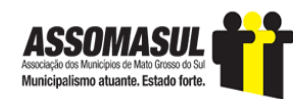

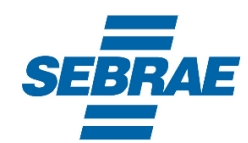

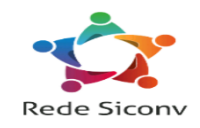

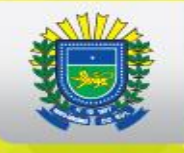

#### LOA - Lei orçamentária Anual

A Lei Orçamentária Anual (LOA) estabelece os Orçamentos da União, por intermédio dos quais são estimadas as receitas e fixadas as despesas do governo federal. Na sua elaboração, cabe ao Congresso Nacional avaliar e ajustar a proposta do Poder Executivo, assim como faz com a Lei de Diretrizes Orçamentárias (LDO) e o Plano Plurianual (PPA). Os Orçamentos da União dizem respeito a todos nós, pois geram impactos diretos na vida dos brasileiros. O Orçamento Brasil é um instrumento que ajuda na transparência das contas públicas ao permitir que todo cidadão acompanhe e fiscalize a correta aplicação dos recursos públicos.

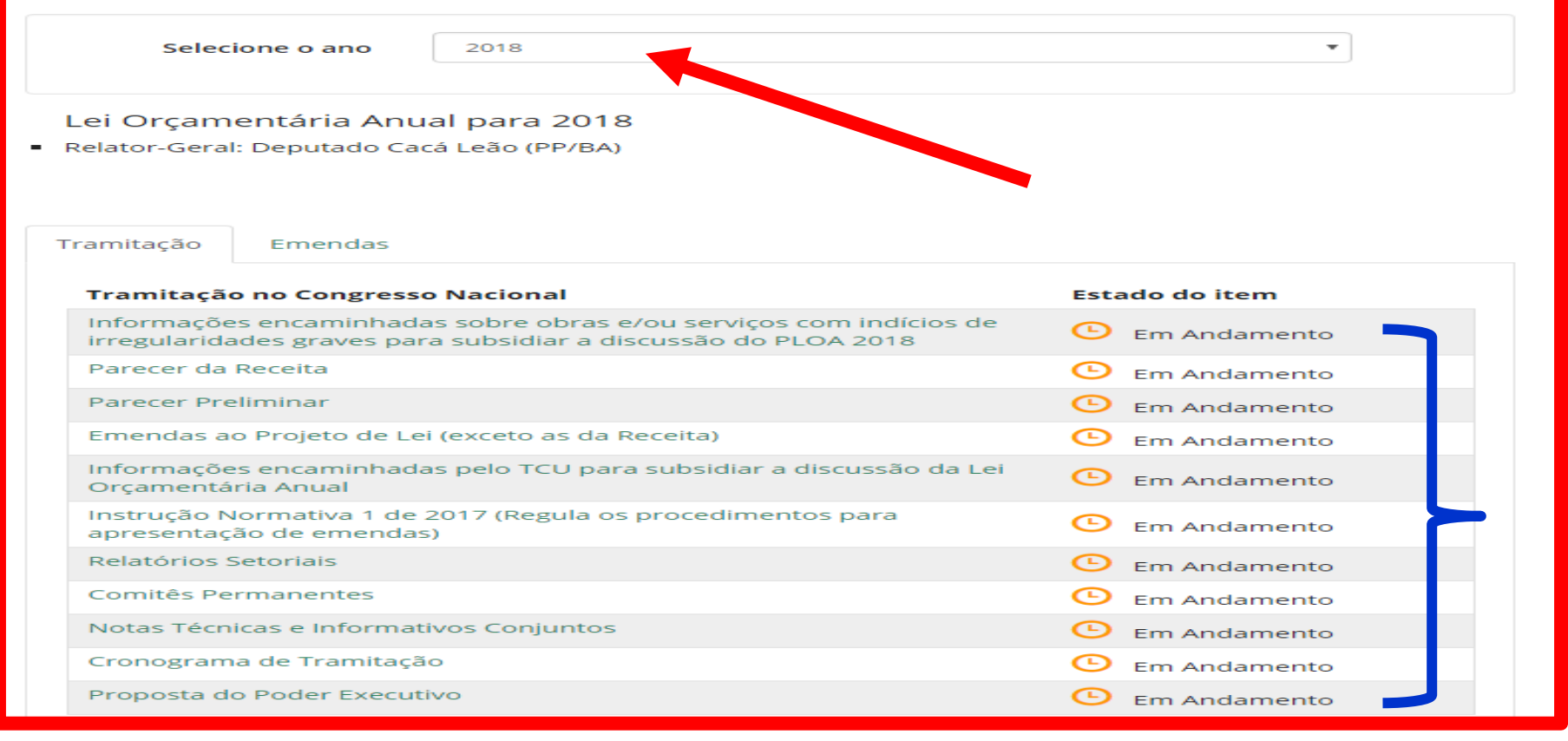

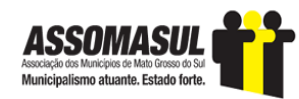

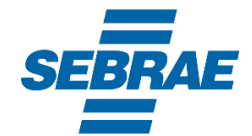

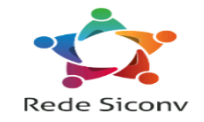

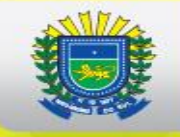

| r                                                  |      |
|----------------------------------------------------|------|
| Selecione o ano                                    | 2018 |
|                                                    | 2017 |
|                                                    | 2016 |
|                                                    | 2015 |
|                                                    | 2014 |
| Lei Oreementérie Anus                              | 2013 |
| Lei Orçamentaria Anua                              | 2012 |
| - 1 ci -0 40 507 do 0 do ionoire                   | 2011 |
| <ul> <li>Lei nº 13.587, de 2 de janeiro</li> </ul> | 2010 |
| <ul> <li>Teste de Lei</li> </ul>                   | 2009 |
| a. Texto da Lei                                    | 2008 |
|                                                    | 2007 |
| <ul> <li>D. Mensagem de Veto</li> </ul>            | 2006 |
|                                                    | 2005 |
| c. Anexos                                          | 2004 |
|                                                    | 2003 |
| Relator-Geral: Deputado Ca                         | 2002 |
|                                                    | 2001 |
|                                                    | 2000 |
|                                                    | 1999 |
|                                                    | 1990 |
|                                                    | 1997 |
| Tramitação Emondas                                 | 1005 |
| Tramitação Emendas                                 | 1330 |
| <b>•</b>                                           |      |

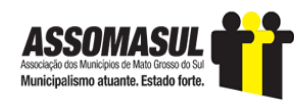

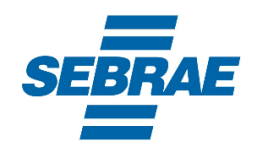

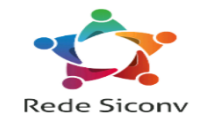

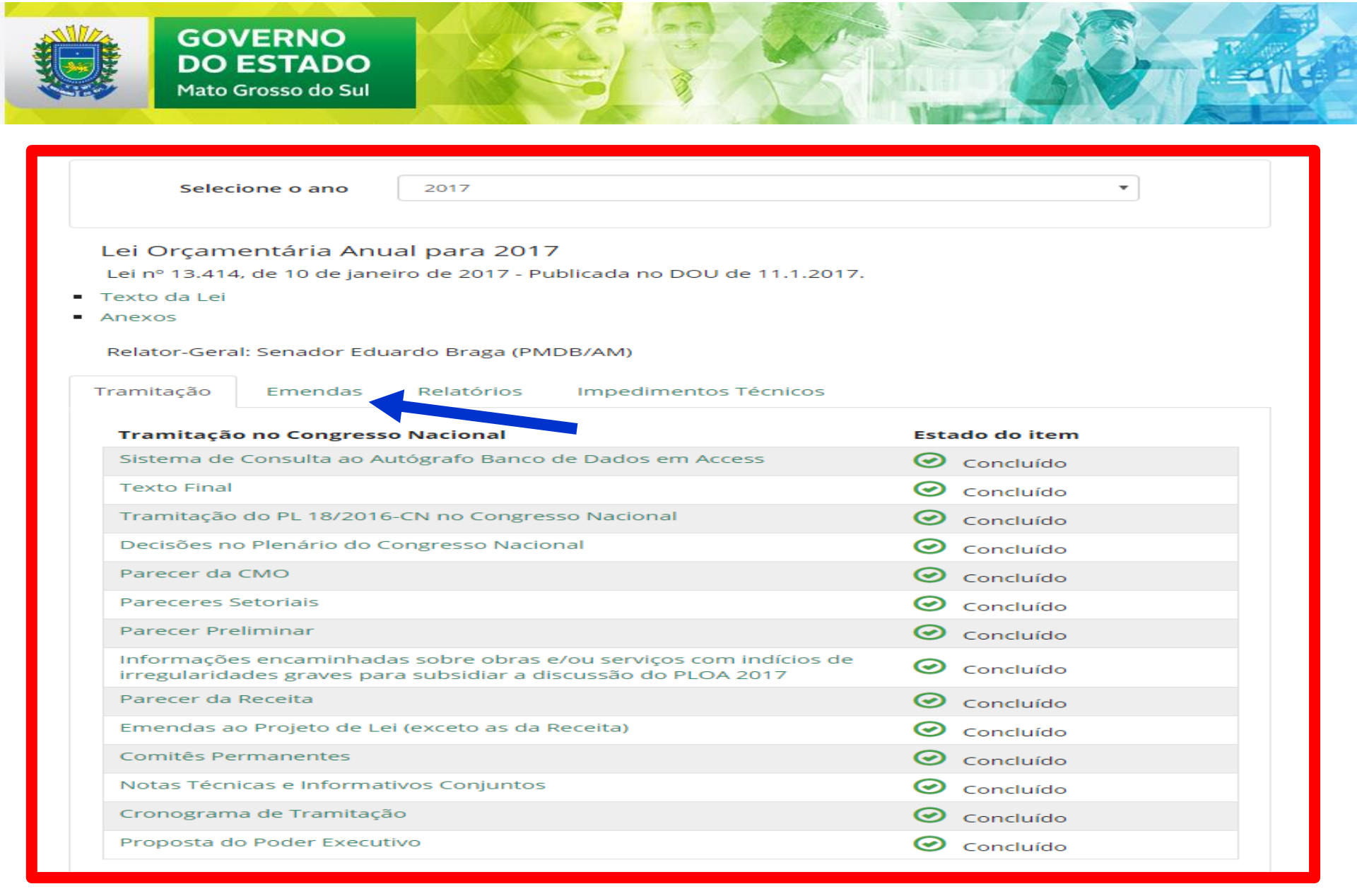

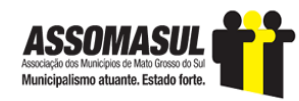

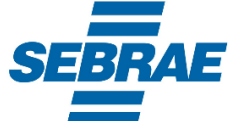

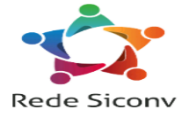
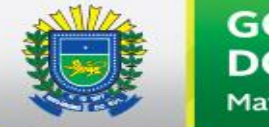

#### GOVERNO DO ESTADO Mato Grosso do Sul

| Tramitação                                                                                        | Emendas        | Relatórios              |          |             |
|---------------------------------------------------------------------------------------------------|----------------|-------------------------|----------|-------------|
| Tipo de t                                                                                         | tramitação:    | Redação Final - Autógra | fo ~     |             |
| Autor da                                                                                          | a Emenda       |                         |          |             |
| Partido:                                                                                          |                |                         | UF:      |             |
|                                                                                                   |                | ~                       | MS       | ~           |
| Autor:                                                                                            |                |                         |          |             |
|                                                                                                   |                |                         |          | ~           |
|                                                                                                   |                |                         |          |             |
|                                                                                                   |                |                         |          |             |
| Filtrar p                                                                                         | or Destino da  | Emenda                  |          |             |
| Órgão:                                                                                            |                |                         |          |             |
|                                                                                                   |                |                         |          | ~           |
| Unidade                                                                                           | Orçamentária:  |                         |          |             |
|                                                                                                   |                |                         |          | ~           |
| Localidad                                                                                         | de:            |                         |          |             |
|                                                                                                   |                |                         | ~        |             |
|                                                                                                   |                |                         |          |             |
|                                                                                                   |                |                         |          |             |
| Agrupa                                                                                            | r resultado po | r:                      |          |             |
| Auto                                                                                              | or OUF/L       | ocalidade               |          |             |
| · · · · · · · · · · · · · · · · · · ·                                                             |                |                         |          |             |
| Campos Obri                                                                                       | igatórios *    | Pe                      | esquisar |             |
| ASSOMASUL<br>Associados Maricipios de Maio Greso de Sul<br>Municipalization atuante, Estada forta |                | S                       | EBRAE    | Rede Siconv |

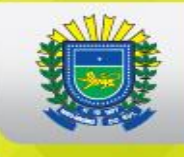

## **EMENDAS DE BANCADA**

### **Consulta de Emendas e Empenhos**

### 🔍 Nova Pesquisa 🛔 Imprimir

| Emenda          | Funcional Programática - Título/Subtítulo                                                                                                    | GND | MA | Valor         |
|-----------------|----------------------------------------------------------------------------------------------------|-----|----|---------------|
| Bancada do Mato | Grosso do Sul - S/PARTIDO/MS                                                                                                    |     |    |               |
| 7113 0001       | 26. 782. 2087. 7X33. 5259 - Construção de Ponte Internacional sobre o Rio<br>Paraguai (Fronteira Brasil/Paraguai) em Porto Murtinho - na BR-267/MS - No<br>Município de Porto Murtinho                                                                        | 4   | 90 | 56.873.247,00 |
| Bancada do Mato | Grosso do Sul - S/PARTIDO/MS                                                                                                    |     |    |               |
| 7113 0002       | 19. 691. 2029. 7W59. 7000 - Implantação do Projeto Sul-Fronteira - Trecho Ponta<br>Porã/Mundo Novo - No Estado do Mato Grosso do Sul                                                                                                    | 4   | 30 | 56.873.247,00 |
|                 | Consulta valores da Funcional Programática: Valores Empenhados 1                                                                                                    |     |    |               |
|                 | <ol> <li>O relatório contém a execução da dotação sobre a qual a emenda desse autor incidiu, sendo<br/>provável conter a execução provenientes de outras emendas ou de valores do projeto de Lei<br/>Orçamentária Anual - PLOA do Poder Executivo.</li> </ol> |     |    |               |
| Bancada do Mato | Grosso do Sul - S/PARTIDO/MS                                                                                                    |     |    |               |
| 7113 0003       | 26. 782. 2087. 7S57. 0054 - Construção de Trecho Rodoviário - Entroncamento<br>BR-163 (Rio Verde de Mato Grosso) - Entroncamento BR-262 (Aquidauana) - na<br>BR-419/MS - No Estado de Mato Grosso do Sul                                                      | 4   | 90 | 40.000.000,00 |

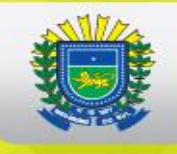

| Bancada do Ma | ato Grosso do Sul - S/PARTIDO/MS                                                                                                    |   |    |              |
|---------------|----------------------------------------------------------------------------------------------------|---|----|--------------|
| 7113 0004     | 10. 302. 2015. 8535. 8950 - Estruturação de Unidades de Atenção Especializada<br>em Saúde - Hospital Regional de Dourados - Dourados - MS                                                                                                    | 4 | 31 | 6.500.000,00 |
| Bancada do Ma | ato Grosso do Sul - S/PARTIDO/MS                                                                                                    |   |    |              |
| 7113 0005     | 20. 608. 2077. 20ZV. 7438 - Fomento ao Setor Agropecuário - Aquisição de<br>Equipamentos e Execução de Serviços - No Estado do Mato Grosso do Sul                                                                                                    | 4 | 30 | 3.423.928,00 |
|               | Consulta valores da Funcional Programática: Valores Empenhados 1                                                                                                    |   |    |              |
|               | <ol> <li>O relatório contém a execução da dotação sobre a qual a emenda desse autor incidiu, sendo<br/>provável conter a execução provenientes de outras emendas ou de valores do projeto de Lei<br/>Orçamentária Anual - PLOA do Poder Executivo.</li> </ol> |   |    |              |
| Bancada do Ma | ato Grosso do Sul - S/PARTIDO/MS                                                                                                    |   |    |              |
| 7113 0006     | 06. 181. 2081. 154T. 5218 - Aprimoramento da Infraestrutura da Polícia Rodoviária<br>Federal - No Município de Campo Grande - MS                                                                                                    | 4 | 90 | 3.423.928,00 |
| Bancada do Ma | ato Grosso do Sul - S/PARTIDO/MS                                                                                                    |   |    |              |
| 7113 0007     | 10. 302. 2015. 8535. 9024 - Estruturação de Unidades de Atenção Especializada<br>em Saúde - Reforma, Equipamentos e Materiais Permanentes - No Estado do Mato<br>Grosso do Sul                                                                                | 4 | 30 | 5.000.000,00 |
|               | Consulta valores da Funcional Programática: Valores Empenhados 1                                                                                                    |   |    |              |
|               | <ol> <li>O relatório contém a execução da dotação sobre a qual a emenda desse autor incidiu, sendo<br/>provável conter a execução provenientes de outras emendas ou de valores do projeto de Lei<br/>Orcamentária Anual - PLOA do Poder Executivo.</li> </ol> |   |    |              |

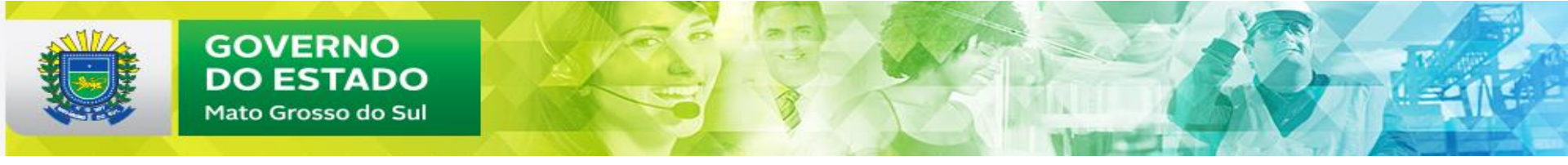

|                 | -                                                                                                    |   |    |              |
|-----------------|----------------------------------------------------------------------------------------------------|---|----|--------------|
| Bancada do Mate | o Grosso do Sul - S/PARTIDO/MS                                                                                                    |   |    |              |
| 7113 0007       | 10. 302. 2015. 8535. 9024 - Estruturação de Unidades de Atenção Especializada<br>em Saúde - Reforma, Equipamentos e Materiais Permanentes - No Estado do Mato<br>Grosso do Sul                                                                                | 3 | 30 | 4.000.000,00 |
|                 | Consulta valores da Funcional Programática: Valores Empenhados 1                                                                                                    |   |    |              |
|                 | <ol> <li>O relatório contém a execução da dotação sobre a qual a emenda desse autor incidiu, sendo<br/>provável conter a execução provenientes de outras emendas ou de valores do projeto de Lei<br/>Orçamentária Anual - PLOA do Poder Executivo.</li> </ol> |   |    |              |
| Bancada do Mate | o Grosso do Sul - S/PARTIDO/MS                                                                                                    |   |    |              |
| 7113 0008       | 12. 302. 2080. 20RX. 7068 - Reestruturação e Modernização dos Hospitais<br>Universitários Federais - Construção da Unidade da Mulher e da Criança (UMC) -<br>No Estado do Mato Grosso do Sul                                                                  | 4 | 90 | 3.423.928,00 |
| Bancada do Mate | o Grosso do Sul - S/PARTIDO/MS                                                                                                    |   |    |              |
| 7113 0009       | 19. 691. 2029. 8902. 7046 - Promoção de Investimentos em Infraestrutura<br>Econômica - Aquisição de Equipamentos e Serviços - No Estado do Mato Grosso<br>do Sul                                                                                              | 4 | 30 | 3.423.928,00 |
|                 | Consulta valores da Funcional Programática: Valores Empenhados 1                                                                                                    |   |    |              |
|                 | <ol> <li>O relatório contém a execução da dotação sobre a qual a emenda desse autor incidiu, sendo<br/>provável conter a execução provenientes de outras emendas ou de valores do projeto de Lei<br/>Orçamentária Anual - PLOA do Poder Executivo.</li> </ol> |   |    |              |
| Bancada do Mate | o Grosso do Sul - S/PARTIDO/MS                                                                                                    |   |    |              |
| 7113 0010       | 15. 451. 2054. 1D73. 5218 - Apoio à Política Nacional de Desenvolvimento Urbano<br>- No Município de Campo Grande - MS                                                                                                    | 4 | 30 | 3.423.928,00 |

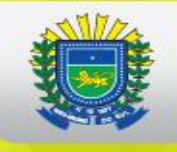

| Bancada do Ma | ato Grosso do Sul - S/PARTIDO/MS                                                                                                    |   |    |              |
|---------------|----------------------------------------------------------------------------------------------------|---|----|--------------|
| 7113 0011     | 15. 451. 2054. 1D73. 5218 - Apoio à Política Nacional de Desenvolvimento Urbano<br>- No Município de Campo Grande - MS                                                                                                    | 4 | 40 | 3.423.928,00 |
|               | Consulta valores da Funcional Programática: Valores Empenhados 1                                                                                                    |   |    |              |
|               | <ol> <li>O relatório contém a execução da dotação sobre a qual a emenda desse autor incidiu, sendo<br/>provável conter a execução provenientes de outras emendas ou de valores do projeto de Lei<br/>Orçamentária Anual - PLOA do Poder Executivo.</li> </ol> |   |    |              |
| Bancada do Ma | ato Grosso do Sul - S/PARTIDO/MS                                                                                                    |   |    |              |
| 7113 0012     | 15. 451. 2054. 1D73. 5230 - Apoio à Política Nacional de Desenvolvimento Urbano<br>- No Município de Dourados - MS                                                                                                    | 4 | 40 | 3.423.928,00 |
|               | Consulta valores da Funcional Programática: Valores Empenhados 1                                                                                                    |   |    |              |
|               | <ol> <li>O relatório contém a execução da dotação sobre a qual a emenda desse autor incidiu, sendo<br/>provável conter a execução provenientes de outras emendas ou de valores do projeto de Lei<br/>Orçamentária Anual - PLOA do Poder Executivo.</li> </ol> |   |    |              |
| Bancada do Ma | ato Grosso do Sul - S/PARTIDO/MS                                                                                                    |   |    |              |
| 7113 0013     | 21. 606. 2012. 210V. 0054 - Promoção e Fortalecimento da Agricultura Familiar -<br>No Estado de Mato Grosso do Sul                                                                                                    | 3 | 30 | 3.423.928,00 |

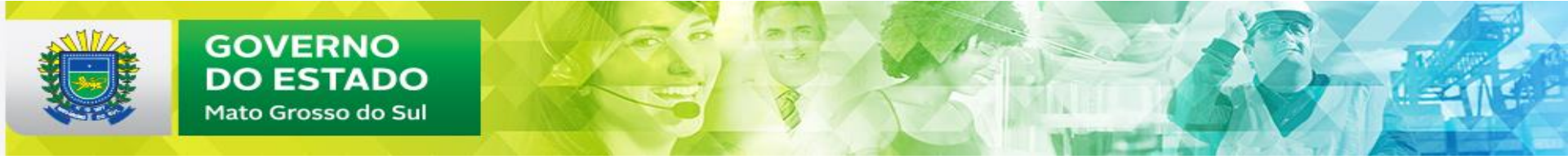

| Bancada do Ma | to Grosso do Sul - S/PARTIDO/MS                                                                                                    |   |    |              |  |  |
|---------------|----------------------------------------------------------------------------------------------------|---|----|--------------|--|--|
| 7113 0014     | 12. 364. 2080. 8282. 0054 - Reestruturação e Expansão de Instituições Federais de<br>Ensino Superior - No Estado de Mato Grosso do Sul                                                                                                    | 4 | 90 | 3.871.488,00 |  |  |
| Bancada do Ma | to Grosso do Sul - S/PARTIDO/MS                                                                                                    |   |    |              |  |  |
| 7113 0014     | 12. 364. 2080. 8282. 0054 - Reestruturação e Expansão de Instituições Federais de<br>Ensino Superior - No Estado de Mato Grosso do Sul                                                                                                    | 3 | 90 | 592.872,00   |  |  |
| Bancada do Ma | Bancada do Mato Grosso do Sul - S/PARTIDO/MS                                                                                                    |   |    |              |  |  |
| 7113 0015     | <ul> <li>27. 812. 2035. 5450. 7246 - Implantação e Modernização de Infraestrutura para Esporte Educacional, Recreativo e de Lazer - Equipamentos e Materiais Permanentes - No Estado de Mato Grosso do Sul</li> <li>Consulta valores da Funcional Programática: Valores Empenhados <sup>1</sup></li> <li>1. O relatório contém a execução da dotação sobre a qual a emenda desse autor incidiu, sendo provável conter a execução provenientes de outras emendas ou de valores do projeto de Lei Orcamentária Anual - PLOA do Poder Executivo.</li> </ul> | 4 | 30 | 3.423.928,00 |  |  |
| Bancada do Ma | to Grosso do Sul - S/PARTIDO/MS                                                                                                    |   |    |              |  |  |
| 7113 0016     | 02. 122. 0571. 7X87. 5275 - Construção do Edifício Sede do Fórum Trabalhista de<br>Três Lagoas - MS - No Município de Três Lagoas - MS                                                                                                    | 4 | 90 | 1.500.000,00 |  |  |

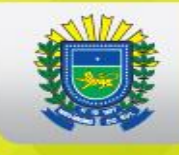

# **EMENDAS INDIVIDUAIS**

| Carlos Marun - Pl      | MDB/MS                                                                                                    |   |    |              |  |
|------------------------|----------------------------------------------------------------------------------------------------|---|----|--------------|--|
| 3069 0001              | 15. 451. 2054. 1D73. 0054 - Apoio à Política Nacional de Desenvolvimento Urbano<br>- No Estado de Mato Grosso do Sul                                                                                                    | 4 | 99 | 1.500.000,00 |  |
|                        | Consulta valores da Funcional Programática: Valores Empenhados 1                                                                                                    |   |    |              |  |
|                        | <ol> <li>O relatório contém a execução da dotação sobre a qual a emenda desse autor incidiu, sendo<br/>provável conter a execução provenientes de outras emendas ou de valores do projeto de Lei<br/>Orçamentária Anual - PLOA do Poder Executivo.</li> </ol> |   |    |              |  |
| Carlos Marun - PMDB/MS |                                                                                                    |   |    |              |  |
| 3069 0002              | 06. 181. 2081. 154T. 0054 - Aprimoramento da Infraestrutura da Polícia Rodoviária<br>Federal - No Estado de Mato Grosso do Sul                                                                                                    | 4 | 90 | 600.000,00   |  |
| Carlos Marun - Pl      | MDB/MS                                                                                                    |   |    |              |  |
| 3069 0003              | 10. 301. 2015. 8581. 0054 - Estruturação da Rede de Serviços de Atenção Básica<br>de Saúde - No Estado de Mato Grosso do Sul                                                                                                    | 4 | 99 | 2.186.136,00 |  |
|                        | Consulta valores da Funcional Programática: Valores Empenhados 1                                                                                                    |   |    |              |  |
|                        | <ol> <li>O relatório contém a execução da dotação sobre a qual a emenda desse autor incidiu, sendo<br/>provável conter a execução provenientes de outras emendas ou de valores do projeto de Lei<br/>Orçamentária Anual - PLOA do Poder Executivo.</li> </ol> |   |    |              |  |
| Carlos Marun - Pl      | Carlos Marun - PMDB/MS                                                                                                    |   |    |              |  |
| 3069 0004              | 20. 608. 2077. 20ZV. 0054 - Fomento ao Setor Agropecuário - No Estado de Mato<br>Grosso do Sul                                                                                                    | 4 | 99 | 3.600.000,00 |  |

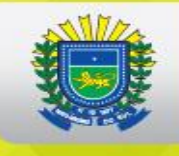

| Carlos Marun - | PMDB/MS                                                                                                    |   |    |              |
|----------------|----------------------------------------------------------------------------------------------------|---|----|--------------|
| 3069 0006      | <ul> <li>10. 511. 2068. 7656. 0054 - Implantação, Ampliação ou Melhoria de Ações e<br/>Serviços Sustentáveis de Saneamento Básico em Pequenas Comunidades Rurais<br/>(Localidades de Pequeno Porte) ou em Comunidades Tradicionais<br/>(Remanescentes de Quilombos) - No Estado de Mato Grosso do Sul</li> <li>Consulta valores da Funcional Programática: Valores Empenhados <sup>1</sup></li> <li>1. O relatório contém a execução da dotação sobre a qual a emenda desse autor incidiu, sendo<br/>provável conter a execução provenientes de outras emendas ou de valores do projeto de Lei<br/>Orçamentária Anual - PLOA do Poder Executivo.</li> </ul> | 4 | 99 | 5.000.000,00 |
| Carlos Marun - | PMDB/MS                                                                                                    |   |    |              |
| 3069 0007      | 10. 122. 2015. 4525. 0035 - Apoio à Manutenção de Unidades de Saúde - No<br>Estado de São Paulo                                                                                                    | 3 | 50 | 100.000,00   |
|                | Consulta valores da Funcional Programática: Valores Empenhados 1                                                                                                    |   |    |              |
|                | <ol> <li>O relatório contém a execução da dotação sobre a qual a emenda desse autor incidiu, sendo<br/>provável conter a execução provenientes de outras emendas ou de valores do projeto de Lei<br/>Orçamentária Anual - PLOA do Poder Executivo.</li> </ol>                                                                                                    |   |    |              |
| Carlos Marun - | PMDB/MS                                                                                                    |   |    |              |
| 3069 0008      | 27. 812. 2035. 5450. 0054 - Implantação e Modernização de Infraestrutura para<br>Esporte Educacional, Recreativo e de Lazer - No Estado de Mato Grosso do Sul                                                                                                    | 4 | 99 | 400.000,00   |

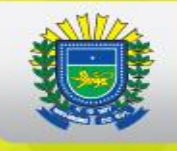

| Carlos Marun - P | Carlos Marun - PMDB/MS                                                                                                    |   |    |              |  |  |
|------------------|----------------------------------------------------------------------------------------------------|---|----|--------------|--|--|
| 3069 0009        | 13. 392. 2027. 20ZF. 0054 - Promoção e Fomento à Cultura Brasileira - No Estado<br>de Mato Grosso do Sul                                                                                                    | 3 | 99 | 700.000,00   |  |  |
|                  | Consulta valores da Funcional Programática: Valores Empenhados 1                                                                                                    |   |    |              |  |  |
|                  | <ol> <li>O relatório contém a execução da dotação sobre a qual a emenda desse autor incidiu, sendo<br/>provável conter a execução provenientes de outras emendas ou de valores do projeto de Lei<br/>Orçamentária Anual - PLOA do Poder Executivo.</li> </ol>    |   |    |              |  |  |
| Carlos Marun - F | Carlos Marun - PMDB/MS                                                                                                    |   |    |              |  |  |
| 3069 0010        | 10. 302. 2015. 6148. 0001 - Assistência Médica Qualificada e Gratuita a Todos os<br>Níveis da População e Desenvolvimento de Atividades Educacionais e de Pesquisa<br>no Campo da Saúde - Serviço Social Autônomo Associação das Pioneiras Sociais -<br>Nacional | 3 | 90 | 100.000,00   |  |  |
| Dagoberto Nogu   | eira - PDT/MS                                                                                                    |   |    |              |  |  |
| 2170 0001        | 15. 451. 2054. 1D73. 0054 - Apoio à Política Nacional de Desenvolvimento Urbano<br>- No Estado de Mato Grosso do Sul                                                                                                    | 4 | 40 | 4.472.271,00 |  |  |
|                  | Consulta valores da Funcional Programática: Valores Empenhados 1                                                                                                    |   |    |              |  |  |
|                  | <ol> <li>O relatório contém a execução da dotação sobre a qual a emenda desse autor incidiu, sendo<br/>provável conter a execução provenientes de outras emendas ou de valores do projeto de Lei<br/>Orçamentária Anual - PLOA do Poder Executivo.</li> </ol>    |   |    |              |  |  |
| Dagoberto Nogu   | eira - PDT/MS                                                                                                    |   |    |              |  |  |
| 2170 0002        | 08. 244. 2037. 2B31. 7194 - Estruturação da Rede de Serviços de Proteção Social<br>Especial - Centro de Referência Especializado de Assistência Social (CREAS) -<br>Nova Andradina - MS                                                                          | 4 | 40 | 450.000,00   |  |  |

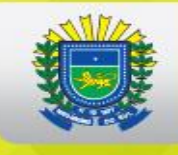

| Dagoberto Nogueira - PDT/MS |                                                                                                    |   |    |              |  |  |
|-----------------------------|----------------------------------------------------------------------------------------------------|---|----|--------------|--|--|
| 2170 0003                   | 20. 608. 2077. 20ZV. 5235 - Fomento ao Setor Agropecuário - No Município de Iguatemi - MS                                                                                                    | 4 | 40 | 300.000,00   |  |  |
|                             | Consulta valores da Funcional Programática: Valores Empenhados 1                                                                                                    |   |    |              |  |  |
|                             | <ol> <li>O relatório contém a execução da dotação sobre a qual a emenda desse autor incidiu, sendo<br/>provável conter a execução provenientes de outras emendas ou de valores do projeto de Lei<br/>Orçamentária Anual - PLOA do Poder Executivo.</li> </ol> |   |    |              |  |  |
| Dagoberto No                | Dagoberto Nogueira - PDT/MS                                                                                                    |   |    |              |  |  |
| 2170 0004                   | 10. 122. 2015. 4525. 5230 - Apoio à Manutenção de Unidades de Saúde - No<br>Município de Dourados - MS                                                                                                    | 3 | 40 | 1.000.000,00 |  |  |
|                             | Consulta valores da Funcional Programática: Valores Empenhados <sup>1</sup>                                                                                                    |   |    |              |  |  |
|                             | <ol> <li>O relatório contém a execução da dotação sobre a qual a emenda desse autor incidiu, sendo<br/>provável conter a execução provenientes de outras emendas ou de valores do projeto de Lei<br/>Orçamentária Anual - PLOA do Poder Executivo.</li> </ol> |   |    |              |  |  |
| Dagoberto No                | gueira - PDT/MS                                                                                                    |   |    |              |  |  |
| 2170 0005                   | 10. 122. 2015. 4525. 5199 - Apoio à Manutenção de Unidades de Saúde - No<br>Município de Água Clara - MS                                                                                                    | 3 | 40 | 400.000,00   |  |  |
|                             | Consulta valores da Funcional Programática: Valores Empenhados 1                                                                                                    |   |    |              |  |  |
|                             | <ol> <li>O relatório contém a execução da dotação sobre a qual a emenda desse autor incidiu, sendo<br/>provável conter a execução provenientes de outras emendas ou de valores do projeto de Lei<br/>Orçamentária Anual - PLOA do Poder Executivo.</li> </ol> |   |    |              |  |  |
| Dagoberto No                | gueira - PDT/MS                                                                                                    |   |    |              |  |  |
| 2170 0006                   | 10. 122. 2015. 4525. 0054 - Apoio à Manutenção de Unidades de Saúde - No<br>Estado de Mato Grosso do Sul                                                                                                    | 3 | 99 | 7.350.000,00 |  |  |

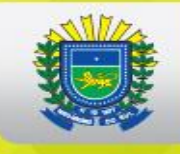

| Dagoberto Nogu    | eira - PDT/MS                                                                                                    |   |    |              |
|-------------------|----------------------------------------------------------------------------------------------------|---|----|--------------|
| 2170 0008         | 15. 451. 2054. 10T2. 5261 - Apoio a Projetos e Obras de Reabilitação e<br>Urbanização Acessível em Áreas Urbanas - No Município de Figueirão - MS                                                                                                    | 4 | 30 | 300.000,00   |
|                   | Consulta valores da Funcional Programática: Valores Empenhados 1                                                                                                    |   |    |              |
|                   | <ol> <li>O relatório contém a execução da dotação sobre a qual a emenda desse autor incidiu, sendo<br/>provável conter a execução provenientes de outras emendas ou de valores do projeto de Lei<br/>Orçamentária Anual - PLOA do Poder Executivo.</li> </ol>                             |   |    |              |
| Elizeu Dionizio - | PSDB/MS                                                                                                    |   |    |              |
| 3816 0001         | 15. 451. 2054. 1D73. 0054 - Apoio à Política Nacional de Desenvolvimento Urbano<br>- No Estado de Mato Grosso do Sul                                                                                                    | 4 | 99 | 2.000.000,00 |
|                   | Consulta valores da Funcional Programática: Valores Empenhados 1                                                                                                    |   |    |              |
|                   | <ol> <li>O relatório contém a execução da dotação sobre a qual a emenda desse autor incidiu, sendo<br/>provável conter a execução provenientes de outras emendas ou de valores do projeto de Lei<br/>Orçamentária Anual - PLOA do Poder Executivo.</li> </ol>                             |   |    |              |
| Elizeu Dionizio - | PSDB/MS                                                                                                    |   |    |              |
| 3816 0002         | 10. 511. 2068. 7656. 0054 - Implantação, Ampliação ou Melhoria de Ações e<br>Serviços Sustentáveis de Saneamento Básico em Pequenas Comunidades Rurais<br>(Localidades de Pequeno Porte) ou em Comunidades Tradicionais<br>(Remanescentes de Quilombos) - No Estado de Mato Grosso do Sul | 4 | 99 | 4.772.271,00 |

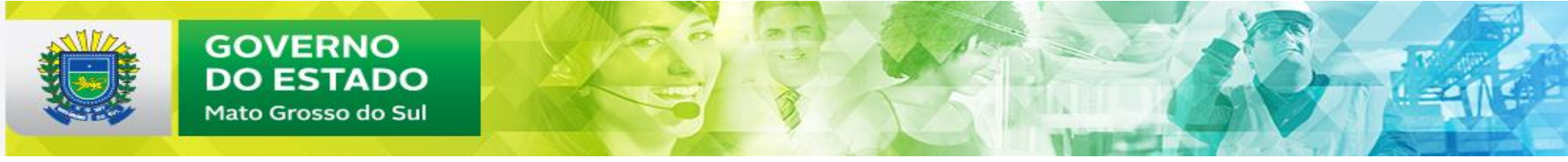

| Elizeu Dionizio | - PSDB/MS                                                                                                    |   |    |              |
|-----------------|----------------------------------------------------------------------------------------------------|---|----|--------------|
| 3816 0003       | 10. 122. 2015. 4525. 0054 - Apoio à Manutenção de Unidades de Saúde - No<br>Estado de Mato Grosso do Sul                                                                                                    | 3 | 99 | 8.000.000,00 |
|                 | Consulta valores da Funcional Programática: Valores Empenhados <sup>1</sup>                                                                                                    |   |    |              |
|                 | <ol> <li>O relatório contém a execução da dotação sobre a qual a emenda desse autor incidiu, sendo<br/>provável conter a execução provenientes de outras emendas ou de valores do projeto de Lei<br/>Orçamentária Anual - PLOA do Poder Executivo.</li> </ol> |   |    |              |
| Geraldo Resen   | de - PSDB/MS                                                                                                    |   |    |              |
| 1445 0001       | 06. 181. 2081. 8855. 0054 - Fortalecimento das Instituições de Segurança Pública -<br>No Estado de Mato Grosso do Sul                                                                                                    | 4 | 30 | 400.000,00   |
|                 | Consulta valores da Funcional Programática: Valores Empenhados 1                                                                                                    |   |    |              |
|                 | <ol> <li>O relatório contém a execução da dotação sobre a qual a emenda desse autor incidiu, sendo<br/>provável conter a execução provenientes de outras emendas ou de valores do projeto de Lei<br/>Orçamentária Anual - PLOA do Poder Executivo.</li> </ol> |   |    |              |
| Geraldo Resen   | de - PSDB/MS                                                                                                    |   |    |              |
| 1445 0002       | 10. 302. 2015. 8535. 0054 - Estruturação de Unidades de Atenção Especializada<br>em Saúde - No Estado de Mato Grosso do Sul                                                                                                    | 4 | 50 | 1.000.000,00 |
|                 | Consulta valores da Funcional Programática: Valores Empenhados 1                                                                                                    |   |    |              |
|                 | <ol> <li>O relatório contém a execução da dotação sobre a qual a emenda desse autor incidiu, sendo<br/>provável conter a execução provenientes de outras emendas ou de valores do projeto de Lei<br/>Orçamentária Anual - PLOA do Poder Executivo.</li> </ol> |   |    |              |
| Geraldo Resen   | de - PSDB/MS                                                                                                    |   |    |              |
| 1445 0003       | 10. 302. 2015. 8535. 0054 - Estruturação de Unidades de Atenção Especializada<br>em Saúde - No Estado de Mato Grosso do Sul                                                                                                    | 4 | 50 | 700.000,00   |

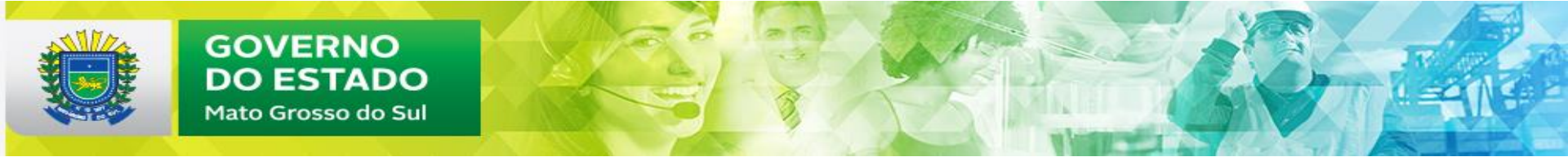

| Geraldo Resende - PSDB/MS |                                                                                                    |   |    |              |  |  |
|---------------------------|----------------------------------------------------------------------------------------------------|---|----|--------------|--|--|
| 1445 0004                 | 19. 691. 2029. 8902. 0054 - Promoção de Investimentos em Infraestrutura<br>Econômica - No Estado de Mato Grosso do Sul                                                                                                    | 4 | 30 | 6.986.135,00 |  |  |
|                           | Consulta valores da Funcional Programática: Valores Empenhados 1                                                                                                    |   |    |              |  |  |
|                           | <ol> <li>O relatório contém a execução da dotação sobre a qual a emenda desse autor incidiu, sendo<br/>provável conter a execução provenientes de outras emendas ou de valores do projeto de Lei<br/>Orçamentária Anual - PLOA do Poder Executivo.</li> </ol>    |   |    |              |  |  |
| Geraldo Resende           | - PSDB/MS                                                                                                    |   |    |              |  |  |
| 1445 0005                 | 10. 301. 2015. 8581. 0054 - Estruturação da Rede de Serviços de Atenção Básica<br>de Saúde - No Estado de Mato Grosso do Sul                                                                                                    | 4 | 40 | 5.500.000,00 |  |  |
|                           | Consulta valores da Funcional Programática: Valores Empenhados 1                                                                                                    |   |    |              |  |  |
|                           | 1. O relatório contém a execução da dotação sobre a qual a emenda desse autor incidiu, sendo<br>provável conter a execução provenientes de outras emendas ou de valores do projeto de Lei<br>Orçamentária Anual - PLOA do Poder Executivo.                       |   |    |              |  |  |
| Geraldo Resende           | - PSDB/MS                                                                                                    |   |    |              |  |  |
| 1445 0006                 | 10. 302. 2015. 6148. 0001 - Assistência Médica Qualificada e Gratuita a Todos os<br>Níveis da População e Desenvolvimento de Atividades Educacionais e de Pesquisa<br>no Campo da Saúde - Serviço Social Autônomo Associação das Pioneiras Sociais -<br>Nacional | 3 | 90 | 186.136,00   |  |  |
| Mandetta - DEM/I          | Mandetta - DEM/MS                                                                                                    |   |    |              |  |  |
| 2838 0001                 | 15. 451. 2054. 1D73. 5218 - Apoio à Política Nacional de Desenvolvimento Urbano<br>- No Município de Campo Grande - MS                                                                                                    | 4 | 40 | 886.000,00   |  |  |

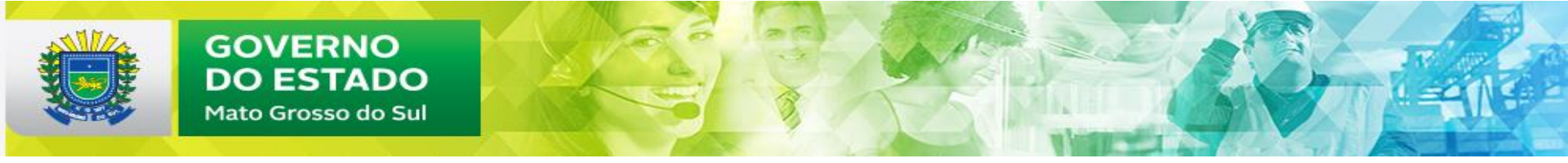

| Mandetta - DE | M/M S                                                                                                    |   |    |            |
|---------------|----------------------------------------------------------------------------------------------------|---|----|------------|
| 2838 0003     | 15. 451. 2054. 1D73. 5230 - Apoio à Política Nacional de Desenvolvimento Urbano<br>- No Município de Dourados - MS                                                                                                    | 4 | 40 | 900.000,00 |
|               | Consulta valores da Funcional Programática: Valores Empenhados 1                                                                                                    |   |    |            |
|               | <ol> <li>O relatório contém a execução da dotação sobre a qual a emenda desse autor incidiu, sendo<br/>provável conter a execução provenientes de outras emendas ou de valores do projeto de Lei<br/>Orçamentária Anual - PLOA do Poder Executivo.</li> </ol> |   |    |            |
| Mandetta - DE | M/MS                                                                                                    |   |    |            |
| 2838 0004     | 15. 451. 2054. 1D73. 5250 - Apoio à Política Nacional de Desenvolvimento Urbano<br>- No Município de Naviraí - MS                                                                                                    | 4 | 40 | 500.000,00 |
|               | Consulta valores da Funcional Programática: Valores Empenhados 1                                                                                                    |   |    |            |
|               | <ol> <li>O relatório contém a execução da dotação sobre a qual a emenda desse autor incidiu, sendo<br/>provável conter a execução provenientes de outras emendas ou de valores do projeto de Lei<br/>Orçamentária Anual - PLOA do Poder Executivo.</li> </ol> |   |    |            |
| Mandetta - DE | M/MS                                                                                                    |   |    |            |
| 2838 0005     | 15. 451. 2054. 10T2. 5259 - Apoio a Projetos e Obras de Reabilitação e<br>Urbanização Acessível em Áreas Urbanas - No Município de Porto Murtinho - MS                                                                                                    | 4 | 40 | 300.000,00 |
|               | Consulta valores da Funcional Programática: Valores Empenhados 1                                                                                                    |   |    |            |
|               | <ol> <li>O relatório contém a execução da dotação sobre a qual a emenda desse autor incidiu, sendo<br/>provável conter a execução provenientes de outras emendas ou de valores do projeto de Lei<br/>Orçamentária Anual - PLOA do Poder Executivo.</li> </ol> |   |    |            |
| Mandetta - DE | M/MS                                                                                                    |   |    |            |
| 2838 0006     | 15. 451. 2054. 1D73. 5270 - Apoio à Política Nacional de Desenvolvimento Urbano<br>- No Município de Sidrolândia - MS                                                                                                    | 4 | 40 | 450.000,00 |

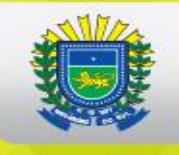

| Mandetta - DEI | M/MS                                                                                                    |   |    |            |
|----------------|----------------------------------------------------------------------------------------------------|---|----|------------|
| 2838 0007      | 15. 451. 2054. 1D73. 5275 - Apoio à Política Nacional de Desenvolvimento Urbano<br>- No Município de Três Lagoas - MS                                                                                                    | 4 | 40 | 450.000,00 |
|                | Consulta valores da Funcional Programática: Valores Empenhados <sup>1</sup>                                                                                                    |   |    |            |
|                | 1. O relatório contém a execução da dotação sobre a qual a emenda desse autor incidiu, sendo<br>provável conter a execução provenientes de outras emendas ou de valores do projeto de Lei<br>Orçamentária Anual - PLOA do Poder Executivo. |   |    |            |
| Mandetta - DEI | M/MS                                                                                                    |   |    |            |
| 2838 0008      | <ol> <li>13. 392. 2027. 14U2. 5218 - Implantação, Instalação e Modernização de Espaços e<br/>Equipamentos Culturais - No Município de Campo Grande - MS</li> </ol>                                                                         | 4 | 40 | 700.000,00 |
|                | Consulta valores da Funcional Programática: Valores Empenhados <sup>1</sup>                                                                                                    |   |    |            |
|                | 1. O relatório contém a execução da dotação sobre a qual a emenda desse autor incidiu, sendo<br>provável conter a execução provenientes de outras emendas ou de valores do projeto de Lei<br>Orçamentária Anual - PLOA do Poder Executivo. |   |    |            |
| Mandetta - DEI | M/MS                                                                                                    |   |    |            |
| 2838 0009      | 20. 608. 2077. 20ZV. 0054 - Fomento ao Setor Agropecuário - No Estado de Mato<br>Grosso do Sul                                                                                                    | 4 | 40 | 900.000,00 |
|                | Consulta valores da Funcional Programática: Valores Empenhados 1                                                                                                    |   |    |            |
|                | 1. O relatório contém a execução da dotação sobre a qual a emenda desse autor incidiu, sendo<br>provável conter a execução provenientes de outras emendas ou de valores do projeto de Lei<br>Orçamentária Anual - PLOA do Poder Executivo. |   |    |            |
| Mandetta - DEI | M/MS                                                                                                    |   |    |            |
| 2838 0010      | 12. 368. 2080. 20RP. 0054 - Apoio à Infraestrutura para a Educação Básica - No<br>Estado de Mato Grosso do Sul                                                                                                    | 4 | 40 | 550.000,00 |

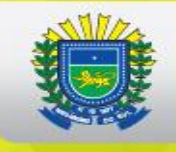

| Mandetta - DEM/MS |                                                                                                    |   |    |            |
|-------------------|----------------------------------------------------------------------------------------------------|---|----|------------|
| 2838 0011         | 23. 695. 2076. 10V0. 5239 - Apoio a Projetos de Infraestrutura Turística - No<br>Município de Ivinhema - MS                                                                                                    | 4 | 40 | 300.000,00 |
|                   | Consulta valores da Funcional Programática: Valores Empenhados 1                                                                                                    |   |    |            |
|                   | <ol> <li>O relatório contém a execução da dotação sobre a qual a emenda desse autor incidiu, sendo<br/>provável conter a execução provenientes de outras emendas ou de valores do projeto de Lei<br/>Orçamentária Anual - PLOA do Poder Executivo.</li> </ol> |   |    |            |
| Mandetta - DEM    | n/ms                                                                                                    |   |    |            |
| 2838 0012         | 10. 302. 2015. 8535. 0054 - Estruturação de Unidades de Atenção Especializada<br>em Saúde - No Estado de Mato Grosso do Sul                                                                                                    | 4 | 99 | 600.000,00 |
|                   | Consulta valores da Funcional Programática: Valores Empenhados 1                                                                                                    |   |    |            |
|                   | <ol> <li>O relatório contém a execução da dotação sobre a qual a emenda desse autor incidiu, sendo<br/>provável conter a execução provenientes de outras emendas ou de valores do projeto de Lei<br/>Orçamentária Anual - PLOA do Poder Executivo.</li> </ol> |   |    |            |
| Mandetta - DEM    | n/ms                                                                                                    |   |    |            |
| 2838 0013         | 10. 302. 2015. 8535. 8492 - Estruturação de Unidades de Atenção Especializada<br>em Saúde - Associação de Amparo à Maternidade e à Infância - AAMI<br>(Maternidade Cândido Mariano) - Campo Grande - MS                                                       | 4 | 50 | 450.000,00 |
|                   | Consulta valores da Funcional Programática: Valores Empenhados 1                                                                                                    |   |    |            |
|                   | <ol> <li>O relatório contém a execução da dotação sobre a qual a emenda desse autor incidiu, sendo<br/>provável conter a execução provenientes de outras emendas ou de valores do projeto de Lei<br/>Orçamentária Anual - PLOA do Poder Executivo.</li> </ol> |   |    |            |

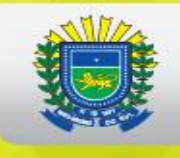

| Mandetta - DEN | n/ms                                                                                                    |   |    |            |
|----------------|----------------------------------------------------------------------------------------------------|---|----|------------|
| 2838 0014      | 10. 302. 2015. 8535. 8492 - Estruturação de Unidades de Atenção Especializada<br>em Saúde - Associação de Amparo à Maternidade e à Infância - AAMI<br>(Maternidade Cândido Mariano) - Campo Grande - MS                                                       | 3 | 50 | 250.000,00 |
|                | Consulta valores da Funcional Programática: Valores Empenhados 1                                                                                                    |   |    |            |
|                | <ol> <li>O relatório contém a execução da dotação sobre a qual a emenda desse autor incidiu, sendo<br/>provável conter a execução provenientes de outras emendas ou de valores do projeto de Lei<br/>Orçamentária Anual - PLOA do Poder Executivo.</li> </ol> |   |    |            |
| Mandetta - DEN | //MS                                                                                                    |   |    |            |
| 2838 0015      | 10. 302. 2015. 8535. 5206 - Estruturação de Unidades de Atenção Especializada<br>em Saúde - No Município de Aparecida do Taboado - MS                                                                                                    | 4 | 40 | 400.000,00 |
|                | Consulta valores da Funcional Programática: Valores Empenhados 1                                                                                                    |   |    |            |
|                | <ol> <li>O relatório contém a execução da dotação sobre a qual a emenda desse autor incidiu, sendo<br/>provável conter a execução provenientes de outras emendas ou de valores do projeto de Lei<br/>Orçamentária Anual - PLOA do Poder Executivo.</li> </ol> |   |    |            |
| Mandetta - DEM | //MS                                                                                                    |   |    |            |
| 2838 0016      | 10. 302. 2015. 8535. 5250 - Estruturação de Unidades de Atenção Especializada<br>em Saúde - No Município de Naviraí - MS                                                                                                    | 4 | 40 | 200.000,00 |

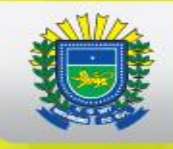

| Mandetta - DEM/ | MS                                                                                                    |   |    |              |
|-----------------|----------------------------------------------------------------------------------------------------|---|----|--------------|
| 2838 0017       | 10. 302. 2015. 8535. 0054 - Estruturação de Unidades de Atenção Especializada<br>em Saúde - No Estado de Mato Grosso do Sul                                                                                                    | 4 | 40 | 500.000,00   |
|                 | Consulta valores da Funcional Programática: Valores Empenhados 1                                                                                                    |   |    |              |
|                 | <ol> <li>O relatório contém a execução da dotação sobre a qual a emenda desse autor incidiu, sendo<br/>provável conter a execução provenientes de outras emendas ou de valores do projeto de Lei<br/>Orçamentária Anual - PLOA do Poder Executivo.</li> </ol> |   |    |              |
| Mandetta - DEM/ | MS                                                                                                    |   |    |              |
| 2838 0018       | 10. 302. 2015. 8535. 5275 - Estruturação de Unidades de Atenção Especializada<br>em Saúde - No Município de Três Lagoas - MS                                                                                                    | 4 | 40 | 1.000.000,00 |
|                 | Consulta valores da Funcional Programática: Valores Empenhados 1                                                                                                    |   |    |              |
|                 | <ol> <li>O relatório contém a execução da dotação sobre a qual a emenda desse autor incidiu, sendo<br/>provável conter a execução provenientes de outras emendas ou de valores do projeto de Lei<br/>Orçamentária Anual - PLOA do Poder Executivo.</li> </ol> |   |    |              |
| Mandetta - DEM/ | MS                                                                                                    |   |    |              |
| 2838 0019       | 10. 301. 2015. 8581. 0054 - Estruturação da Rede de Serviços de Atenção Básica<br>de Saúde - No Estado de Mato Grosso do Sul                                                                                                    | 4 | 40 | 300.000,00   |

THE OWNER WATCHING IN

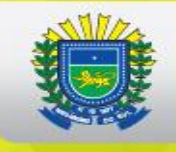

| Mandetta - DEM/MS |                                                                                                    |   |    |              |  |
|-------------------|----------------------------------------------------------------------------------------------------|---|----|--------------|--|
| 2838 0020         | 10. 122. 2015. 4525. 0054 - Apoio à Manutenção de Unidades de Saúde - No<br>Estado de Mato Grosso do Sul                                                                                                    | 3 | 40 | 3.686.000,00 |  |
|                   | Consulta valores da Funcional Programática: Valores Empenhados 1                                                                                                    |   |    |              |  |
|                   | 1. O relatório contém a execução da dotação sobre a qual a emenda desse autor incidiu, sendo<br>provável conter a execução provenientes de outras emendas ou de valores do projeto de Lei<br>Orçamentária Anual - PLOA do Poder Executivo.                    |   |    |              |  |
| Pedro Chaves      | - PSC/MS                                                                                                    |   |    |              |  |
| 3843 0001         | 10. 301. 2015. 8581. 0054 - Estruturação da Rede de Serviços de Atenção Básica<br>de Saúde - No Estado de Mato Grosso do Sul                                                                                                    | 4 | 99 | 4.386.136,00 |  |
|                   | Consulta valores da Funcional Programática: Valores Empenhados 1                                                                                                    |   |    |              |  |
|                   | <ol> <li>O relatório contém a execução da dotação sobre a qual a emenda desse autor incidiu, sendo<br/>provável conter a execução provenientes de outras emendas ou de valores do projeto de Lei<br/>Orçamentária Anual - PLOA do Poder Executivo.</li> </ol> |   |    |              |  |
| Pedro Chaves      | - PSC/MS                                                                                                    |   |    |              |  |
| 3843 0002         | 10. 122. 2015. 4525. 0054 - Apoio à Manutenção de Unidades de Saúde - No<br>Estado de Mato Grosso do Sul                                                                                                    | 3 | 99 | 2.000.000,00 |  |
|                   | Consulta valores da Funcional Programática: Valores Empenhados 1                                                                                                    |   |    |              |  |
|                   | <ol> <li>O relatório contém a execução da dotação sobre a qual a emenda desse autor incidiu, sendo<br/>provável conter a execução provenientes de outras emendas ou de valores do projeto de Lei<br/>Orçamentária Anual - PLOA do Poder Executivo.</li> </ol> |   |    |              |  |

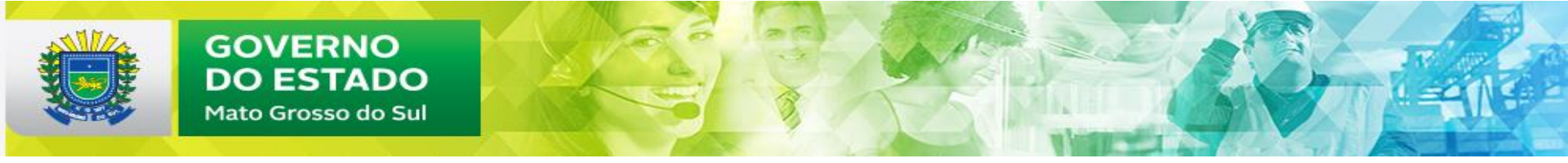

| Pedro Chaves -        | PSC/MS                                                                                                    |   |    |              |
|-----------------------|----------------------------------------------------------------------------------------------------|---|----|--------------|
| 3843 0003             | 10. 302. 2015. 8535. 0054 - Estruturação de Unidades de Atenção Especializada<br>em Saúde - No Estado de Mato Grosso do Sul                                                                                                    | 4 | 99 | 500.000,00   |
|                       | Consulta valores da Funcional Programática: Valores Empenhados 1                                                                                                    |   |    |              |
|                       | <ol> <li>O relatório contém a execução da dotação sobre a qual a emenda desse autor incidiu, sendo<br/>provável conter a execução provenientes de outras emendas ou de valores do projeto de Lei<br/>Orçamentária Anual - PLOA do Poder Executivo.</li> </ol> |   |    |              |
| Pedro Chaves -        | PSC/MS                                                                                                    |   |    |              |
| 3843 0004             | 10. 302. 2015. 8535. 0035 - Estruturação de Unidades de Atenção Especializada<br>em Saúde - No Estado de São Paulo                                                                                                    | 4 | 99 | 500.000,00   |
|                       | Consulta valores da Funcional Programática: Valores Empenhados 1                                                                                                    |   |    |              |
|                       | 1. O relatório contém a execução da dotação sobre a qual a emenda desse autor incidiu, sendo<br>provável conter a execução provenientes de outras emendas ou de valores do projeto de Lei<br>Orçamentária Anual - PLOA do Poder Executivo.                    |   |    |              |
| Pedro Chaves -        | PSC/MS                                                                                                    |   |    |              |
| 3843 0005             | 15. 451. 2054. 1D73. 0054 - Apoio à Política Nacional de Desenvolvimento Urbano - No Estado de Mato Grosso do Sul                                                                                                    | 4 | 99 | 2.036.135,00 |
|                       | Consulta valores da Funcional Programática: Valores Empenhados 1                                                                                                    |   |    |              |
|                       | <ol> <li>O relatório contém a execução da dotação sobre a qual a emenda desse autor incidiu, sendo<br/>provável conter a execução provenientes de outras emendas ou de valores do projeto de Lei<br/>Orçamentária Anual - PLOA do Poder Executivo.</li> </ol> |   |    |              |
| Pedro Chaves - PSC/MS |                                                                                                    |   |    |              |
| 3843 0006             | 12. 368. 2080. 0E53. 0054 - Aquisição de Veículos para o Transporte Escolar da<br>Educação Básica - Caminho da Escola - No Estado de Mato Grosso do Sul                                                                                                    | 4 | 99 | 4.050.000,00 |

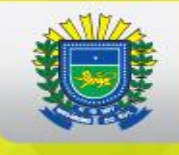

| De des Oberras | B00/40                                                                                                    |   |    | 1            |
|----------------|----------------------------------------------------------------------------------------------------|---|----|--------------|
| Pedro Chaves - | PSC/MS                                                                                                    |   |    |              |
| 3843 0007      | 05. 301. 2108. 2E74. 0054 - Estruturação e Modernização de Unidades de Saúde<br>das Forças Armadas - No Estado de Mato Grosso do Sul                                                                                                    | 4 | 90 | 300.000,00   |
| Pedro Chaves - | PSC/MS                                                                                                    |   |    |              |
| 3843 0008      | 05. 122. 2108. 2000. 0001 - Administração da Unidade - Nacional                                                                                                    | 4 | 90 | 300.000,00   |
| Pedro Chaves - | PSC/MS                                                                                                    |   |    |              |
| 3843 0009      | 05. 151. 2058. 20S9. 0001 - Adequação de Organizações Militares da Aeronáutica -<br>Nacional                                                                                                    | 3 | 90 | 300.000,00   |
| Pedro Chaves - | PSC/MS                                                                                                    |   |    |              |
| 3843 0010      | 06. 181. 2081. 8855. 7054 - Fortalecimento das Instituições de Segurança Pública -<br>Corpo de Bombeiros Militar do Município de Fátima do Sul - No Estado do Mato<br>Grosso do Sul                                                                           | 4 | 30 | 400.000,00   |
|                | Consulta valores da Funcional Programática: Valores Empenhados 1                                                                                                    |   |    |              |
|                | <ol> <li>O relatório contém a execução da dotação sobre a qual a emenda desse autor incidiu, sendo<br/>provável conter a execução provenientes de outras emendas ou de valores do projeto de Lei<br/>Orçamentária Anual - PLOA do Poder Executivo.</li> </ol> |   |    |              |
| Simone Tebet - | PMDB/MS                                                                                                    |   |    |              |
| 3803 0001      | 10. 122. 2015. 4525. 0054 - Apoio à Manutenção de Unidades de Saúde - No<br>Estado de Mato Grosso do Sul                                                                                                    | 3 | 99 | 4.000.000,00 |

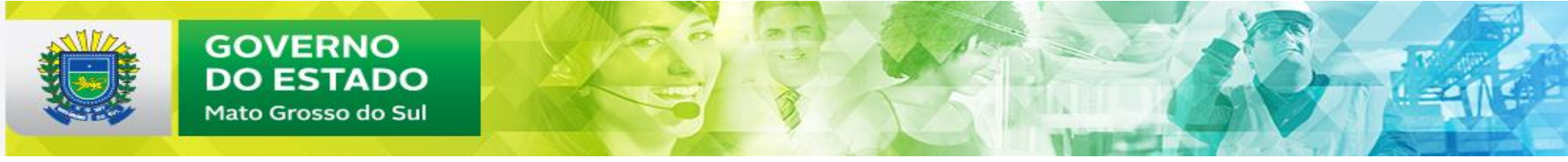

|                | -                                                                                                    |   |    |              |  |
|----------------|----------------------------------------------------------------------------------------------------|---|----|--------------|--|
| Simone Tebet - | PMDB/MS                                                                                                    |   |    |              |  |
| 3803 0002      | 10. 122. 2015. 4525. 0035 - Apoio à Manutenção de Unidades de Saúde - No<br>Estado de São Paulo                                                                                                    | 3 | 50 | 300.000,00   |  |
|                | Consulta valores da Funcional Programática: Valores Empenhados 1                                                                                                    |   |    |              |  |
|                | <ol> <li>O relatório contém a execução da dotação sobre a qual a emenda desse autor incidiu, sendo<br/>provável conter a execução provenientes de outras emendas ou de valores do projeto de Lei<br/>Orçamentária Anual - PLOA do Poder Executivo.</li> </ol>    |   |    |              |  |
| Simone Tebet - | PMDB/MS                                                                                                    |   |    |              |  |
| 3803 0003      | 15. 451. 2054. 1D73. 0054 - Apoio à Política Nacional de Desenvolvimento Urbano - No Estado de Mato Grosso do Sul                                                                                                    | 4 | 99 | 6.280.000,00 |  |
|                | Consulta valores da Funcional Programática: Valores Empenhados 1                                                                                                    |   |    |              |  |
|                | <ol> <li>O relatório contém a execução da dotação sobre a qual a emenda desse autor incidiu, sendo<br/>provável conter a execução provenientes de outras emendas ou de valores do projeto de Lei<br/>Orçamentária Anual - PLOA do Poder Executivo.</li> </ol>    |   |    |              |  |
| Simone Tebet - | PMDB/MS                                                                                                    |   |    |              |  |
| 3803 0004      | 05. 571. 2046. 2345. 0001 - Apoio Logístico à Pesquisa Científica na Antártica -<br>Nacional                                                                                                    | 4 | 90 | 356.000,00   |  |
| Simone Tebet - | Simone Tebet - PMDB/MS                                                                                                    |   |    |              |  |
| 3803 0005      | 10. 302. 2015. 6148. 0001 - Assistência Médica Qualificada e Gratuita a Todos os<br>Níveis da População e Desenvolvimento de Atividades Educacionais e de Pesquisa<br>no Campo da Saúde - Serviço Social Autônomo Associação das Pioneiras Sociais -<br>Nacional | 3 | 90 | 200.000,00   |  |

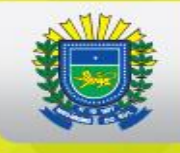

| Oimens Tabat F   |                                                                                                    |   |    |              |
|------------------|----------------------------------------------------------------------------------------------------|---|----|--------------|
| Simone Tepet - F | MDB/MS                                                                                                    |   |    |              |
| 3803 0006        | 10. 301. 2015. 8581. 0054 - Estruturação da Rede de Serviços de Atenção Básica<br>de Saúde - No Estado de Mato Grosso do Sul                                                                                                    | 4 | 99 | 1.500.000,00 |
|                  | Consulta valores da Funcional Programática: Valores Empenhados 1                                                                                                    |   |    |              |
|                  | <ol> <li>O relatório contém a execução da dotação sobre a qual a emenda desse autor incidiu, sendo<br/>provável conter a execução provenientes de outras emendas ou de valores do projeto de Lei<br/>Orçamentária Anual - PLOA do Poder Executivo.</li> </ol> |   |    |              |
| Simone Tebet - F | PMDB/MS                                                                                                    |   |    |              |
| 3803 0007        | 10. 302. 2015. 8535. 0054 - Estruturação de Unidades de Atenção Especializada<br>em Saúde - No Estado de Mato Grosso do Sul                                                                                                    | 4 | 99 | 1.000.000,00 |
|                  | Consulta valores da Funcional Programática: Valores Empenhados 1                                                                                                    |   |    |              |
|                  | <ol> <li>O relatório contém a execução da dotação sobre a qual a emenda desse autor incidiu, sendo<br/>provável conter a execução provenientes de outras emendas ou de valores do projeto de Lei<br/>Orçamentária Anual - PLOA do Poder Executivo.</li> </ol> |   |    |              |
| Simone Tebet - F | PMDB/MS                                                                                                    |   |    |              |
| 3803 0008        | 20. 608. 2077. 20ZV. 0054 - Fomento ao Setor Agropecuário - No Estado de Mato<br>Grosso do Sul                                                                                                    | 4 | 40 | 350.000,00   |

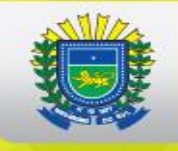

| Simone Tebet - F  | Simone Tebet - PMDB/MS                                                                                                    |   |    |              |  |  |
|-------------------|----------------------------------------------------------------------------------------------------|---|----|--------------|--|--|
| 3803 0009         | 06. 181. 2081. 8855. 7054 - Fortalecimento das Instituições de Segurança Pública -<br>Corpo de Bombeiros Militar do Município de Fátima do Sul - No Estado do Mato<br>Grosso do Sul                                                                                                    | 4 | 30 | 400.000,00   |  |  |
|                   | Consulta valores da Funcional Programática: Valores Empenhados 1                                                                                                    |   |    |              |  |  |
|                   | <ol> <li>O relatório contém a execução da dotação sobre a qual a emenda desse autor incidiu, sendo<br/>provável conter a execução provenientes de outras emendas ou de valores do projeto de Lei<br/>Orçamentária Anual - PLOA do Poder Executivo.</li> </ol>                                                                                                    |   |    |              |  |  |
| Simone Tebet - F  | MDB/MS                                                                                                    |   |    |              |  |  |
| 3803 0010         | <ul> <li>10. 511. 2068. 7656. 0054 - Implantação, Ampliação ou Melhoria de Ações e<br/>Serviços Sustentáveis de Saneamento Básico em Pequenas Comunidades Rurais<br/>(Localidades de Pequeno Porte) ou em Comunidades Tradicionais<br/>(Remanescentes de Quilombos) - No Estado de Mato Grosso do Sul</li> <li>Consulta valores da Funcional Programática: Valores Empenhados <sup>1</sup></li> <li>1. O relatório contém a execução da dotação sobre a qual a emenda desse autor incidiu, sendo<br/>provável conter a execução provenientes de outras emendas ou de valores do projeto de Lei<br/>Orçamentária Anual - PLOA do Poder Executivo.</li> </ul> | 4 | 40 | 386.271,00   |  |  |
| Tereza Cristina - | PSB/MS                                                                                                    |   |    |              |  |  |
| 3769 0001         | 10. 302. 2015. 6148. 0001 - Assistência Médica Qualificada e Gratuita a Todos os<br>Níveis da População e Desenvolvimento de Atividades Educacionais e de Pesquisa<br>no Campo da Saúde - Serviço Social Autônomo Associação das Pioneiras Sociais -<br>Nacional                                                                                                    | 3 | 90 | 150.000,00   |  |  |
| Tereza Cristina - | PSB/MS                                                                                                    |   |    |              |  |  |
| 3769 0002         | 20. 608. 2077. 20ZV. 0054 - Fomento ao Setor Agropecuário - No Estado de Mato<br>Grosso do Sul                                                                                                    | 4 | 40 | 1.000.000,00 |  |  |

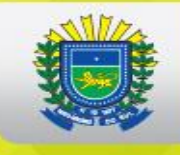

| Tereza Cristina          | - PSB/MS                                                                                                    |   |    |              |
|--------------------------|----------------------------------------------------------------------------------------------------|---|----|--------------|
| 3769 0003                | 19. 691. 2029. 8902. 0054 - Promoção de Investimentos em Infraestrutura<br>Econômica - No Estado de Mato Grosso do Sul                                                                                                    | 4 | 40 | 500.000,00   |
|                          | Consulta valores da Funcional Programática: Valores Empenhados 1                                                                                                    |   |    |              |
|                          | <ol> <li>O relatório contém a execução da dotação sobre a qual a emenda desse autor incidiu, sendo<br/>provável conter a execução provenientes de outras emendas ou de valores do projeto de Lei<br/>Orçamentária Anual - PLOA do Poder Executivo.</li> </ol> |   |    |              |
| Tereza Cristina          | - PSB/MS                                                                                                    |   |    |              |
| 3769 0004                | 19. 691. 2029. 8902. 0054 - Promoção de Investimentos em Infraestrutura<br>Econômica - No Estado de Mato Grosso do Sul                                                                                                    | 4 | 71 | 1.200.000,00 |
| Tereza Cristina          | - PSB/MS                                                                                                    |   |    |              |
| 3769 0005                | 21. 127. 2029. 210X. 0054 - Apoio ao Desenvolvimento Sustentável de Territórios<br>Rurais - No Estado de Mato Grosso do Sul                                                                                                    | 4 | 40 | 650.000,00   |
|                          | Consulta valores da Funcional Programática: Valores Empenhados 1                                                                                                    |   |    |              |
|                          | <ol> <li>O relatório contém a execução da dotação sobre a qual a emenda desse autor incidiu, sendo<br/>provável conter a execução provenientes de outras emendas ou de valores do projeto de Lei<br/>Orçamentária Anual - PLOA do Poder Executivo.</li> </ol> |   |    |              |
| Tereza Cristina - PSB/MS |                                                                                                    |   |    |              |
| 3769 0006                | 15. 451. 2054. 1D73. 0054 - Apoio à Política Nacional de Desenvolvimento Urbano - No Estado de Mato Grosso do Sul                                                                                                    | 4 | 40 | 2.172.271,00 |

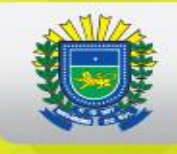

### GOVERNO DO ESTADO Mato Grosso do Sul

| Tereza Cristina - | PSB/MS                                                                                                    |   |    |              |
|-------------------|----------------------------------------------------------------------------------------------------|---|----|--------------|
| 3769 0007         | 06. 181. 2081. 8855. 0054 - Fortalecimento das Instituições de Segurança Pública -<br>No Estado de Mato Grosso do Sul                                                                                                    | 4 | 30 | 200.000,00   |
|                   | Consulta valores da Funcional Programática: Valores Empenhados 1                                                                                                    |   |    |              |
|                   | <ol> <li>O relatório contém a execução da dotação sobre a qual a emenda desse autor incidiu, sendo<br/>provável conter a execução provenientes de outras emendas ou de valores do projeto de Lei<br/>Orçamentária Anual - PLOA do Poder Executivo.</li> </ol>                             |   |    |              |
| Tereza Cristina - | PSB/MS                                                                                                    |   |    |              |
| 3769 0008         | 10. 511. 2068. 7656. 0054 - Implantação, Ampliação ou Melhoria de Ações e<br>Serviços Sustentáveis de Saneamento Básico em Pequenas Comunidades Rurais<br>(Localidades de Pequeno Porte) ou em Comunidades Tradicionais<br>(Remanescentes de Quilombos) - No Estado de Mato Grosso do Sul | 4 | 40 | 6.500.000,00 |
|                   | Consulta valores da l'uncional Programatica. Valores Emperinados                                                                                                    |   |    |              |
|                   | <ol> <li>O relatório contém a execução da dotação sobre a qual a emenda desse autor incidiu, sendo<br/>provável conter a execução provenientes de outras emendas ou de valores do projeto de Lei<br/>Orçamentária Anual - PLOA do Poder Executivo.</li> </ol>                             |   |    |              |
| Tereza Cristina - | PSB/MS                                                                                                    |   |    |              |
| 3769 0009         | 10. 122. 2015. 4525. 0054 - Apoio à Manutenção de Unidades de Saúde - No<br>Estado de Mato Grosso do Sul                                                                                                    | 3 | 40 | 2.000.000,00 |

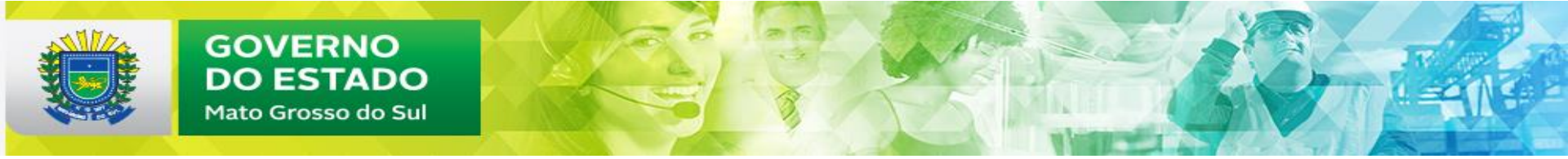

| Tereza Cristina - | PSB/MS                                                                                                    |   |    |              |
|-------------------|----------------------------------------------------------------------------------------------------|---|----|--------------|
| 3769 0010         | 10. 302. 2015. 8535. 0054 - Estruturação de Unidades de Atenção Especializada<br>em Saúde - No Estado de Mato Grosso do Sul                                                                                                    | 4 | 50 | 200.000,00   |
|                   | Consulta valores da Funcional Programática: Valores Empenhados 1                                                                                                    |   |    |              |
|                   | <ol> <li>O relatório contém a execução da dotação sobre a qual a emenda desse autor incidiu, sendo<br/>provável conter a execução provenientes de outras emendas ou de valores do projeto de Lei<br/>Orçamentária Anual - PLOA do Poder Executivo.</li> </ol> |   |    |              |
| Tereza Cristina - | PSB/MS                                                                                                    |   |    |              |
| 3769 0011         | 10. 122. 2015. 4525. 0035 - Apoio à Manutenção de Unidades de Saúde - No<br>Estado de São Paulo                                                                                                    | 3 | 50 | 200.000,00   |
|                   | Consulta valores da Funcional Programática: Valores Empenhados 1                                                                                                    |   |    |              |
|                   | <ol> <li>O relatório contém a execução da dotação sobre a qual a emenda desse autor incidiu, sendo<br/>provável conter a execução provenientes de outras emendas ou de valores do projeto de Lei<br/>Orçamentária Anual - PLOA do Poder Executivo.</li> </ol> |   |    |              |
| Vander Loubet -   | PT/MS                                                                                                    |   |    |              |
| 1451 0001         | 10. 122. 2015. 4525. 0054 - Apoio à Manutenção de Unidades de Saúde - No<br>Estado de Mato Grosso do Sul                                                                                                    | 3 | 41 | 7.422.271,00 |
| Vander Loubet -   | PT/MS                                                                                                    |   |    |              |
| 1451 0002         | 15. 451. 2054. 1D73. 0054 - Apoio à Política Nacional de Desenvolvimento Urbano - No Estado de Mato Grosso do Sul                                                                                                    | 4 | 40 | 2.000.000,00 |

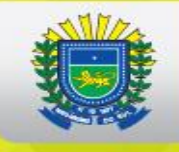

| Vander Loubet - | PT/MS                                                                                                    |   |    |              |
|-----------------|----------------------------------------------------------------------------------------------------|---|----|--------------|
| 1451 0003       | 20. 608. 2077. 20ZV. 0054 - Fomento ao Setor Agropecuário - No Estado de Mato<br>Grosso do Sul                                                                                                    | 4 | 40 | 3.000.000,00 |
|                 | Consulta valores da Funcional Programática: Valores Empenhados 1                                                                                                    |   |    |              |
|                 | <ol> <li>O relatório contém a execução da dotação sobre a qual a emenda desse autor incidiu, sendo<br/>provável conter a execução provenientes de outras emendas ou de valores do projeto de Lei<br/>Orçamentária Anual - PLOA do Poder Executivo.</li> </ol> |   |    |              |
| Vander Loubet - | PT/MS                                                                                                    |   |    |              |
| 1451 0004       | 23. 695. 2076. 10V0. 0054 - Apoio a Projetos de Infraestrutura Turística - No Estado de Mato Grosso do Sul                                                                                                    | 4 | 40 | 1.000.000,00 |
|                 | Consulta valores da Funcional Programática: Valores Empenhados 1                                                                                                    |   |    |              |
|                 | <ol> <li>O relatório contém a execução da dotação sobre a qual a emenda desse autor incidiu, sendo<br/>provável conter a execução provenientes de outras emendas ou de valores do projeto de Lei<br/>Orçamentária Anual - PLOA do Poder Executivo.</li> </ol> |   |    |              |
| Vander Loubet - | PT/MS                                                                                                    |   |    |              |
| 1451 0005       | 23. 695. 2076. 20Y3. 0054 - Promoção e Marketing do Turismo no Mercado<br>Nacional - No Estado de Mato Grosso do Sul                                                                                                    | 3 | 40 | 200.000,00   |

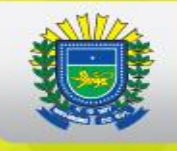

| Vander Loubet - PT/MS |                                                                                                    |   |    |              |
|-----------------------|----------------------------------------------------------------------------------------------------|---|----|--------------|
| 1451 0006             | 14. 423. 2065. 2384. 0054 - Direitos Sociais e Culturais e à Cidadania - No Estado<br>de Mato Grosso do Sul                                                                                                    | 3 | 90 | 400.000,00   |
| Vander Loubet -       | PT/MS                                                                                                    |   |    |              |
| 1451 0007             | 12. 364. 2080. 8282. 0054 - Reestruturação e Expansão de Instituições Federais de<br>Ensino Superior - No Estado de Mato Grosso do Sul                                                                                                    | 4 | 90 | 750.000,00   |
| Waldemir Moka         | PMDB/MS                                                                                                    |   |    |              |
| 2915 0001             | 19. 691. 2029. 8902. 0054 - Promoção de Investimentos em Infraestrutura<br>Econômica - No Estado de Mato Grosso do Sul                                                                                                    | 4 | 40 | 3.286.000,00 |
|                       | Consulta valores da Funcional Programática: Valores Empenhados 1                                                                                                    |   |    |              |
|                       | <ol> <li>O relatório contém a execução da dotação sobre a qual a emenda desse autor incidiu, sendo<br/>provável conter a execução provenientes de outras emendas ou de valores do projeto de Lei<br/>Orçamentária Anual - PLOA do Poder Executivo.</li> </ol> |   |    |              |
| Waldemir Moka         | PMDB/MS                                                                                                    |   |    |              |
| 2915 0002             | 15. 451. 2054. 1D73. 0054 - Apoio à Política Nacional de Desenvolvimento Urbano<br>- No Estado de Mato Grosso do Sul                                                                                                    | 4 | 40 | 2.500.000,00 |
|                       | Consulta valores da Funcional Programática: Valores Empenhados 1                                                                                                    |   |    |              |
|                       | <ol> <li>O relatório contém a execução da dotação sobre a qual a emenda desse autor incidiu, sendo<br/>provável conter a execução provenientes de outras emendas ou de valores do projeto de Lei<br/>Orçamentária Anual - PLOA do Poder Executivo.</li> </ol> |   |    |              |
| Waldemir Moka ·       | PMDB/MS                                                                                                    |   |    |              |
| 2915 0003             | 20. 608. 2077. 20ZV. 0054 - Fomento ao Setor Agropecuário - No Estado de Mato<br>Grosso do Sul                                                                                                    | 4 | 40 | 350.000,00   |

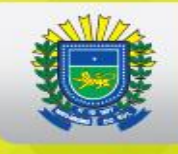

| Waldemir Moka | - PMDB/MS                                                                                                    |   |    |              |
|---------------|----------------------------------------------------------------------------------------------------|---|----|--------------|
| 2915 0004     | 06. 181. 2081. 8855. 7052 - Fortalecimento das Instituições de Segurança Pública -<br>Aquisição de Unidade Móvel de Identificação - No Estado do Mato Grosso do Sul                                                                                           | 4 | 30 | 350.000,00   |
|               | Consulta valores da Funcional Programática: Valores Empenhados 1                                                                                                    |   |    |              |
|               | <ol> <li>O relatório contém a execução da dotação sobre a qual a emenda desse autor incidiu, sendo<br/>provável conter a execução provenientes de outras emendas ou de valores do projeto de Lei<br/>Orçamentária Anual - PLOA do Poder Executivo.</li> </ol> |   |    |              |
| Waldemir Moka | - PMDB/MS                                                                                                    |   |    |              |
| 2915 0005     | 14. 422. 2064. 20ZN. 7036 - Promoção dos Direitos Humanos - Aquisição de<br>Equipagem - No Estado do Mato Grosso do Sul                                                                                                    | 4 | 90 | 500.000,00   |
| Waldemir Moka | - PMDB/MS                                                                                                    |   |    |              |
| 2915 0006     | 06. 181. 2081. 8855. 7054 - Fortalecimento das Instituições de Segurança Pública -<br>Corpo de Bombeiros Militar do Município de Fátima do Sul - No Estado do Mato<br>Grosso do Sul                                                                           | 4 | 30 | 400.000,00   |
|               | Consulta valores da Funcional Programática: Valores Empenhados <sup>1</sup>                                                                                                    |   |    |              |
|               | 1. O relatório contém a execução da dotação sobre a qual a emenda desse autor incidiu, sendo<br>provável conter a execução provenientes de outras emendas ou de valores do projeto de Lei<br>Orçamentária Anual - PLOA do Poder Executivo.                    |   |    |              |
| Waldemir Moka | - PMDB/MS                                                                                                    |   |    |              |
| 2915 0007     | 10. 122. 2015. 4525. 0054 - Apoio à Manutenção de Unidades de Saúde - No<br>Estado de Mato Grosso do Sul                                                                                                    | 3 | 41 | 4.486.271,00 |
| Waldemir Moka | - PMDB/MS                                                                                                    |   |    |              |
| 2915 0007     | 10. 122. 2015. 4525. 0054 - Apoio à Manutenção de Unidades de Saúde - No<br>Estado de Mato Grosso do Sul                                                                                                    | 3 | 50 | 400.000,00   |

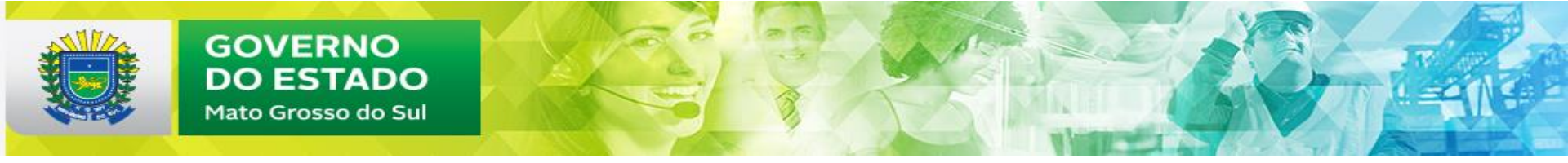

| Waldemir Moka - PMDB/MS |                                                                                                    |   |    |              |
|-------------------------|----------------------------------------------------------------------------------------------------|---|----|--------------|
| 2915 0008               | 10. 302. 2015. 8535. 0054 - Estruturação de Unidades de Atenção Especializada<br>em Saúde - No Estado de Mato Grosso do Sul                                                                                                    | 3 | 41 | 500.000,00   |
| Waldemir Moka           | a - PMDB/MS                                                                                                    |   |    |              |
| 2915 0008               | 10. 302. 2015. 8535. 0054 - Estruturação de Unidades de Atenção Especializada<br>em Saúde - No Estado de Mato Grosso do Sul                                                                                                    | 4 | 41 | 2.000.000,00 |
| Zeca Do Pt - P1         | T/MS                                                                                                    |   |    |              |
| 3783 0001               | 12. 368. 2080. 20RP. 0054 - Apoio à Infraestrutura para a Educação Básica - No<br>Estado de Mato Grosso do Sul                                                                                                    | 4 | 30 | 400.000,00   |
|                         | Consulta valores da Funcional Programática: Valores Empenhados 1                                                                                                    |   |    |              |
|                         | <ol> <li>O relatório contém a execução da dotação sobre a qual a emenda desse autor incidiu, sendo<br/>provável conter a execução provenientes de outras emendas ou de valores do projeto de Lei<br/>Orçamentária Anual - PLOA do Poder Executivo.</li> </ol> |   |    |              |
| Zeca Do Pt - P1         | T/MS                                                                                                    |   |    |              |
| 3783 0002               | 10. 122. 2015. 4525. 0054 - Apoio à Manutenção de Unidades de Saúde - No<br>Estado de Mato Grosso do Sul                                                                                                    | 3 | 41 | 7.422.271,00 |
| Zeca Do Pt - P1         | T/MS                                                                                                    |   |    |              |
| 3783 0003               | 15. 451. 2054. 1D73. 0054 - Apoio à Política Nacional de Desenvolvimento Urbano - No Estado de Mato Grosso do Sul                                                                                                    | 4 | 40 | 2.000.000,00 |

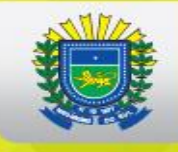

|                    | -                                                                                                    |   |    |              |
|--------------------|----------------------------------------------------------------------------------------------------|---|----|--------------|
| Zeca Do Pt - P     | T/MS                                                                                                    |   |    |              |
| 3783 0004          | 20. 608. 2077. 20ZV. 0054 - Fomento ao Setor Agropecuário - No Estado de Mato<br>Grosso do Sul                                                                                                    | 4 | 40 | 3.000.000,00 |
|                    | Consulta valores da Funcional Programática: Valores Empenhados 1                                                                                                    |   |    |              |
|                    | <ol> <li>O relatório contém a execução da dotação sobre a qual a emenda desse autor incidiu, sendo<br/>provável conter a execução provenientes de outras emendas ou de valores do projeto de Lei<br/>Orçamentária Anual - PLOA do Poder Executivo.</li> </ol> |   |    |              |
| Zeca Do Pt - P     | T/MS                                                                                                    |   |    |              |
| 3783 0005          | <ol> <li>392. 2027. 20ZF. 0054 - Promoção e Fomento à Cultura Brasileira - No Estado<br/>de Mato Grosso do Sul</li> </ol>                                                                                                    | 3 | 50 | 200.000,00   |
|                    | Consulta valores da Funcional Programática: Valores Empenhados 1                                                                                                    |   |    |              |
|                    | <ol> <li>O relatório contém a execução da dotação sobre a qual a emenda desse autor incidiu, sendo<br/>provável conter a execução provenientes de outras emendas ou de valores do projeto de Lei<br/>Orçamentária Anual - PLOA do Poder Executivo.</li> </ol> |   |    |              |
| Zeca Do Pt - P     | T/MS                                                                                                    |   |    |              |
| 3783 0006          | 14. 423. 2065. 2384. 0054 - Direitos Sociais e Culturais e à Cidadania - No Estado<br>de Mato Grosso do Sul                                                                                                    | 4 | 90 | 500.000,00   |
| Zeca Do Pt - P     | T/MS                                                                                                    |   |    |              |
| 3783 0006          | 14. 423. 2065. 2384. 0054 - Direitos Sociais e Culturais e à Cidadania - No Estado<br>de Mato Grosso do Sul                                                                                                    | 3 | 90 | 500.000,00   |
| Zeca Do Pt - P     | T/MS                                                                                                    |   |    |              |
| 3783 0007          | 12. 364. 2080. 8282. 0054 - Reestruturação e Expansão de Instituições Federais de<br>Ensino Superior - No Estado de Mato Grosso do Sul                                                                                                    | 3 | 90 | 250.000,00   |
| Zeca Do Pt - PT/MS |                                                                                                    |   |    |              |
| 3783 0007          | 12. 364. 2080. 8282. 0054 - Reestruturação e Expansão de Instituições Federais de<br>Ensino Superior - No Estado de Mato Grosso do Sul                                                                                                    | 4 | 90 | 500.000,00   |
|                    |                                                                                                    |   |    |              |

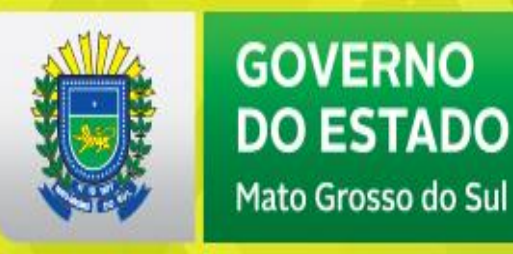

Rede Siconv

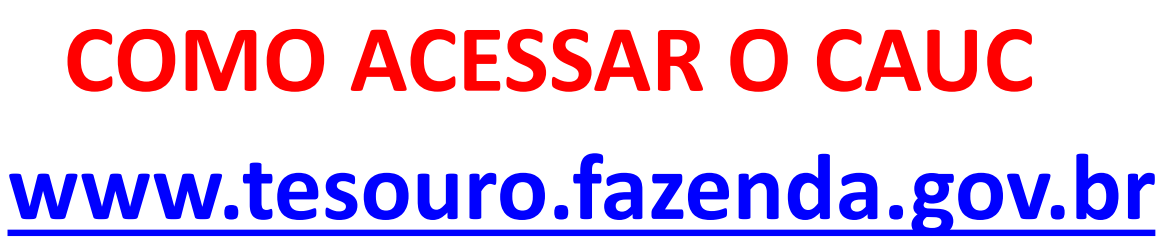

ASSOMASU

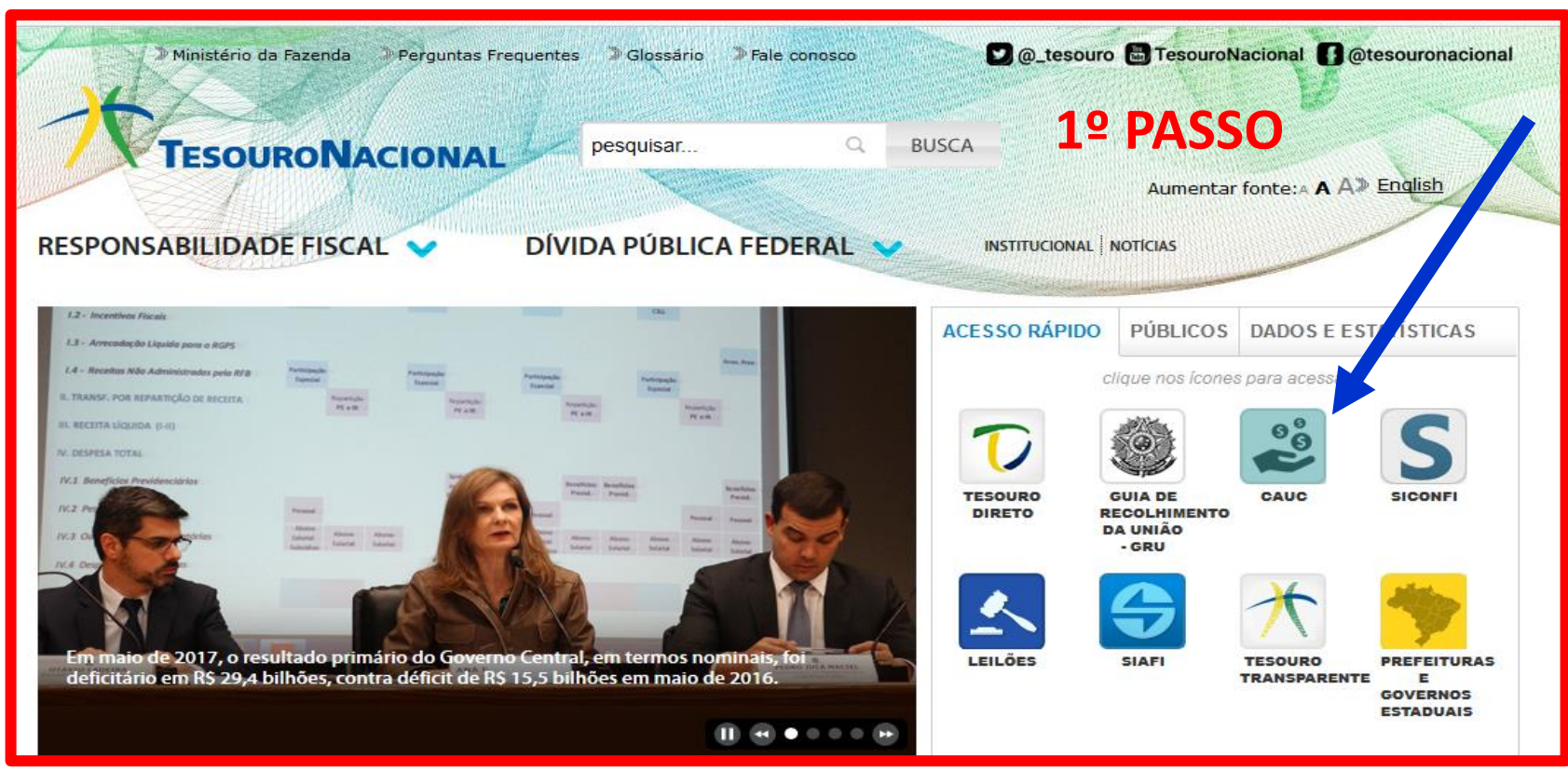

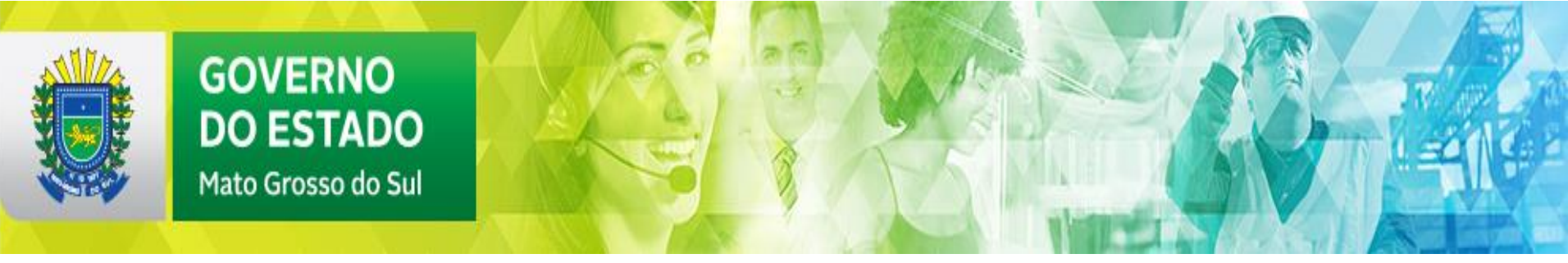

# 2º PASSO

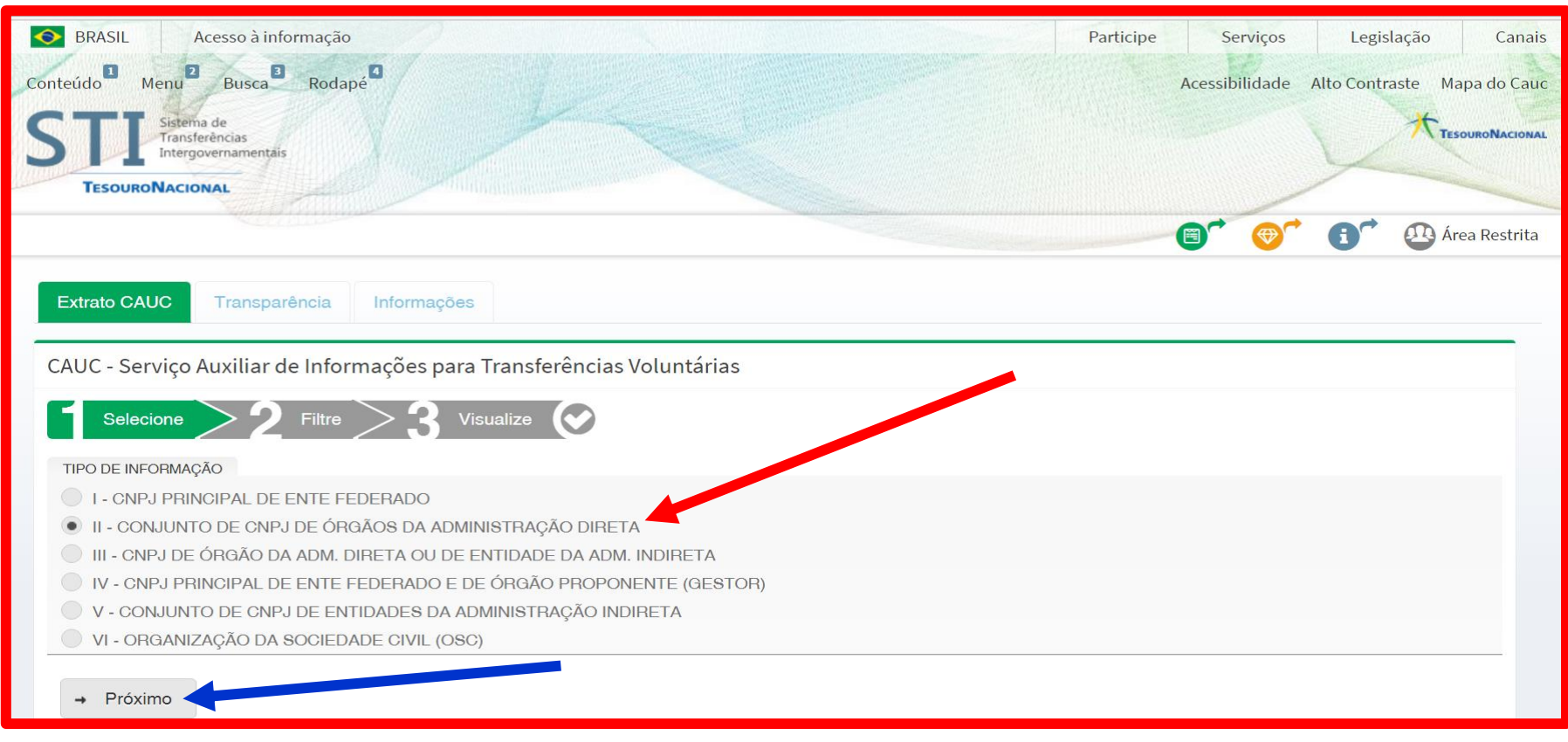

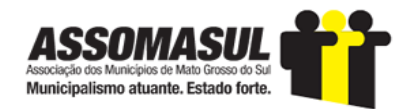

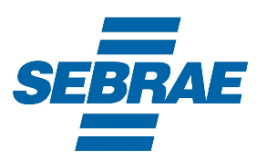

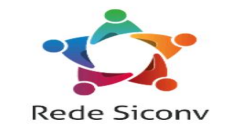

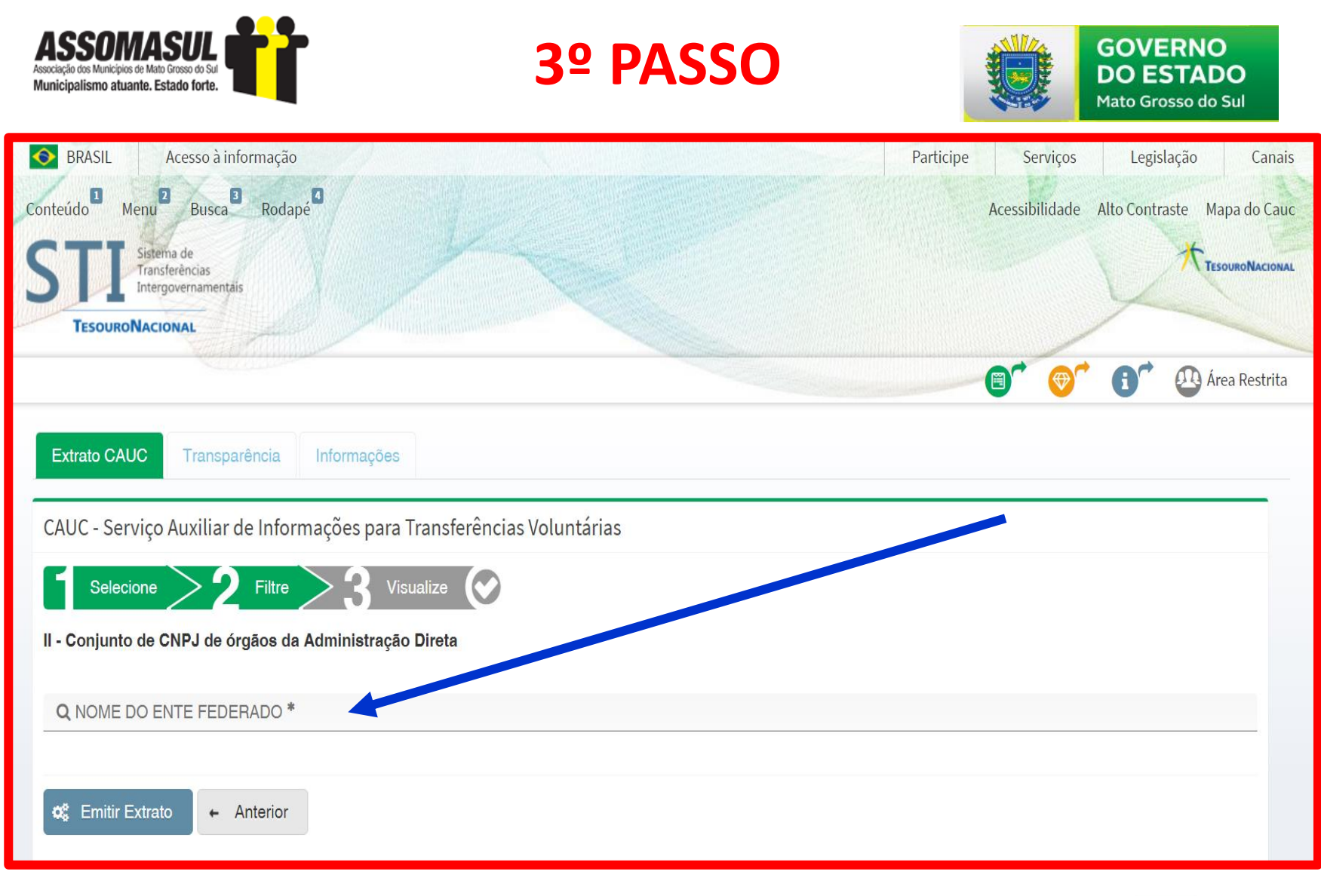

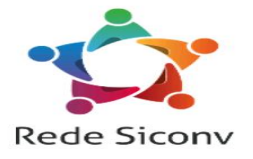

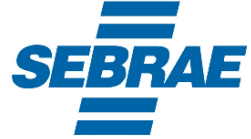

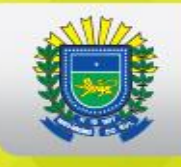

#### GOVERNO DO ESTADO Mato Grosso do Sul

### 4º PASSO

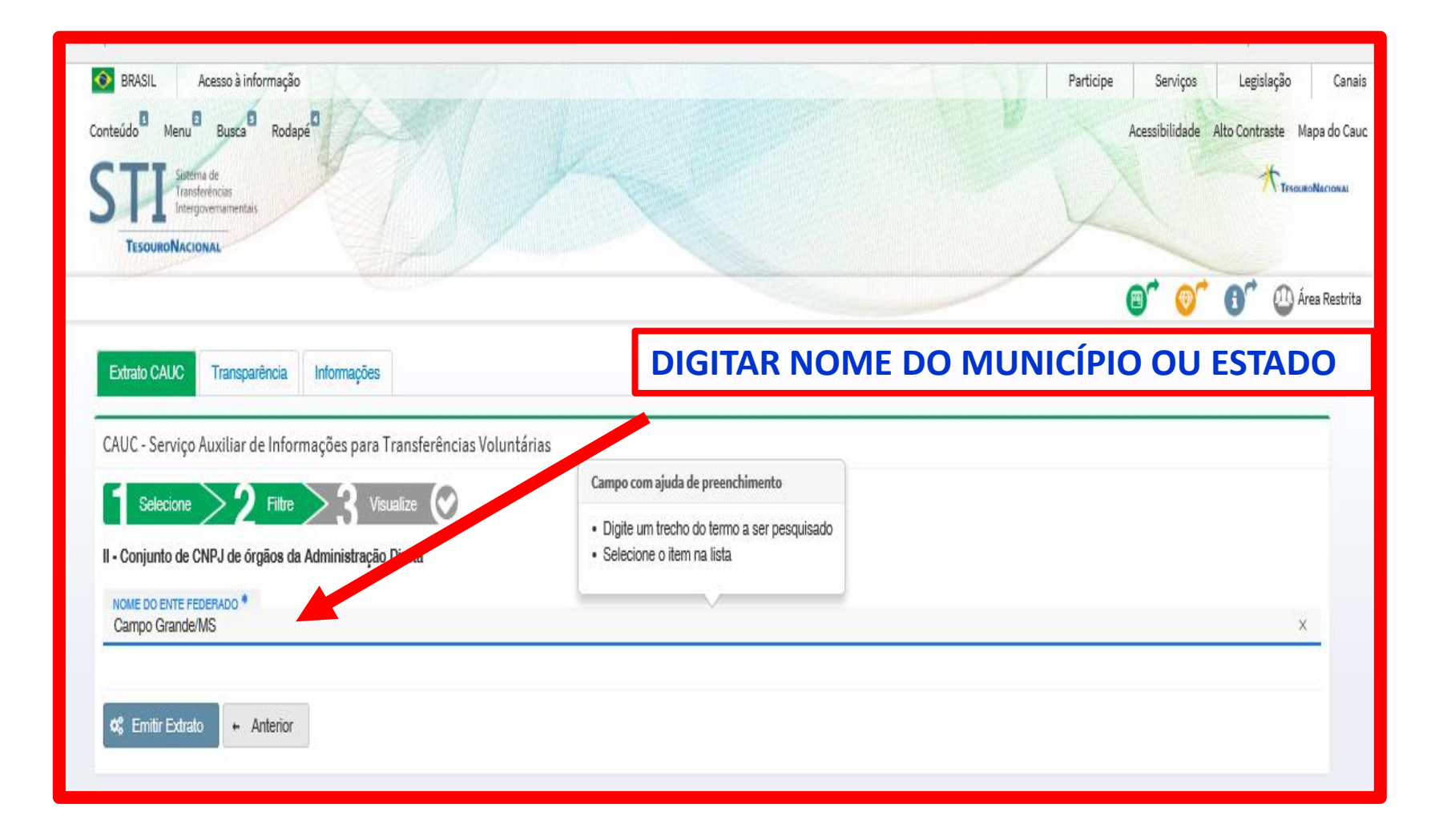
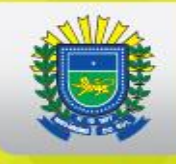

# 5º PASSO – CERTIDÃO CAUC

| Ente Federado: C<br>CNPJ principal: | ampo Grande/MS Data Pesquisa: 15/02/2018<br>03.501.509/0001-06 - CAMPO GRANDE                                                                                                    |     |                                    |
|-------------------------------------|----------------------------------------------------------------------------------------------------|-----|------------------------------------|
| Atendime                            | nto aos Requisitos Fiscais                                                                                                    |     |                                    |
| Legenda                             |                                                                                                    |     |                                    |
| LXVI Grupo de<br>Itens              | Item     Item     Item |     |                                    |
| Obs.: Clique no có                  | igo ou descrição de um Item Legal para detalhá-lo                                                                                                    |     |                                    |
| Grupo                               | Obrigações de Adimplência Financeira                                                                                                    |     |                                    |
| Ι                                   | Regularidade quanto a Tributos, a Contribuições Previdenciárias Federais e à Dívida Ativa da União 🗹 🗇 19/02/2018                                                                                                    | i 🛛 | PGFN/RFB                           |
|                                     | Regularidade quanto a Contribuições para o FGTS 🕻                                                                                                    | i 🛛 | CAIXA                              |
|                                     | Regularidade em relação à Adimplência Financeira em Empréstimos e Financiamentos concedidos pela União 🗹 😁 15/02/2018                                                                                                    | i 🖻 | STN                                |
|                                     | Regularidade perante o Poder Público Federal C                                                                                                    | i 🖻 | CADIN                              |
| Grupo                               | Adimplemento na Prestação de Contas de Convênios                                                                                                    |     |                                    |
| п                                   | Item - 2.1 Regularidade quanto à Prestação de Contas de Recursos Federais recebidos anteriormente                                                                                                    |     |                                    |
| ш                                   | 21.1 SIAFI/Subsistema Transferências C<br>15/02/2018                                                                                                    | i 🛛 | SIAFI/Subsistema<br>Transferências |
|                                     | SICONV <sup>™</sup><br>(21.2) (2) 15/02/2018                                                                                                    | i 🛛 | SICONV                             |

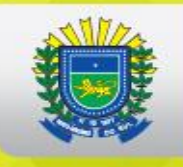

| Grupo                                      | Obrigações de Transparência                                                                                                    |                     |          |                       |
|--------------------------------------------|----------------------------------------------------------------------------------------------------|---------------------|----------|-----------------------|
| Ш                                          | 3.1 Encaminhamento do Relatório de Gestão Fiscal - RGF 🖸                                                                                                    | i E                 | 3        | STN/SICONFI           |
|                                            | <ul> <li>Encaminhamento do Relatório Resumido de Execução Orçamentária - RREO C</li> <li>30/03/2018</li> </ul>                                                                                                    | i E                 | 8        | STN/SICONFI           |
|                                            | Contas Anuais C<br>Salaria Salaria Sala | i E                 | 8        | STN/SICONFI           |
| Grupo                                      | Adimplemento de Obrigações Constitucionais ou Legais                                                                                                    |                     |          |                       |
| IV                                         | 4.1 Exercício da Plena Competência Tributária 🗹                                                                                                    | i E                 | 3        | STN/SICONFI           |
|                                            | 4.2 Aplicação Mínima de recursos em Educação 🗭                                                                                                    | i E                 | 2        | FNDE/SIOPE            |
|                                            | Aplicação Mínima de recursos em Saúde ☑<br>(15/02/2018)                                                                                                    | i E                 | 3        | MS/SIOPS              |
|                                            | Regularidade Previdenciária        4.4       ເ⊇ 28/06/2018                                                                                                    | i E                 | 3        | SPPS                  |
| •                                          | ✤ Notas Explicativas                                                                                                    |                     |          |                       |
| (!) - As exigências r                      | ão comprovadas por meio deste serviço deverão ser comprovadas documentalmente diretamente ao órgão concedente.                                                                                                    |                     |          |                       |
| (a) - Prezado usuár<br>problema persistir, | o, o carregamento das informações do item 1.5 - Regularidade perante o Poder Público Federal ainda não foi completado. Por essa razão, o item foi o<br>o atendimento desse requisito fiscal pode ser verificado mediante consulta ao SISBACEN.                                                                                                    | lesabilitado para t | todos os | entes federativos. En |
| Para tirar dúvidas s<br>🖹 Exportar PDF     | bre o extrato ou demais itens do CAUC, acesse o Fale Conosco.                                                                                                    |                     |          |                       |

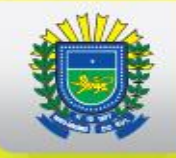

# 6º PASSO – EXPORTAR CERTIDÃO EM PDF

### **03 irregularidades**

| CNPJs Pesquisados: todos os orgãos da Administração Direta do ente federado abaixo citado<br>Ente Federado: Campo Grande/MS<br>CNIN principal: 03 501 500/0001 06 - CAMPO CRANDE |                   |                        |                        |                  |
|----------------------------------------------------------------------------------------------------|-------------------|------------------------|------------------------|------------------|
| LNPJ principal: 03.501.509/0001-06 - CAMPO GRANDE                                                                                                    |                   |                        | Data Pesqu             | uisa: 15/02/2018 |
| I - Obrigações de Adimplência Financeira                                                                                                    |                   |                        |                        |                  |
| Item Legal                                                                                                    | Fonte             |                        | Situação               | Validade         |
| <b>1.1</b> - Regularidade quanto a Tributos, a Contribuições Previdenciárias Federais e à Dívida Ativa<br>da União                                                               | <b>9</b> *        | PGFN/RFB               | ♥<br>Comprovado        | 19/02/2018       |
| <b>1.3</b> - Regularidade quanto a Contribuições para o FGTS                                                                                                    | CAIXA             | CAIXA                  | ✓ Comprovado           | 27/02/2018       |
| 1.4 - Regularidade em relação à Adimplência Financeira em Empréstimos e Financiamentos concedidos pela União                                                                     | *                 | STN                    | ♥<br>Comprovado        | 15/02/2018       |
| 1.5 - Regularidade perante o Poder Público Federal (a)                                                                                                    | CADIN             | CADIN                  | 🖉 Desabilitado         | [Desabilitado]   |
| II - Adimplemento na Prestação de Contas de Convênios                                                                                                    |                   |                        |                        |                  |
| Item Legal                                                                                                    | Fonte             |                        | Situação               | Validade         |
| 2.1 - Regularidade quanto à Prestação de Contas de Recursos Federais recebidos anterior                                                                                          | mente             |                        |                        |                  |
| 2.1.1 - SIAFI/Subsistema Transferências                                                                                                    | SIAFI/S<br>Transf | Subsistema<br>erências | <b>⊘</b><br>Comprovado | 15/02/2018       |
| <b>2.1.2</b> - SICONV                                                                                                    | SICON             | IV                     | <b>⊘</b><br>Comprovado | 15/02/2018       |
| III - Obrigações de Transparência                                                                                                    |                   |                        |                        |                  |
| Item Legal                                                                                                    | Fonte             |                        | Situação               | Validade         |
| 3.1 - Encaminhamento do Relatório de Gestão Fiscal - RGF                                                                                                    | STN/SI            | ICONFI                 | <b>⊘</b><br>Comprovado | 30/05/2018       |

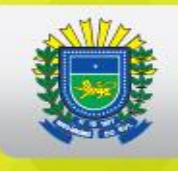

| G   | DVERNO           |
|-----|------------------|
| D   | O ESTADO         |
| Mat | to Grosso do Sul |

| <b>3.2</b> - Encaminhamento do Relatório Resumido de Execução Orçamentária - RREO | STN/SICONFI | ♥<br>Comprovado        | 30/03/2018 |
|-----------------------------------------------------------------------------------|-------------|------------------------|------------|
| <b>3.3</b> - Encaminhamento das Contas Anuais                                     | STN/SICONFI | ♥<br>Comprovado        | 30/04/2018 |
| IV - Adimplemento de Obrigações Constitucionais ou Legais                         |             |                        |            |
| Item Legal                                                                        | Fonte       | Situação               | Validade   |
| 4.1 - Exercício da Plena Competência Tributária                                   | STN/SICONFI | ♥<br>Comprovado        | 30/04/2019 |
| <b>4.2</b> - Aplicação Mínima de recursos em Educação                             | FNDE/SIOPE  | O A<br>Comprovar       | (*)        |
| <b>4.3</b> - Aplicação Mínima de recursos em Saúde                                | MS/SIOPS    | ♥<br>Comprovado        | 15/02/2018 |
| 4.4 - Regularidade Previdenciária                                                 | SPPS        | <b>⊘</b><br>Comprovado | 28/06/2018 |

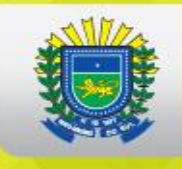

## DETALHAR A IRREGULARIDADE

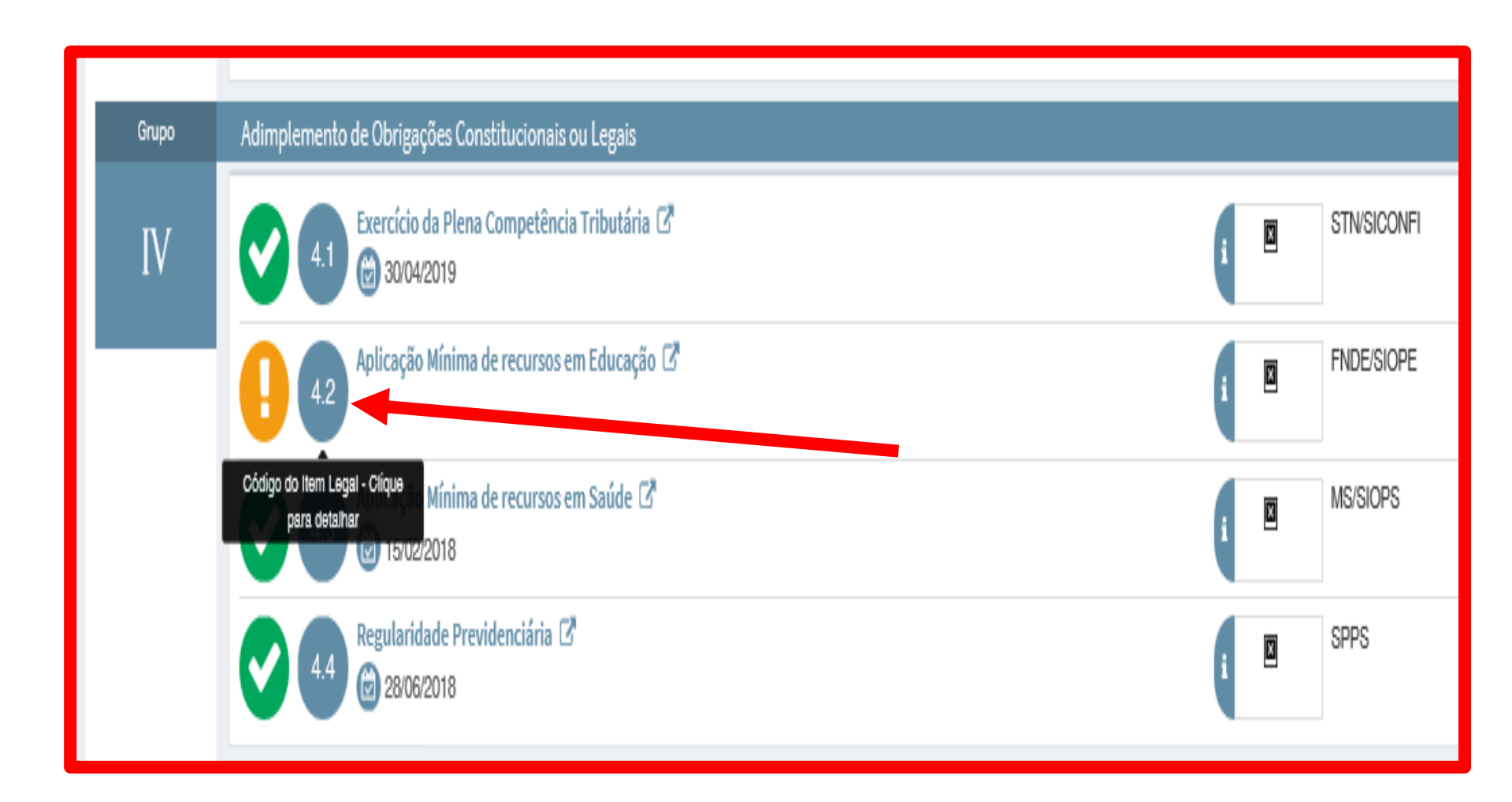

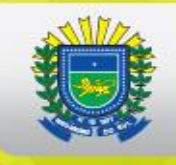

CAUC Serviço Auxiliar de Informações para Transferências Voluntárias Secretaria do Tesouro Nacional - STN Ministério da Fazenda - MF

**TESOURONAL** 

Atendimento aos Requisitos Fiscais

CNPJs Pesquisados: todos os orgãos da Administração Direta do ente federado abaixo citado Ente Federado: Campo Grande/MS CNPJ principal: 03.501.509/0001-06 - CAMPO GRANDE

Data Pesquisa: 15/02/2018

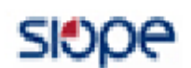

### Detalhamento do Item Legal: 4.2 - Aplicação Mínima de recursos em Educação

Fonte: Sistema Subsidiário de Informação

Descrição: Aplicação de percentual mínimo de 25% da receita anual em ações de educação.

**Descrição Técnica:** Aplicação Mínima de Recursos na Área da Educação, em atendimento ao disposto no art. 212 da Constituição Federal e no art. 25, § 1°, inciso IV, alínea "b" da Lei Complementar nº 101, de 4 de maio de 2000, e que se constitui na aplicação anual, na manutenção e desenvolvimento do ensino, do percentual mínimo de vinte e cinco por cento da receita resultante de impostos, compreendida a proveniente de transferências, cujos dados do exercício encerrado devem ser fornecidos pelo Ente Federado ao Fundo Nacional de Desenvolvimento da Educação, para processamento pelo Sistema de Informações sobre Orçamentos Públicos em Educação (SIOPE), com validade até 30 de janeiro do exercício subsequente para todos os entes políticos nacionais.

Forma de atualização: Automática Último acesso à fonte: 15/02/2018

EXTRATO EM PDF

Informação de regularidade não foi atualizada para a data corrente.

## **EXEMPLO DE CONVÊNIO ANULADO – PENDÊNCIA CAUC**

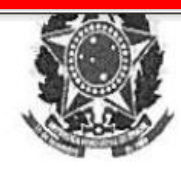

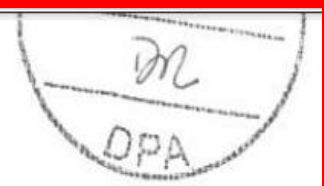

## MINISTÉRIO DA INTEGRAÇÃO NACIONAL SUPERINTENDÊNCIA DO DESENVOLVIMENTO DO CENTRO-OESTE

Nota Técnica nº ジイ /2015/DPA/SUDECO/MI

Processo: 59800.000262/2014-13 Interessado: Município de Fátima do Sul, no Estado de Mato Grosso do Sul. Convênio: 806080/2014

ASSUNTO: Cancelamento de Nota de Empenho por Irregularidade CAUC.

 O município de Fátima do Sul/MS pleiteou recursos orçamentários e financeiros junto a esta autarquia, no valor de R\$ 400.000,00 (quatrocentos mil reais), visando obras de drenagem e pavimentação asfáltica na Rua O Pioneiro, entre as Ruas Marechal Cândido Rondon e José Joaquim de Oliveira no distrito de Culturama. Tais recursos seriam oriundos do

## **CONQUISTANDO CREDIBILIDADE**

| Consultar Proposta                  |                                                | 22000 - MINISTÉRIO DA AGRICULTURA, PECUARIA E ABASTECIMENTO                       |
|-------------------------------------|------------------------------------------------|-----------------------------------------------------------------------------------|
|                                     |                                                | ▶ Convênio 805981/2014                                                            |
| Dados da Proposta Plano de Trabalho | Projeto Básico/Termo de Referência Execução Co | oncedente Execução Convenente Prestação de Contas TCE                             |
| Dados Programas Participantes I     | Declarações                                    |                                                                                   |
| Modalidade                          | Contrato de Repasse.                           | Enviada para situação no Enviado para o SIAFI -<br>mandatária? SIAFI 2014NS004479 |
| Situação de Contratação Atual       | Normal                                         |                                                                                   |
| Situação                            | Prestação de Contas Iniciada por Antecipaçã    | ão                                                                                |
| Siluação                            | Empenhado sim Publicação Pu                    | ıblicado                                                                          |
| Número do Convênio                  | 805981/2014 Número da Pro                      | roposta 022278/2014                                                               |
| Número Interno do Órgão             | 22278/2014                                     |                                                                                   |
| Número do Processo                  | 0222782014                                     |                                                                                   |
| Lista de Documentos Digitalizados   |                                                |                                                                                   |
| Nome Arquivo                        | Data Upload                                    |                                                                                   |
| Contrato de Repasse.pdf             | 19/03/2015                                     | 5 Baixar                                                                          |
| Proponente                          | CNPJ 03.576.220/0001-56 - BATAGUASSU PR        | REFEITURA                                                                         |

# PRESTAÇÃO DE CONTAS ANTECIPADA

| Datas                                                                                                    |                                                                                                |                      |
|----------------------------------------------------------------------------------------------------|------------------------------------------------------------------------------------------------|----------------------|
| Data da Proposta                                                                                                    | 27/02/2014                                                                                     |                      |
| Data Assinatura                                                                                                    | 03/09/2014                                                                                     |                      |
| Convênio publicado no DOU em                                                                                                    | 22/09/2014                                                                                     |                      |
| Data Início de Vigência                                                                                                    | 03/09/2014                                                                                     |                      |
| Data Término de Vigência Atual                                                                                                    | 30/03/2017                                                                                     |                      |
| Data Antecipada para Prestação de Contas                                                                                               | 10/06/2016                                                                                     |                      |
| Data Limite p/ Prestação de Contas                                                                                                    | 29/05/2017                                                                                     |                      |
| Valores Ver Historico Valores                                                                                                    |                                                                                                |                      |
| R\$ 330.000,00 Valor Global<br>R\$ 243.750,00 Valor de Repa<br>R\$ 86.250,00 Valor da Contra<br>R\$ 86.250<br>R\$ 0,00 V<br>R\$ 0,00 V | isse<br>ipartida<br>0,00 Valor Contrapartida Financeira<br>∕alor Contrapartida Bens e Serviços |                      |
| Anexos de comprovação da contran                                                                                                    | artida                                                                                         |                      |
| Nome                                                                                                    |                                                                                                |                      |
| DECLARAÇÃO DE DISPONIBILIDADE DE C                                                                                                    | ONTRAPARTIDA 022278-14.pdf                                                                     | Baixar Contrapartida |

## PERDENDO CREDIBILIDADE

| Consultar Proposta                  |                           |                           | 53                   | 207 - SUPERINT. DE DESENVOLVIMENTO DO C | ENTRO-OESTE      |
|-------------------------------------|---------------------------|---------------------------|----------------------|-----------------------------------------|------------------|
|                                     |                           |                           |                      | → Conv                                  | ênio 806082/2014 |
| Dados da Proposta Plano de Trabalho | Projeto Básico/Termo de R | teferência Execução Conce | dente Execução       | o Convenente Prestação de Contas TCI    |                  |
| Dados Programas Participantes [     | Declarações               |                           | 0.4 N                |                                         | -                |
| Modalidade                          | Convênio                  |                           | Situação no<br>SIAFI | Enviado para o SIAFI - 2014NS001279     |                  |
| Situação de Contratação Atual       | Normal                    |                           |                      |                                         |                  |
| Situação                            | Aguardando Prestaç        | ão de Contas              |                      |                                         |                  |
| •                                   | Empenhado sim             | Publicação Public         | ado                  |                                         |                  |
| Número do Convênio                  | 806082/2014               | Número da Propo           | sta                  | 027450/2014                             |                  |
| Número Interno do Órgão             | 00015/2014                |                           |                      |                                         |                  |
| Número do Processo                  | 59800.000277/2014-7       | 3                         |                      |                                         |                  |
| Lista de Documentos Digitalizados   |                           |                           |                      |                                         |                  |
| Nenhum registro foi encontrado.     |                           |                           |                      | K                                       |                  |
| Proponente                          | CNPJ 03.354.560/000       | 1-32 - MUNICIPIO DE RIO V | ERDE DE MATO (       | GROSSO                                  | Detalhar         |

## PRAZOS DE PRESTAÇÃO DE CONTAS NÃO CUMPRIDOS

| Datas                                                                                        |                                                                                 |                      |
|----------------------------------------------------------------------------------------------|---------------------------------------------------------------------------------|----------------------|
| Data da Proposta                                                                             | 13/03/2014                                                                      |                      |
| Data Assinatura                                                                              | 08/12/2014                                                                      |                      |
| Convênio publicado no DOU em                                                                 | 12/12/2014                                                                      |                      |
| Data Início de Vigência                                                                      | 08/12/2014                                                                      |                      |
| Data Término de Vigência Atual                                                               | 27/11/2015                                                                      |                      |
| Data Limite p/ Prestação de Contas                                                           | 26/01/2016                                                                      |                      |
| Valores                                                                                      |                                                                                 |                      |
| R\$ 413.000,00 Valor Global<br>R\$ 400.000,00 Valor de Repa<br>R\$ 13.000,00 Valor da Contra | sse<br>partida                                                                  |                      |
| R\$ 13.000<br>R\$ 0,00 V                                                                     | <b>,00</b> Valor Contrapartida Financeira<br>alor Contrapartida Bens e Serviços |                      |
| R\$ 0,00 ∨alor de Rendimentos                                                                | de Aplicação                                                                    |                      |
| Anexos de comprovação da contrap                                                             | artida                                                                          |                      |
| Nome<br>Declaração de Contrapartida pdf                                                      |                                                                                 | Baixar Contrapartida |
| Cronograma orcamentário do valor d                                                           | o repasse                                                                       |                      |

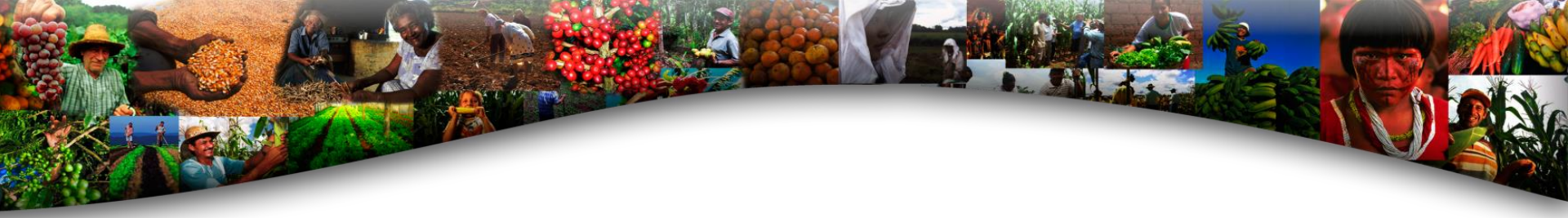

# SITUAÇÃO GESTÃO FISCAL

# **GOVERNO DO ESTADO DE MS**

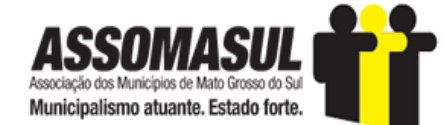

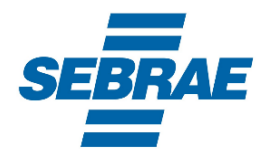

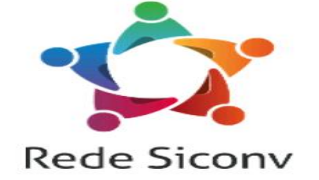

# SITUAÇÃO FISCAL DOS ESTADOS

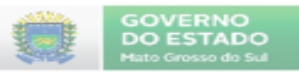

Governo do Estado de Mato Grosso do Sul Secretaria de Estado de Governo e Gestão Estratégica

#### ESCRITÓRIO DE PARCERIAS ESTRATÉGICAS - EPE

#### RANKING DA SITUAÇÃO FISCAL DOS ESTADOS BRASILEIROS

| Nº | ESTADO              | N <sup>®</sup> CERTIDOES INADIMPLENTES |
|----|---------------------|----------------------------------------|
| 01 | Rio de Janeiro      | 07                                     |
| 02 | Roraima             | 07                                     |
| 03 | Paraiba             | 06                                     |
| 04 | Amapà               | 05                                     |
| 05 | Rio Grande do Norte | 04                                     |
| 06 | Alagoas             | 04                                     |
| 07 | Tocantins           | 04                                     |
| 08 | Parà                | 03                                     |
| 09 | Rio Grande do Sul   | 02                                     |
| 10 | Minas Gerais        | 02                                     |
| 11 | Maranhão            | 02                                     |
| 12 | São Paulo           | 02                                     |
| 13 | Mato Grosso         | 01                                     |
| 14 | Piaui               | 01                                     |
| 15 | Pernambuco          | 01                                     |
| 16 | Rondönia            | 01                                     |
| 17 | Acre                | 01                                     |
| 18 | Bahia               | 01                                     |
| 19 | Goiàs               | 01                                     |
| 20 | Paranà              | 01                                     |
| 21 | Amazonas            | 00                                     |
| 22 | Distrito Federal    | 00                                     |
| 23 | Espirito Santo      | 00                                     |
| 24 | Santa Catarina      | 00                                     |
| 25 | Ceará               | 00                                     |
| 26 | Sergipe             | 00                                     |
| 27 | Mato Grosso do Sul  | 00                                     |

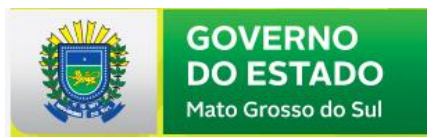

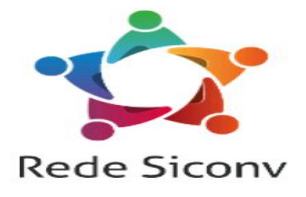

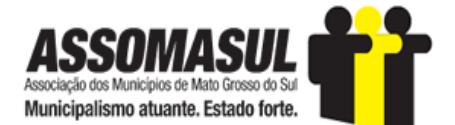

http://consulta.tesouro.fazenda.gov.br/transferencias\_voluntarias\_novosite/mensagem.asp\_

Acessado em 06/02/2017

Nota: Dos 27 Estados Brasileiros, apenas 07 estão adimplentes, ou seja, aptos a formalizar convênios com o Governo Federal, os demais estão impedidos. Estados adimplentes: Amazonas, Distrito Federal, Espírito Santo, Santa Catarina, Ceará, Sergipe e Mato Grosso do Sul. Assim sendo, temos: 74,1 % inadimplentes e 25,9 % adimplentes.

Campo Grande - MS, 06 de fevereiro de 2.017

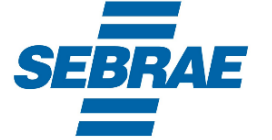

Luis Carlos Morente

Assessor Técnico SEGOV/EPE

# SITUAÇÃO FISCAL ADIMPLENTE

CNPJs Pesquisados: todas as inscrições de estabelecimentos categorizados como órgãos da Administração Direta do ente federado abaixo citado.

Unidade Federativa: MS - MATO GROSSO DO SUL

CNPJ Interveniente: 15.412.257/0001-28-ESTADO DE MATO GROSSO DO SUL

Data: 22/02/2017

Atendimento aos Requisitos Fiscais:

| Red     | JISITOS FISCAIS                                  | Fonte da                 | informaçao/atualizaçao | Atendimento | Validade   |
|---------|--------------------------------------------------|--------------------------|------------------------|-------------|------------|
| I - O   | brigações de Adimplência Financeira              |                          |                        |             |            |
| 1.1     | Regularidade quanto a Tributos, a Contribuições  |                          | PGFN/RFB               | Comprovado  | 27/03/2017 |
|         | Previdenciárias Federais e à Dívida Ativa da     | *> 🕐                     | (Cadastro de Registro  |             |            |
|         | União                                            |                          | de Adimplência)        |             |            |
| 1.3     | Regularidade quanto a Contribuições para o       |                          | CAIXA                  | Comprovado  | 23/02/2017 |
|         | FGTS                                             | CAIXA                    | (Cadastro de Registro  |             |            |
|         |                                                  |                          | de Adimplência)        |             |            |
| 1.4     | Regularidade em relação à Adimplência            | X                        | STN                    | Comprovado  | 22/02/2017 |
|         | Financeira em Empréstimos e Financiamentos       | 1                        | (Cadastro de Registro  |             |            |
|         | concedidos pela União                            |                          | de Adimplência)        |             |            |
| 1.5     | Regularidade perante o Poder Público Federal     |                          | CADIN                  | Comprovado  | 22/02/2017 |
|         |                                                  | CADIN                    | (Cadastro de Registro  |             |            |
|         |                                                  |                          | de Adimplência)        |             |            |
| II - A  | dimplemento na Prestação de Contas de Convênio   | s                        |                        |             |            |
| 2.1     | Regularidade quanto à Prestação de Contas de     |                          | SIAFI/Transferências   | Comprovado  | 22/02/2017 |
|         | Recursos Federais recebidos anteriormente        | SIAFI                    | (Cadastro de Registro  |             |            |
|         |                                                  |                          | de Adimplência)        |             |            |
| 2.1     | Regularidade quanto à Prestação de Contas de     |                          | SICONV                 | Comprovado  | 22/02/2017 |
|         | Recursos Federais recebidos anteriormente        | SICONV                   | (Cadastro de Registro  |             |            |
|         |                                                  |                          | de Adimplência)        |             |            |
| III - O | Obrigações de Transparência                      | _                        |                        |             |            |
| 3.1     | Publicação do Relatório de Gestão Fiscal - RGF   | 100.                     | SICONFI                | Comprovado  | 30/05/2017 |
|         |                                                  | 1998                     | (Atualização           |             |            |
|         |                                                  |                          | automática)            |             |            |
| 3.2     | Publicação do Relatório Resumido de Execução     | 100                      | SICONFI                | Comprovado  | 30/03/2017 |
|         | Orçamentária - RREO                              | 194                      | (Atualização           |             |            |
|         |                                                  |                          | automática)            |             |            |
| 3.3     | Encaminhamento das Contas Anuais                 | X                        | STN com base no        | Comprovado  | 31/05/2017 |
|         |                                                  | $\overline{\mathcal{N}}$ | SISTN/SICONFI          |             |            |
|         |                                                  |                          | (Atualização Manual)   |             |            |
| IV - /  | Adimplemento de Obrigações Constitucionais ou Le | egais                    |                        |             | _          |
| 4.1     | Exercício da Plena Competência Tributária        | 100                      | SICONFI                | Comprovado  | 31/05/2017 |
|         |                                                  | 1000                     | (Atualização           |             |            |
|         |                                                  |                          | automática)            |             |            |
| 4.2     | Aplicação Mínima de recursos em Educação         |                          | SIOPE                  | Comprovado  | 31/05/2017 |
|         |                                                  | slope                    | (Sistema Subsidiário   |             |            |
|         |                                                  |                          | de Informação)         |             |            |
| 4.3     | Aplicação Mínima de recursos em Saúde            |                          | SIOPS                  | Comprovado  | 22/02/2017 |
|         |                                                  | SIOPS                    | (Sistema Subsidiário   |             |            |
|         |                                                  |                          | de Informação)         |             |            |
| 4.4     | Regularidade Previdenciária                      |                          | MPS/SPS                | Comprovado  | 26/06/2017 |
|         |                                                  |                          | (Cadastro de Registro  |             |            |
|         |                                                  |                          | de Adimplência)        |             | 1          |

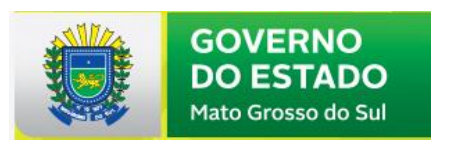

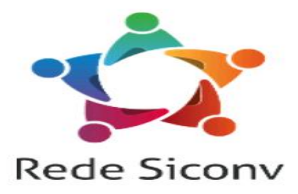

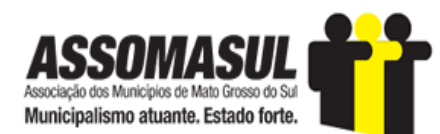

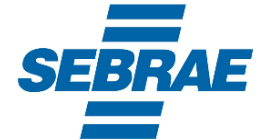

# SITUAÇÃO FISCAL ADIMPLENTE

#### Informações para Transferências Voluntárias

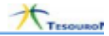

CNPJs Pesquisados: todas as inscrições de estabelecimentos categorizados como órgãos da Administração Direta do ente federado abaixo citado.

Entidade Federativa: BATAGUASSU/MS

CNPJ Interveniente: 03.576.220/0001-56-MUNICIPIO DE BATAGUASSU

Data: 22/02/2017

**13 CERTIDÕES** 

Atendimento aos Requisitos Fiscais:

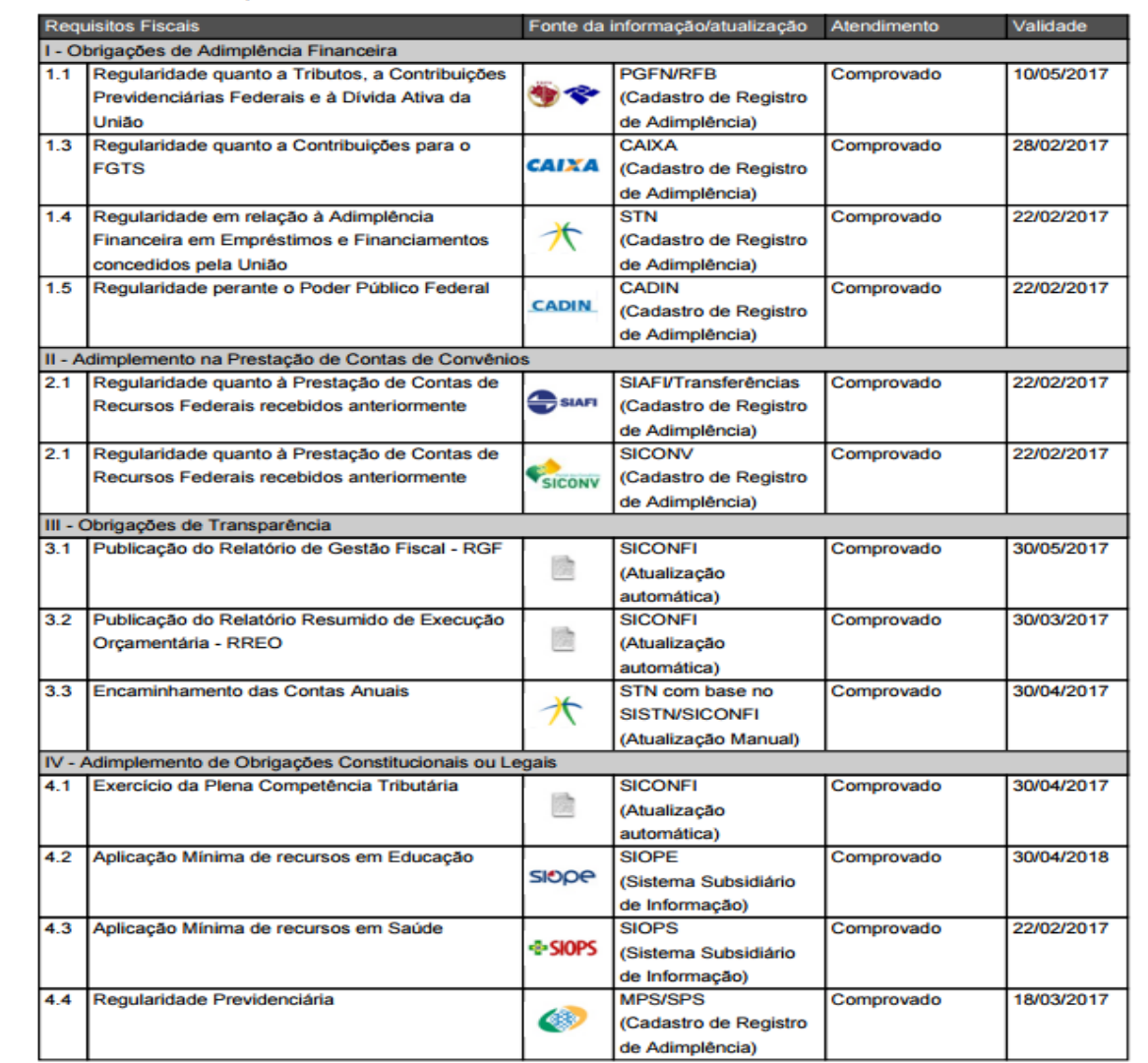

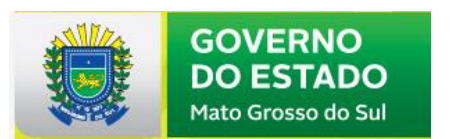

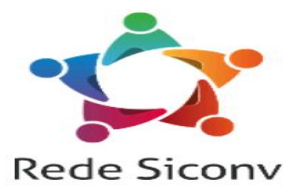

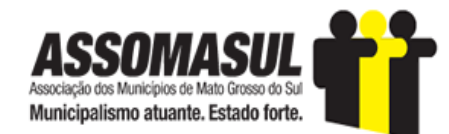

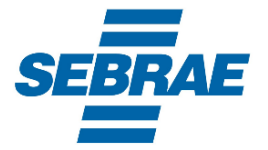

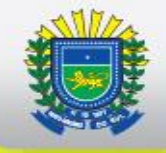

## **OTIMIZANDO O SICONV COMO FERRAMENTA DE TRABALHO**

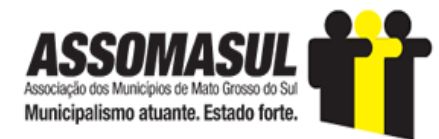

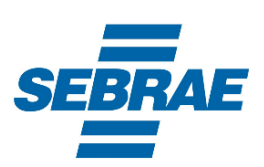

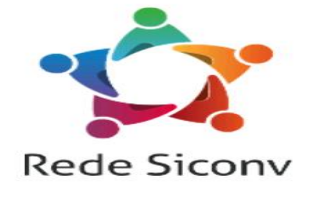

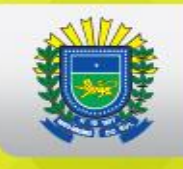

# **CADASTRAMENTO DE PROPOSTAS NO SICONV E AFINS**

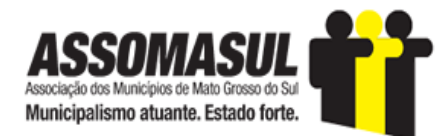

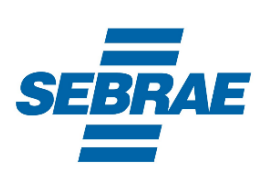

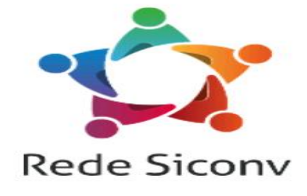

# **ACESSO ATUAL**

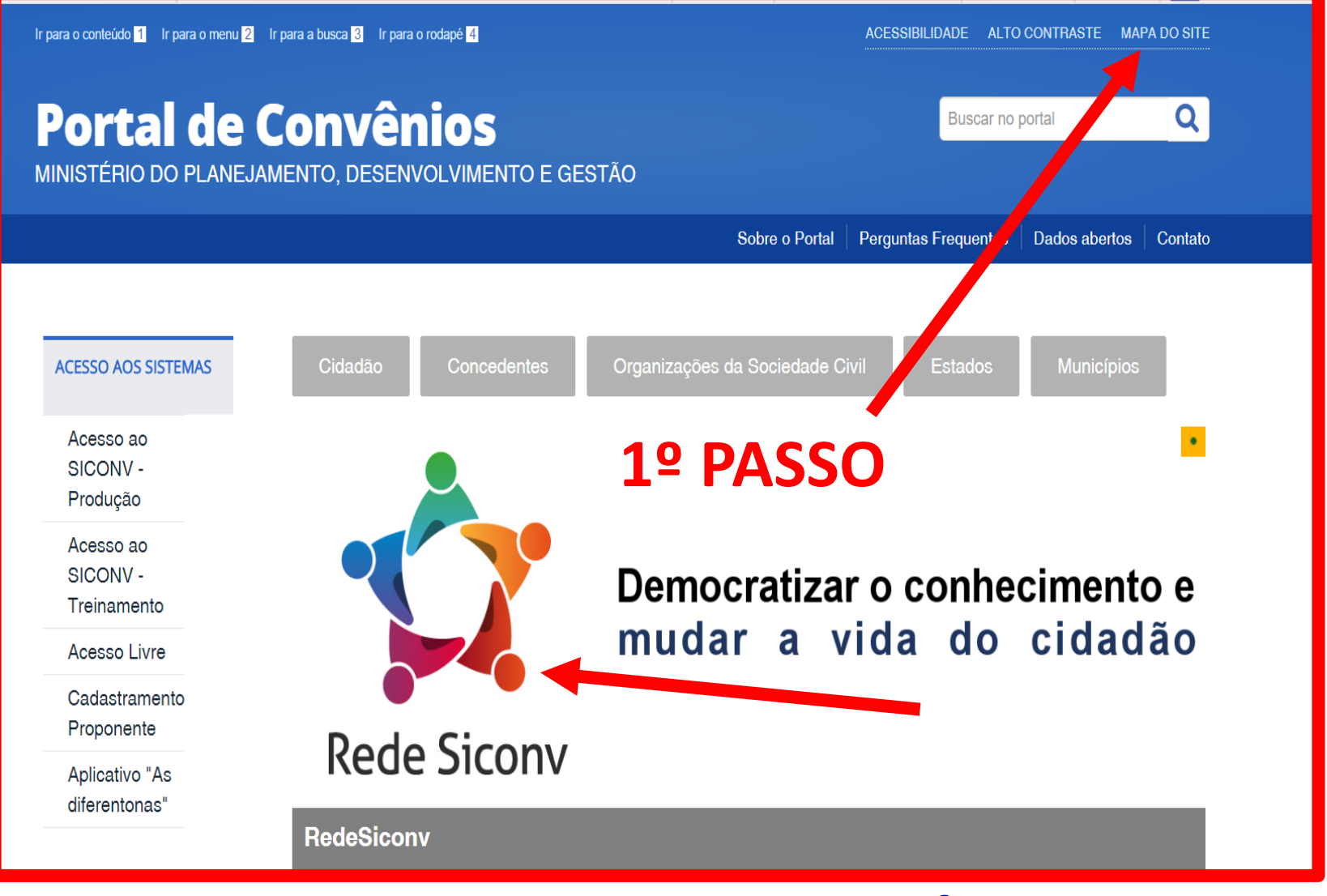

## www.convenios.gov.br

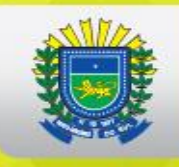

### ASSUNTOS GERAIS

Notícias

Comunicados

#RedeSiconv

Treinamentos

Legislação

Comissão Gestora

Download de Dados

Ajuda

- Presencial
- À Distância
- Legislação
  - Leis
  - Decretos
  - Portarias
  - Instruções Normativas
  - Jurisprudência
- Comissão Gestora
  - Atas de Reunião
  - Diretrizes
- Download de Dados
- Ajuda
  - Glossário
  - Manuais e Cartilhas
  - Perguntas Frequentes
    - Cadastro de Organizações da Sociedade Civil
    - Cadastro de Proponente Municípios e Estados
    - Convênios / Contratos de Repasse / Termos de Parceria
    - Convênios / Contratos de Repasse / Termos de Parceria Operados por OBTV - Ordem Bancária de Transferência Voluntária

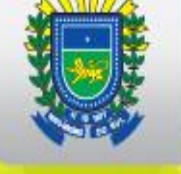

Ir para o conteúdo 1 Ir para o menu 2 Ir para a busca 3 Ir para o rodapé 4

## Portal de Convênios

MINISTÉRIO DO PLANEJAMENTO, DESENVOLVIMENTO E GESTÃO

30/01/17

18h02

Sobre o Portal Pergu

ALTO CONTRASTE

Buscar no portal

ortal Perguntas Frequentes

ACESSIBILIDADE

Dados abertos Contato

ACESSAR

MAPA DO SITE

Q

PÁGINA INICIAL > AJUDA > MANUAIS E CARTILHAS

| Acesso ao |
|-----------|
|           |

SICONV -Produção

Acesso ao

SICONV -

Treinamento

Acesso Livre

Cadastramento Proponente

Aplicativo "As diferentonas"

### Manuais e Orientações 4

Última atualização em Quinta, 02 de Fevereiro de 2017, 12h10

MANUAIS E CARTILHAS

### Manual Novo Cadastro do SICONV

A partir de agora o próprio ente ou entidade poderá realizar ou atualizar o seu cadastramento, diretamente no Sistema, sem a necessidade de validação da documentação em uma Unidade Cadastradora do SICONV. Toda a documentação pertinente a regularidade do ente ou entidade será verificada durante a análise do plano de trabalho e...

Registrado em: Manuais e Cartilhas Última atualização em 01/02/2017, 15h35

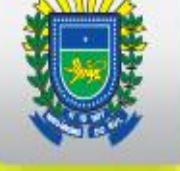

# DO ESTADO

Mato Grosso do Sul

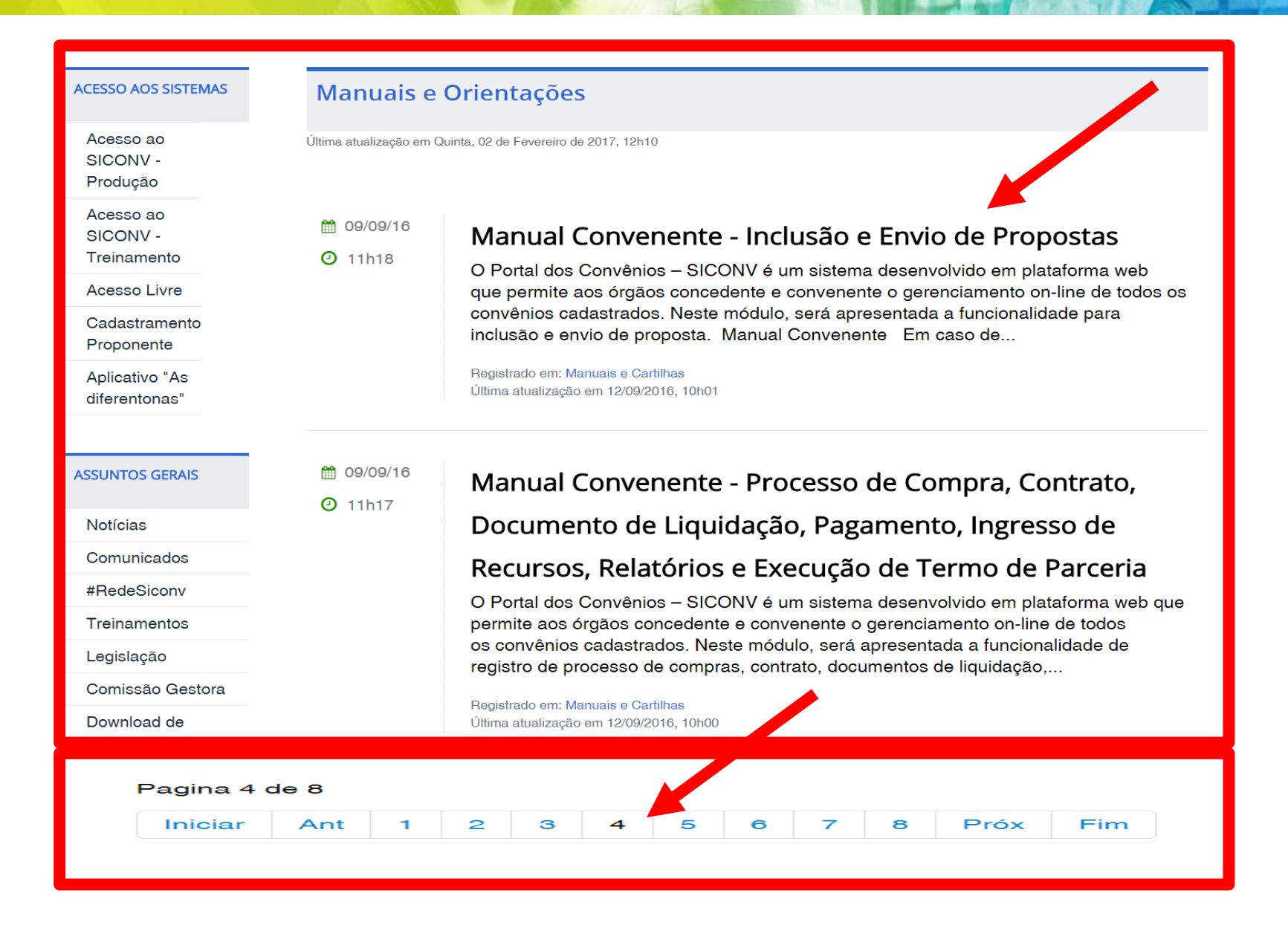

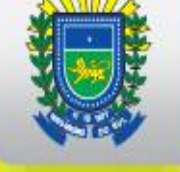

### ACESSO AOS SISTEMAS

Acesso ao

SICONV -Produção

Acesso ao

SICONV -

Treinamento

Acesso Livre

Cadastramento

Proponente

Aplicativo "As diferentonas"

## Manual Convenente - Inclusão e Envio de Propostas

Publicado: Sexta, 09 de Setembro de 2016, 11h18 | Última atualização em Segunda, 12 de Setembro de 2016, 10h01 | Acessos: 542 🚭 💷

### **MANUAIS E ORIENTAÇÕES**

O Portal dos Convênios – SICONV é um sistema desenvolvido em plataforma web que permite aos órgãos concedente e convenente o gerenciamento on-line de todos os convênios cadastrados. Neste módulo, será apresentada a funcionalidade para inclusão e envio de proposta.

Manual Convenente

## ACESSAR

### Em caso de dúvidas:

ASSUNTOS GERAIS

Notícias

Telefone: 0800 942 91 00

E-mail: atendimento.siconv@planejamento.gov.br

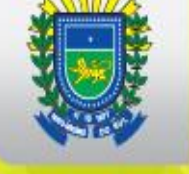

1 / 79 **79 PÁGINAS** MINISTÉRIO DO PLANEJAMENTO ORÇAMENTO E GESTÃO SECRETARIA DE LOGÍSTICA E TECNOLOGIA DA INFORMAÇÃO DEPARTAMENTO DE GESTÃO ESTRATÉGICA DA INFORMAÇÃO ASSOCIASUL Associação dos Municípios de Mato Grosso do Sul Municipalismo atuante. Estado forte. Portal dos Convênios – SICONV Inclusão e Envio de Propostas **Perfil Convenente** SEBRAE Manual do Usuário 12/12/2013 **Rede Siconv** Soluções para um SERPRO

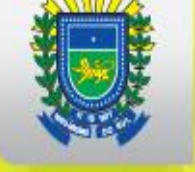

### PASSO A PASSO PARA CADASTRAR AS PROPOSTAS NO SICONV

### Sumário

| . Introdução                                                        | 3  |
|---------------------------------------------------------------------|----|
| Plano de Trabalho                                                   | 3  |
| 3. Acesso ao Portal dos Convênios - SICONV                          | 5  |
| . Menu Proposta de Convênio                                         | 8  |
| 4.1. Consultar Programa                                             | 8  |
| 4.2. Incluir Proposta                                               | 9  |
| 4.2.1. Buscar Programas para Proposta                               | 9  |
| 4.2.2. Selecionar o(s) programa(s) / Cadastrar os Dados da Proposta | 13 |
| 4.2.3. Incluir Participantes – Interveniente                        | 22 |
| 4.2.3.1 Incluir Participantes – Perfil Convenente                   | 23 |
| 4.2.3.2 Incluir Participantes – Perfil Concedente                   | 25 |
| 4.2.4. Incluir Cronograma Físico                                    | 29 |
| 4.2.5. Incluir Cronograma Desembolso                                |    |
| 4.2.6. Incluir Plano de Aplicação Detalhado                         | 46 |
| 4.2.7. Visualizar Plano de Aplicação Consolidado                    | 54 |
| 4.2.8. Incluir Anexos                                               | 54 |
| 4.2.9. Incluir Projeto Básico/Termo de Referência                   | 56 |
| 4.2.10. Incluir Declarações                                         | 58 |
| 4.3. Enviar Proposta para Análise                                   | 66 |
| 4.3.1. Enviar Proposta para uma ou mais Emenda(s) Parlamentar(es)   | 71 |
| i. Saiba Mais                                                       | 77 |
| ). Em caso de dúvidas                                               | 78 |
| '. Histórico de Atualizações                                        | 78 |
|                                                                     |    |

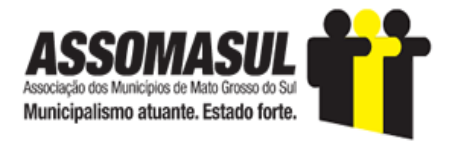

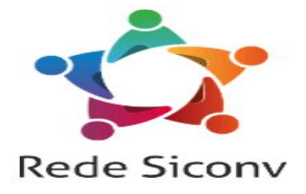

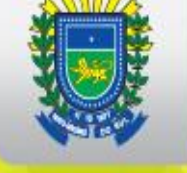

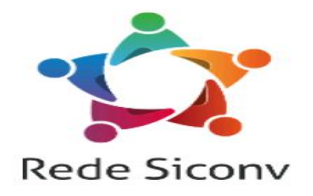

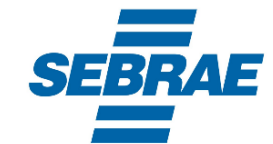

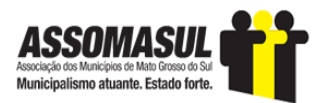

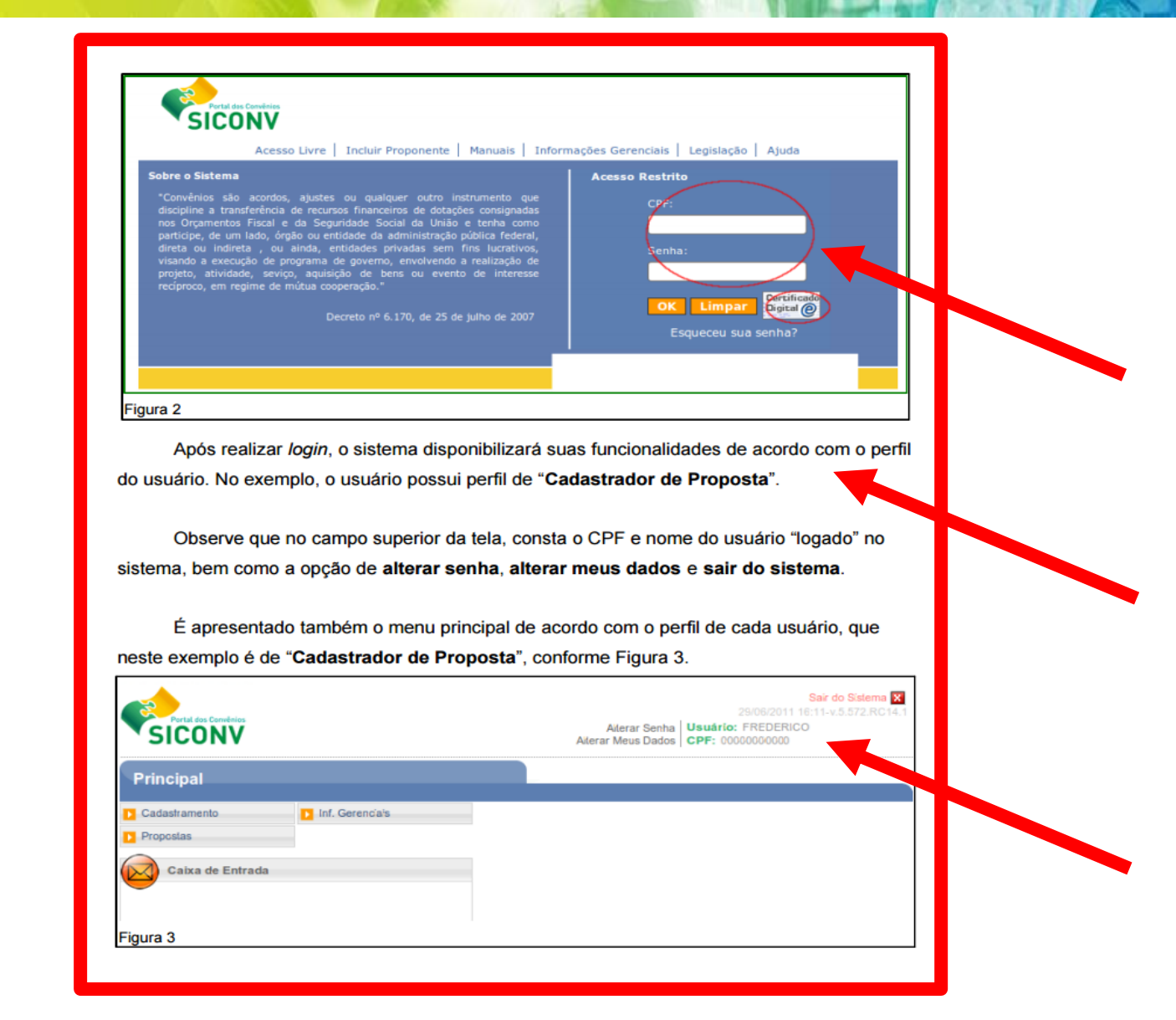

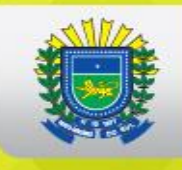

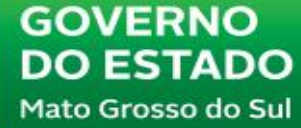

# **COMO ACESSAR O SICONV?**

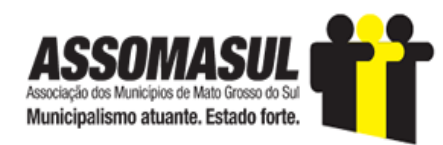

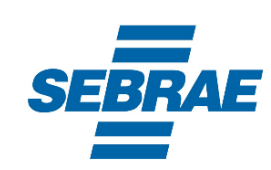

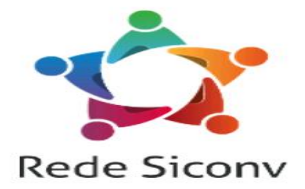

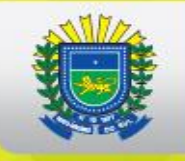

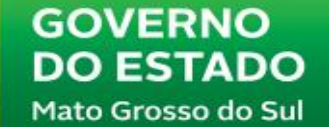

## **ACESSO ANTERIOR AOS AJUSTES DO PORTAL**

| https://portal.convenios.gov.br/pagina-inicial | r 🔒 🖒 📡 Página Inicial -                   | Portal de Co ×       | the state of the state of the s |                  |                                   |                                  |                   |
|------------------------------------------------|--------------------------------------------|----------------------|----------------------------------------------------------------------------------------------------|------------------|-----------------------------------|----------------------------------|-------------------|
| S BRASIL Acesso à in                           | formação                                   |                      |                                                                                                    | Participe        | Serviços                          | Legislação                       | Canais            |
| Ir para o conteúdo 1 Ir para o menu 2          | Ir para a busca <mark>3</mark> Ir para o r | odapé <mark>4</mark> |                                                                                                    | ACESSIBII        | IDADE ALT                         | O CONTRASTE                      | MAPA DO SITE      |
| Portal de Co<br>MINISTÉRIO DO PLANEJAMENTO, O  | DINVÊNIOS<br>RÇAMENTO E GESTÃO             |                      |                                                                                                    |                  |                                   |                                  | <u></u>           |
| Págir                                          | a Inicial   Sobre o Portal                 | Portal Antigo        | Perguntas Frequentes                                                                                                    | Dados Abertos    | Contato   A                       | Acessibilidade                   | Mapa do site      |
| VOCÊ ESTÁ AQUI: PÁGINA INICIAL                 | Navegue por: Perfil                        | a sociedade civ      | и минис<br>Venha P                                                                                                    | <sup>ípios</sup> | estados<br><b>r des</b><br>Treina | un<br><b>Sa Re</b><br>amentos    | NIÃO              |
| #RedeSiconv                                    | 29/06/15                                   |                      |                                                                                                    |                  | Treinar                           | nento Pres                       | encial            |
| Acesso ao Siconv                               | Tocantins as                               | sina aco             | rdo para otin                                                                                                    | nizar            | A capacit                         | tação de usuá                    | rios para a       |
| Acesso Livre                                   | convênios co                               | om o                 | -                                                                                                    |                  | utilização<br>Convênio            | o do Sistema d<br>os e Contratos | e Gestão de<br>de |
| Treinamentos                                   | Estado é o quinto a                        | aderir à iniciat     | tiva do Planejamento                                                                                                    | que visa         |                                   |                                  |                   |
| Legislação                                     |                                            |                      | 22/06/15                                                                                                    |                  | Treinar                           | nento a Dis                      | tancia            |

## www.convenios.gov.br

# **ACESSO ATUAL**

| Ir para o conteúdo 1 Ir para o menu 2 | Ir para a busca 3 Ir para o rodapé 4            | ACESSIBILIDADE ALTO CONTRASTE MAPA DO SITE                |
|---------------------------------------|-------------------------------------------------|-----------------------------------------------------------|
| Portal de (<br>MINISTÉRIO DO PLANEJA  | <b>Convênios</b><br>mento, desenvolvimento e ge | Buscar no portal Q                                        |
|                                       |                                                 | Sobre o Portal Perguntas Frequentes Dados abertos Contato |
| ACESSO AOS SISTEMAS                   | Cidadão Concedentes                             | Organizações da Sociedade Civil Estados Municípios        |
| Acesso ao<br>SICONV -<br>Produção     |                                                 | 1º PASSO                                                  |
| Acesso ao<br>SICONV -<br>Treinamento  |                                                 | Democratizar o conhecimento e mudar a vida do cidadão     |
| Cadastramento<br>Proponente           | Rede Sicony                                     |                                                           |
| Aplicativo "As<br>diferentonas"       | RedeSiconv                                      |                                                           |

## www.convenios.gov.br

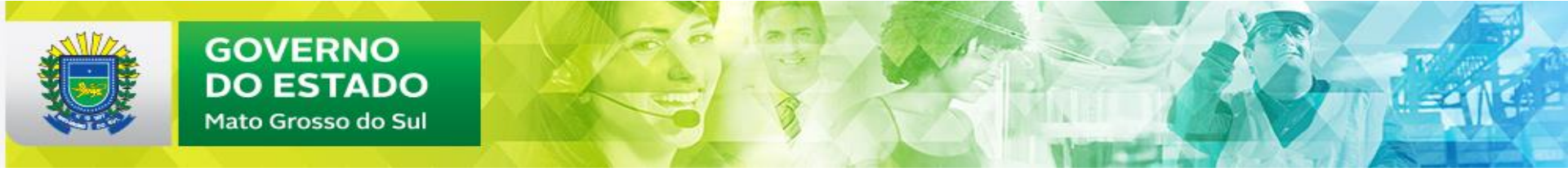

### 2. COMO ACESSAR OS PROGRAMAS DISPONIBILIZADOS PARA CADASTRO DE PROPOSTAS?

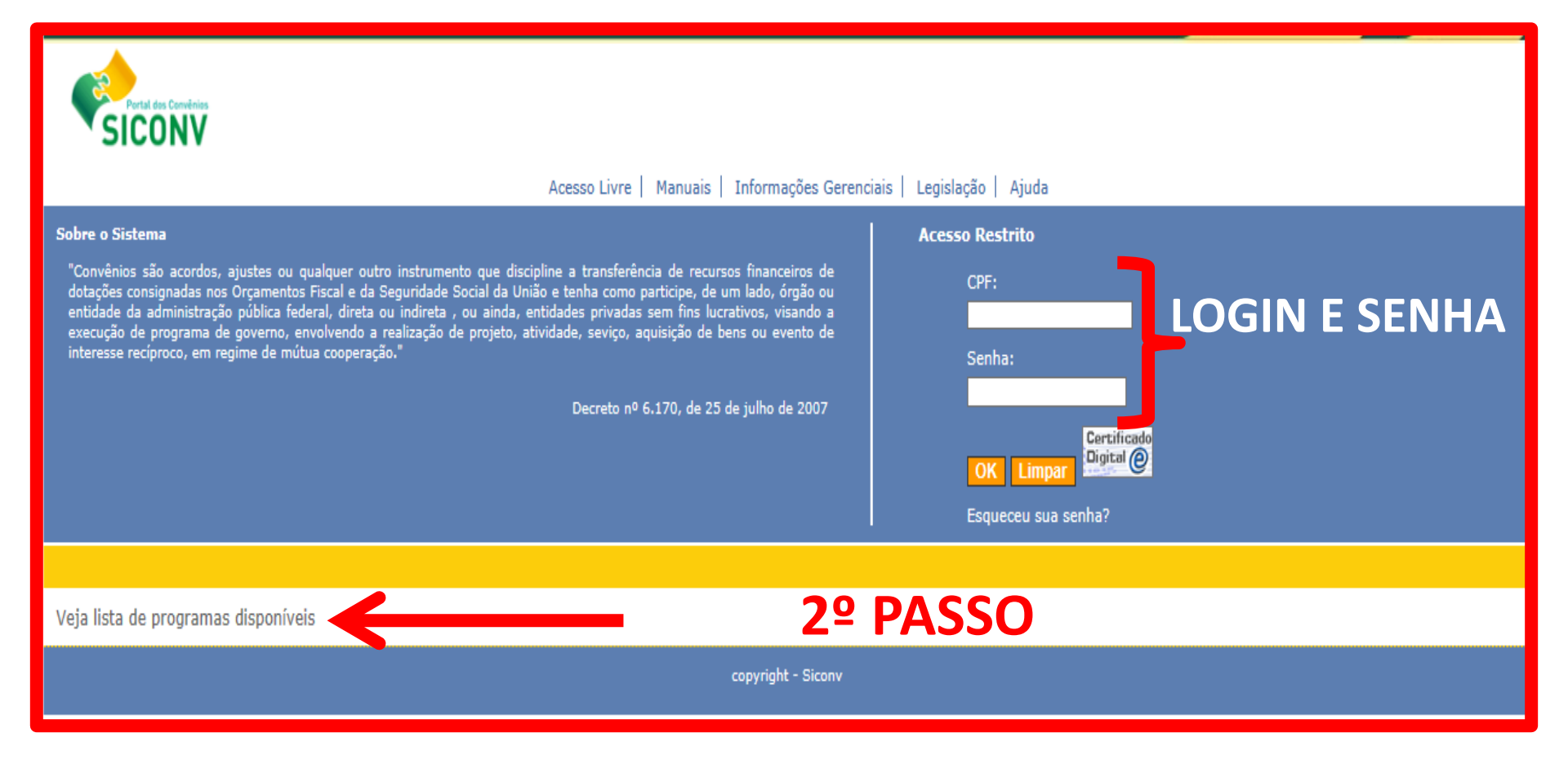

# **3º PASSO**

| Portal dos Convênios<br>SICONV                                 | <ul> <li>Cadastro Ente/Entidade</li> <li>Verificação de Regularidade</li> </ul> | Programas                                                  | Propostas                     | Convênios | Execução       | Entrar no sis<br>15 |
|----------------------------------------------------------------|---------------------------------------------------------------------------------|------------------------------------------------------------|-------------------------------|-----------|----------------|---------------------|
| Listar Program                                                 | as                                                                              |                                                            |                               |           |                | _                   |
| Escolha do Órgão<br>Selecione o ÓRGÃO<br>Páginas 1,2,3,4,5,6,7 | - Passo 1 de 2<br>de seu interesse para obter o deta<br>,8                      | lhamento dos programas                                     | 3                             |           |                |                     |
| 12000                                                          | JUSTICA FED                                                                     | ERAL                                                       |                               |           |                |                     |
| 14000                                                          | JUSTICA ELE                                                                     | ITORAL                                                     |                               |           |                |                     |
| 14105                                                          | TRIBUNAL RE                                                                     | GIONAL ELEITORAL DA                                        | A BAHIA                       |           |                |                     |
| 14109                                                          | TRIBUNAL RE                                                                     | GIONAL ELEITORAL DI                                        | E GOIAS                       |           |                |                     |
| 14113                                                          | TRIBUNAL RE                                                                     | GIONAL ELEITORAL DI                                        | E MINAS GERAIS                |           |                |                     |
| 14126                                                          | TRIBUNAL RE                                                                     | GIONAL ELEITORAL DI                                        | E TOCANTINS                   |           |                |                     |
| 17000                                                          | Conselho Naci                                                                   | onal de Justiça                                            |                               |           |                |                     |
| 20101                                                          | Presidencia da                                                                  | Republica                                                  | TECICOR                       |           |                |                     |
| 20104                                                          |                                                                                 | DE ASSUNTOS ESTRA                                          | ESENIVOLVIMENTO E GESTAO      | SELECIU   | JNAR O CONCEDI |                     |
| 20113                                                          | SECRETARIA                                                                      | DE DIREITOS HUMANO                                         | OS DA PRESIDÊNCIA DA REPÚBLIC |           |                |                     |
| 20122                                                          | SECRETARIA                                                                      | SECRETARIA ESPECIAL DE POLÍTICAS PARA AS MULHERES          |                               |           |                |                     |
| 20125                                                          | Ministério da T                                                                 | Ministério da Transparência e Controladoria-Geral da União |                               |           |                |                     |
| 20126                                                          | SECRETARIA                                                                      | SECRETARIA DE POLÍTICAS DE PROMOÇÃO DA IGUALDADE RACIAL    |                               |           |                |                     |
| 20129                                                          | SEC.ESPEC.D                                                                     | SEC.ESPEC.DE AGRIC.FAMIL.E DO DESENV.AGRARIO               |                               |           |                |                     |
| 20203                                                          | AGENCIA NAC                                                                     | CIONAL DO CINEMA                                           |                               |           |                |                     |
| 20214                                                          | AGÊNCIA NAG                                                                     | AGENCIA NACIONAL DE AVIAÇÃO CIVIL                          |                               |           |                |                     |
| 20301                                                          | COMISSAO N                                                                      | COMISSAO NACIONAL DE ENERGIA NUCLEAR                       |                               |           |                |                     |
| 20303                                                          | INDUSTRIAS I                                                                    | NUCLEARES DO BRAS                                          | L S/A                         |           |                |                     |
| 20402                                                          | AGENCIA ESF                                                                     | ACIAL BRASILEIRA - A                                       | EB                            |           |                |                     |

| Portal dos Convênios<br>SICONV<br>Ve<br>Listar Programas                 | adastro Ente/Entidade                                                                    | Programas                              | Propostas | Convênios | En |
|--------------------------------------------------------------------------|------------------------------------------------------------------------------------------|----------------------------------------|-----------|-----------|----|
| Listagem de Programas<br>Selecione o PROGRAMA d<br>Páginas 1,2,3,4,5,6,7 | s Disponíveis para o Órgão S<br>le seu interesse para obter o deta<br>Código do Programa | Selecionado - Passo 2 de 2<br>Ihamento | 4º P/     | ASSO      |    |

| Ano do Programa       | Código do Programa             | Nome do Programa                                                       |
|-----------------------|--------------------------------|------------------------------------------------------------------------|
| 2017                  | 2010120170016                  | Programa Estação Juventude                                             |
| 2017                  | 2010120170015                  | Simplificação da Vida da Empresa e do Cidadão                          |
| 2017                  | 2010120170014                  | Simplificação da Vida da Empresa e do Cidadão                          |
| 2017                  | 2010120170013                  | Simplificação da Vida da Empresa e do Cidadão                          |
| 2017                  | 2010120170012                  | Simplificação da Vida da Empresa e do Cidadão                          |
| 2017                  | 2010120170011                  | Simplificação da Vida da Empresa e do Cidadão                          |
| 2017                  | 2010120170010                  | Simplificação da Vida da Empresa e do Cidadão                          |
| 2017                  | 2010120170009                  | Simplificação da Vida da Empresa e do Cidadão                          |
| 2017                  | 2010120170008                  | Simplificação da Vida da Empresa e do Cidadão                          |
| 2017                  | 2010120170007                  | Simplificação da Vida da Empresa e do Cidadão                          |
| 2017                  | 2010120170006                  | Simplificação da Vida da Empresa e do Cidadão                          |
| 2017                  | 2010120170005                  | Simplificação da Vida da Empresa e do Cidadão                          |
| 2017                  | 2010120170004                  | Simplificação da Vida da Empresa e do Cidadão                          |
| 2017                  | 2010120170003                  | Simplificação da Vida da Empresa e do Cidadão                          |
| 2017                  | 2010120170002                  | Simplificação da Vida da Empresa e do Cidadão                          |
| 2017                  | 2010120170001                  | 2044 - Autonomia e Emancipação da Juventude.                           |
| 2016                  | 2010120160020                  | Simplificação da vida da empresa e do Cidadão: Bem mais simples Brasil |
| 2016                  | 2010120160018                  | Simplificação da vida da empresa e do Cidadão: Bem mais simples Brasil |
| 2016                  | 2010120160017                  | Simplificação da vida da empresa e do Cidadão: Bem mais simples Brasil |
| 2016                  | 2010120160015                  | Promoção do Desenvolvimento de Micro e Pequena Empresa                 |
| Opções para exportar: | 🖺 CSV   🕷 Excel   🔮 XML   🔂 PI | )F                                                                     |

# 5º PASSO

## **PESQUISAR O PROGRAMA**

| Lista de Item - Tipo de Despesa                                                                                                    |
|----------------------------------------------------------------------------------------------------|
| 2010120170016                                                                                                    |
| 20000 - Presidencia da República                                                                                                    |
| 20101 - Presidência da República                                                                                                    |
| 20101 - Presidência da República                                                                                                    |
| Convênio                                                                                                    |
| Proposta Voluntária                                                                                                    |
| Administração Pública Municipal, Administração Pública Estadual ou do Distrito Federal                                                                                                    |
|                                                                                                    |
| Programa Estação Juventude                                                                                                    |
|                                                                                                    |
| um conjunto de ações estratégicas para fazer chegar ao jovem de 15 a 29 anos, sobretudo àqueles que vivem em<br>am seus direitos e os auxiliem na sua emancipação, participação social e autonomia, levando em consideração a<br>ssim como os distintos grupos que o habitam. |
| ama                                                                                                    |
| )4/08/2017                                                                                                    |
| 10/09/2017                                                                                                    |
|                                                                                                    |

## **VERIFICAR POSSIBILIDADE DE INCREMENTO NA COMUNIDADE**

## **PESQUISAR O PROGRAMA**

| Código do Programa                                                                                                    | 2010120150006                                                                                                    |
|----------------------------------------------------------------------------------------------------|----------------------------------------------------------------------------------------------------|
| Órgão                                                                                                    | 20000 - Presidencia da República                                                                                                    |
| Órgão Vinculado                                                                                                    | 20101 - Presidência da República                                                                                                    |
| Órgão Executor                                                                                                    | 20101 - Presidência da República                                                                                                    |
| Tipo de Instrumento                                                                                                    | Convênio                                                                                                    |
| Qualificação da proposta                                                                                                    | Proposta de Proponente Específico do Concedente EMENDA PARLAMENTAR                                                                                                    |
| Programa Atende a                                                                                                    | Administração Pública Estadual ou do Distrito Federal                                                                                                    |
| Nome do Programa                                                                                                    | 2044 - Autonomia e Emancipação da Juventude                                                                                                    |
| Descrição                                                                                                    |                                                                                                    |
| Implantação e funcionamento do Programa I<br>ações para o fortalecimento da autonomia e<br>que contemplem a diversidade da juventud<br>formação, de capacitação, de qualificação, d<br>ao funcionamento das atividades, realização<br>produção de estudos, de pesquisas e publi<br>social dos jovens atendidos. | Estação Juventude, do Plano Nacional de Enfrentamento à Mortalidade da Juventude Negra, das<br>econômica e social da juventude rural, das ações de inclusão produtiva da juventude, de ações<br>le brasileira, em especial as temáticas em situação de vulnerabilidade, de ações culturais, de<br>formação de redes, de comunicação, de mobilização. Aquisição de equipamentos necessários<br>o de reuniões, conferências, seminários, encontros, workshop, oficinas, capacitação, formação,<br>icações. A ação visa assegurar os direitos de cidadania e ampliar a inclusão e a participação |
| Período para recebimento de proposta de F                                                                                                    | Proponente Específico do Concedente do programa                                                                                                    |
| Data Inicio Beneficiario Específico                                                                                                    | 26/11/2015 VERIFICAR POSSIBILIDADE DE INCREMENTO                                                                                                    |
| Data Fim Beneficiario Especifico                                                                                                    | 04/12/2015                                                                                                    |

# **NOVAS OPÇÕES DE PESQUISA**

| Dados Objetos Regras de Contrapartida Anexo | Lista de Item - Tipo de Despesa                                                        |
|---------------------------------------------|----------------------------------------------------------------------------------------|
| Código do Programa                          | 2010120130002                                                                          |
| Órgão                                       | 20000 - Presidencia da República                                                       |
| Órgão Vinculado                             | 20101 - Presidência da República                                                       |
| Órgão Executor                              | 20101 - Presidência da República                                                       |
| Tipo de Instrumento                         | Convênio CHAMADA PÚBLICA                                                               |
| Qualificação da proposta                    | Proposta Voluntária                                                                    |
| Programa Atende a                           | Administração Pública Municipal, Administração Pública Estadual ou do Distrito Federal |
| Nome do Programa                            | 2044 - Autonomia e Emancipação da Juventude                                            |

### Descrição

PROGRAMA ESTAÇÃO JUVENTUDE: Características do sujeito jovem e de suas demandas questionam a oposição entre "políticas estruturais versus políticas focalizadas" tão presente nos debates dos anos de 1990. Programas e ações emergenciais devem atender a grupos e situações específicas e, ao mesmo tempo, podem impulsionar e renovar os caminhos para a universalização de direitos. Inseridas no contexto atual, as políticas emergenciais devem ter um caráter inovador, experimental (no sentido mais profundo do termo). Isto é, não devem ser vistas como provisórias ou de pequena escala e sim como laboratório de novas tecnologias sociais frente às novas questões colocadas pela globalizada sociedade pós-industrial. Pensados desta forma, os projetos e as ações voltados para a juventude excluída devem incorporar o que de melhor a sociedade acumulou de conhecimento e de tecnologia. Nesta perspectiva, um Programa pode tornar-se um experimento, pode contribuir para mudanças de paradigmas e oferecer imediatos subsídios para a correção de rotas em políticas estruturais que devem beneficiar o conjunto da sociedade. O objetivo principal do Programa Estação Juventude é produzir tecnologia social para trabalhar com a inventude visando: • Ampliar o acesso de jovens de 15 a 29 anos – sobretudo aqueles que vivem em áreas

# **CHAMADA PÚBLICA**

| Possui Chamamento Público/Concurso de Projetos?       | Sim        |                                                                                                    |
|-------------------------------------------------------|------------|----------------------------------------------------------------------------------------------------|
| Ação Orçamentária                                     | 20TM0001   |                                                                                                    |
| Estados Habilitados                                   | Todos os l | Estados estão Aptos                                                                                                    |
| Deve Apresentar Plano de Trabalho?                    | Sim 🔸      |                                                                                                    |
| Aceita Proposta de Proponente não cadastrado          | Não        |                                                                                                    |
| Chamamento Público/Concurso de Projetos               |            |                                                                                                    |
| Possui Chamamento Público/Concurso de Projetos?       |            | Sim                                                                                                    |
| O Chamamento Público/Concurso de Projetos é obrigató  | rio para   |                                                                                                    |
| Número/Ano do Chamamento Público/Concurso de Proje    | etos       | 01/2013                                                                                                    |
| Descrição do Objeto do Chamento Público/Concurso de l | Projetos   | Consitui como objeto do Edital de Clamada Pública à seleção de projetos voltados para a<br>execução do Programa Estação Juventude, nas modalidades complementar (municípios) e<br>itinerante (estados e Distrito Federal)para firmar convênios no âmbito da Secretaria Nacional de<br>Juventude, da Secretaria-Geral da Presidência da República. |
| Nome                                                  |            |                                                                                                    |
| EDITAL DE CHAMDA PÚBLICA 01.2013 (SNJ).pdf            |            | Baixar                                                                                                    |
| Dados de Publicação/Disponibilização                  |            |                                                                                                    |
| Data de Disponibilização                              | 06/08/2013 |                                                                                                    |
| Data Ultima Renovacao Disponibilizacao                | 31/07/2013 |                                                                                                    |
| Data de Publicação no DOU (se houver)                 | 06/08/2013 |                                                                                                    |

## COMO ACESSAR OS PROJETOS EM EXECUÇÃO?

| Dados Objetos Regras de Contrapartida Anex | os Lista de Item - Tipo de Despesa                                                     |
|--------------------------------------------|----------------------------------------------------------------------------------------|
| Código do Programa                         | 2010120130002 SELECIONAR E COPIAR O CÓDIGO DO PROGRAMA                                 |
| Órgão                                      | 20000 - Presidencia da República                                                       |
| Órgão Vinculado                            | 20101 - Presidência da República                                                       |
| Órgão Executor                             | 20101 - Presidência da República                                                       |
| Tipo de Instrumento                        | Convênio 1º PASSO                                                                      |
| Qualificação da proposta                   | Proposta Voluntária                                                                    |
| Programa Atende a                          | Administração Pública Municipal, Administração Pública Estadual ou do Distrito Federal |
| Nome do Programa                           | 2044 - Autonomia e Emancipação da Juventude                                            |
|                                            |                                                                                        |

### Descrição

PROGRAMA ESTAÇÃO JUVENTUDE: Características do sujeito jovem e de suas demandas questionam a oposição entre "políticas estruturais versus políticas focalizadas" tão presente nos debates dos anos de 1990. Programas e ações emergenciais devem atender a grupos e situações específicas e, ao mesmo tempo, podem impulsionar e renovar os caminhos para a universalização de direitos. Inseridas no contexto atual, as políticas emergenciais devem ter um caráter inovador, experimental (no sentido mais profundo do termo). Isto é, não devem ser vistas como provisórias ou de pequena escala e sim como laboratório de novas tecnologias sociais frente às novas questões colocadas pela globalizada sociedade pós-industrial. Pensados desta forma, os projetos e as ações voltados para a juventude excluída devem incorporar o que de melhor a sociedade acumulou de conhecimento e de tecnologia. Nesta perspectiva, um Programa pode tornar-se um experimento, pode contribuir para mudanças de paradigmas e oferecer imediatos subsídios para a correção de rotas em políticas estruturais que devem beneficiar o conjunto da sociedade. O objetivo principal do Programa Estação Juventude é produzir tecnologia social para trabalhar com a juventude visando: \* Ampliar o acesso de jovens de 15 a 29 anos – sobretudo aqueles que vivem em áreas
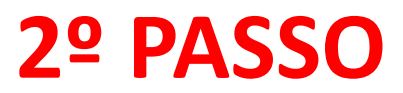

| 21:20                                           |                                                  |                                   |                    | Acesso à Info             | rmação BRASIL                                              |  |
|-------------------------------------------------|--------------------------------------------------|-----------------------------------|--------------------|---------------------------|------------------------------------------------------------|--|
|                                                 |                                                  |                                   |                    |                           | Entrar no sistema com senha 🗙<br>01/06/2016 17:41-v.6.3535 |  |
| Portal dos Convênios<br>SICONV                  | Cadastro Ente/Entidade                           | Programas                         | Propostas          | Convênios                 | Execução                                                   |  |
|                                                 | Banco de Projetos                                | Organização da Sociedade<br>Civil | Chamamento Público | Ver cação de Regularidade |                                                            |  |
|                                                 |                                                  |                                   |                    |                           | ► Acesso Livre                                             |  |
| Listar Program                                  | las                                              |                                   |                    |                           |                                                            |  |
| Dados Objetos                                   | Regras de Contrapartida A                        | Lista de Item - Tipo d            | e Despesa          |                           |                                                            |  |
| Código do Programa                              | 3                                                | 2010120130002                     | ACES               | SAR CONVÊN                | NIOS                                                       |  |
| Órgão                                           |                                                  | 20000 - Presidencia da            | República          |                           |                                                            |  |
| Órgão Vinculado                                 | Órgão Vinculado 20101 - Presidência da República |                                   |                    |                           |                                                            |  |
| Órgão Executor 20101 - Presidência da República |                                                  |                                   |                    |                           |                                                            |  |
| Tipo de Instrumento                             | ipo de Instrumento Convênio                      |                                   |                    |                           |                                                            |  |
| Qualificação da prop                            | oosta                                            | Proposta Voluntária               |                    |                           |                                                            |  |

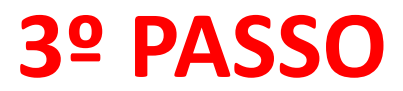

|                     |                          |                                   |                      |                             | Entrar no sistema com senha 🗙<br>01/06/2016 17:41-v.6.353 |
|---------------------|--------------------------|-----------------------------------|----------------------|-----------------------------|-----------------------------------------------------------|
| SICONV              | D Cadastro Ente/Entidade | Programas                         | Propostas            | D Convênios                 | 下 Execução                                                |
|                     | Banco de Projetos        | Organização da Sociedade<br>Civil | D Chamamento Público | Verificação de Regularidade |                                                           |
| Sonvênios           |                          |                                   |                      |                             |                                                           |
| ›› Consultar Convêr | nios/Pré-Convênios       |                                   |                      |                             |                                                           |
|                     |                          |                                   |                      |                             | ► Acesso Livre                                            |
| Listar Program      | as                       |                                   |                      |                             |                                                           |
|                     |                          |                                   |                      |                             |                                                           |
| Dados Objetos       | Regras de Contrapartida  | Anexos Lista de Item - Tipo d     | e Despesa            | ONSULTAR C                  | ONVÊNIOS                                                  |
| Código do Programa  |                          | 2010120130002                     |                      |                             |                                                           |
| Órgão               |                          | 20000 - Presidencia da            | República            |                             |                                                           |
| Órgão Vinculado     |                          | 20101 - Presidência da            | República            |                             |                                                           |
| Órgão Executor      |                          | 20101 - Presidência da            | República            |                             |                                                           |
| Tipo de Instrumento |                          | Convênio                          |                      |                             |                                                           |

| Consultar Pré-Convênio/C            | onvênio                                                                                                    |               |                                                                           |
|-------------------------------------|----------------------------------------------------------------------------------------------------|---------------|---------------------------------------------------------------------------|
| Preencha os campos abaixo com os da | ados da consulta e clique em "Consultar".                                                                                        |               |                                                                           |
| Consulta Rápida:                    |                                                                                                    |               |                                                                           |
| UF/Município do Proponente          |                                                                                                    |               |                                                                           |
|                                     | Consultar                                                                                                    |               |                                                                           |
| Consulta Completa:                  |                                                                                                    |               |                                                                           |
| Número da Proposta                  |                                                                                                    |               |                                                                           |
| Número do Convênio/Pré-Convênio     |                                                                                                    |               |                                                                           |
| Órgão Convênio/Pré-Convênio         |                                                                                                    |               |                                                                           |
| Modalidade                          | ✓                                                                                                    |               |                                                                           |
| Ano                                 |                                                                                                    |               |                                                                           |
| Situação do Convênio/Pré-Convênio   | <ul> <li>Aprovado Plano de Trabalho</li> <li>Assinado</li> <li>Enviado para o SIAFI</li> <li>Aguardando análise de PC</li> </ul> |               | Empenhado<br>Publicado<br>Cláusula Suspensiva/Liminar Judicial<br>Tem TCE |
| Código do Programa                  | 2010120130002 ×                                                                                                    |               |                                                                           |
|                                     | COLAR O CÓDIGO DO                                                                                                    | ) PROGRAMA CO | PIADO NO PASSO 01                                                         |

| 0.0                                          | 100 C                                      | Instantic Result for The Con-      |                          | - 0 - |
|----------------------------------------------|--------------------------------------------|------------------------------------|--------------------------|-------|
| https://www.convenios.gov.br/siconv/propos   | ta/Cc 🔎 🗕 🖒 🔰 Página Inicial - Portal de G | Conv 🥖 Preencha os dados da Cons 🗙 |                          | 6 🗙   |
| Número Emenda Parlamentar                    |                                            |                                    |                          |       |
| Nome do Proponente                           |                                            |                                    |                          |       |
| Tipo de Identificação do Proponente          | <b>~</b>                                   |                                    |                          |       |
| Identificação do Proponente                  |                                            |                                    |                          | _     |
| UF/Município do Proponente                   |                                            |                                    |                          | _     |
| CPF do Responsável                           |                                            |                                    |                          |       |
| Natureza Jurídica                            |                                            | $\checkmark$                       |                          |       |
| Período de Envio da Proposta para<br>Análise | a                                          |                                    |                          |       |
| Período Início de Vigência                   | a                                          |                                    |                          | _     |
| Período Término de Vigência                  | a                                          |                                    |                          |       |
|                                              | 🗌 Ano                                      | 🗹 Ór                               | gão Convênio             |       |
|                                              | Modalidade                                 | ✓ Sit                              | tuação do Convênio       |       |
| Campos para Exibir do                        | Fundamento Legal                           | 🗌 Ju                               | stificativa              |       |
| Convenio/Pre-Convenio                        | Data Publicação                            |                                    | ita Assinatura           |       |
|                                              | ✓ Data Início Execução                     | ✓ Da                               | ita Fim Execução         |       |
|                                              | Nome do Programa                           |                                    | imero Emenda Parlamentar |       |
|                                              | Consultar Limpar                           |                                    |                          |       |
|                                              |                                            | CONSULTA                           | R                        |       |

| Página 1 de 2 (38 item(s<br>Páginas 1,2 | ))                       | S                                  | ELECIONAR C             | O CONVÊNIO           |                                           |
|-----------------------------------------|--------------------------|------------------------------------|-------------------------|----------------------|-------------------------------------------|
| Número do Convênio/Pré-<br>Convênio     | Nome do C. yao           | Situação                           | Data Início da Execução | Data Fim da Execução | Progran                                   |
| 798531/2013                             | Presidência da República | Empenhado, Publicado e<br>Assinado | 30/12/2013              | 07/03/2017           | 2044 - A<br>Emanci<br>Juventu             |
| 798494/2013                             | Presidência da República | Empenhado, Publicado e<br>Assinado | 30/12/2013              | 30/12/2016           | 2044 - A<br>Emanci<br>Juventu             |
| 798492/2013                             | Presidência da República | Empenhado, Publicado e<br>Assinado | 30/12/2013              | 30/12/2016           | 2044 - A<br>Emanci<br>Juventu             |
| 798487/2013                             | Presidência da República | Empenhado, Publicado e<br>Assinado | 30/12/2013              | 31/12/2016           | 2044 - A<br>Emanci<br>Juventu             |
| 796224/2013                             | Presidência da República | Empenhado, Publicado e<br>Assinado | 30/12/2013              | 30/12/2016           | 2044 - A<br>Emanci<br>Juventu             |
| 796178/2013                             | Presidência da República | Empenhado, Publicado e<br>Assinado | 30/12/2013              | 30/12/2015           | 2044 - A<br>Emanci<br>Juventu             |
| 796152/2013                             | Presidência da República | Empenhado, Publicado e<br>Assinado | 30/12/2013              | 30/12/2016           | 2044 - A<br>Emanci<br>Juventu<br>2044 - A |

| Consultar Pré-Convênio/Convênio                                              |                               |                      |                      | 201                         | 01 - Presidência da República |
|------------------------------------------------------------------------------|-------------------------------|----------------------|----------------------|-----------------------------|-------------------------------|
|                                                                              |                               |                      |                      |                             | ▸ Convênio 798531/2013        |
| Dados da Proposta Plano de Trabalho                                          | Projeto Básico/Termo de Refer | rência Execução Co   | ncedente Execução    | o Convenente Prestação de C | Contas TCE                    |
| Dados Programas Participantes [                                              | Declarações                   |                      |                      |                             |                               |
| Modalidade                                                                   | Convênio                      |                      | Situação no<br>SIAFI | Enviado para o SIAFI - 2014 | 4N S000045                    |
| Situação de Contratação Atual                                                | Normal                        | DE                   |                      |                             | (ÊNILO                        |
| Situação                                                                     | Em execução                   | PE                   | SQUISA               |                             | /ENIO                         |
|                                                                              | Empenhado sim                 | Publicação Pub       | licado               |                             |                               |
| Número do Convênio                                                           | 798531/2013                   | Número da Pro        | posta                | 048770/2013                 |                               |
| Número Interno do Órgão                                                      | 00005/2013                    |                      |                      |                             |                               |
| Número do Processo                                                           | 00019.000852/2013-21          |                      |                      |                             |                               |
| Lista de Documentos Digitalizados                                            |                               |                      |                      |                             |                               |
| Nome Arquivo                                                                 |                               |                      |                      | Data Upload                 |                               |
| 2º Termo Aditivo - Eldorado.pdf<br>50 - Aviso Celebração de Convênio - 79853 | 1.2013 - Eldorado - SP.pdf    |                      |                      | 05/05/2016<br>29/05/2014    | Baixar<br>Baixar              |
| Proponente                                                                   | CNPJ 45.089.885/0001-8        | 5 - MUNICIPIO DE ELI | OORADO               |                             | Detalhar                      |

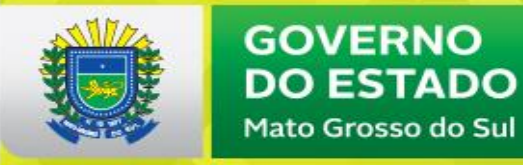

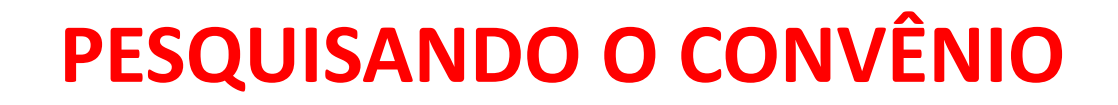

#### **DADOS DA PROPOSTA**

| Relatórios de TCE do Convé               | ênio                                     |                           |                       | 20101 - Presi         | dência da República  |
|------------------------------------------|------------------------------------------|---------------------------|-----------------------|-----------------------|----------------------|
|                                          |                                          |                           |                       | ) (                   | Convênio 798531/2013 |
| Dados da Proposta Plano de Trabalh       | no Projeto Básico/Termo de Referência    | Execução Concedente       | Execução Convenente P | Prestação de Contas T | CE                   |
| Dados Programas Participantes            | Declarações <b>EXPLO</b>                 | RAR AS RI                 | ESPECTIVA             | S ABAS                |                      |
| Listagem de Repasses                     |                                          |                           |                       |                       |                      |
| Valor Total de Repasse (R\$) Valor Deser | mbolsado (R\$) Valor a desembolsar (R\$) | Data do último desembolso |                       |                       |                      |
| R\$ 252.840,00 R\$ 252.4                 | 140,00 R\$ 400,00                        | 3 de julho de 2014        | OBs Efetuadas OI      | Bs GERCOMP efetuadas  | PFs efetuadas        |
| Opções para exportar: CSV                | Excel   XML   PDF                        |                           |                       |                       |                      |

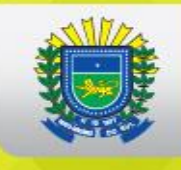

# **PLANO DE TRABALHO**

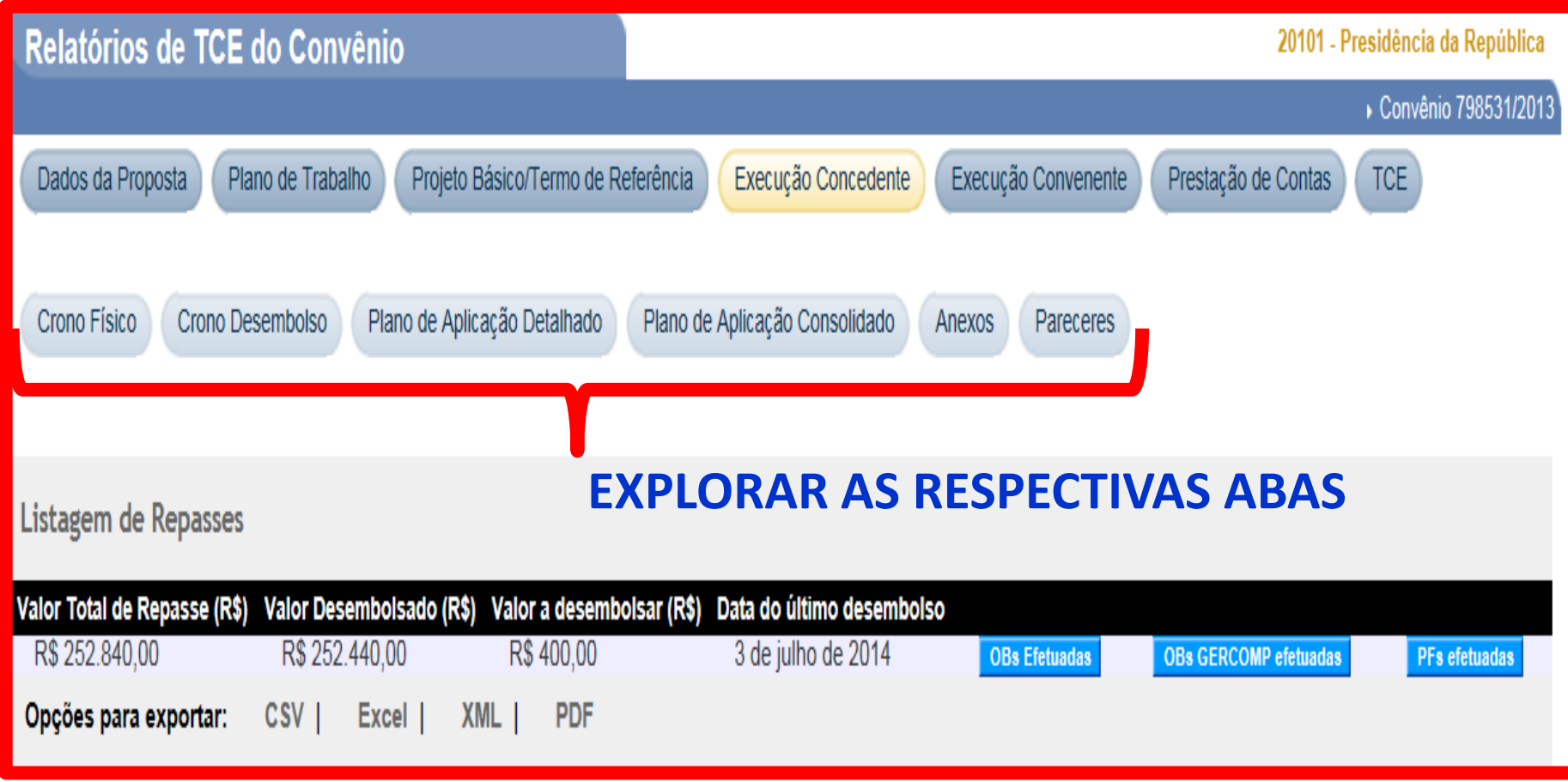

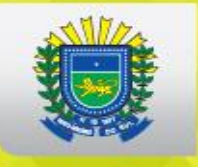

# PROJETO BÁSICO/TERMO DE REFERÊNCIA

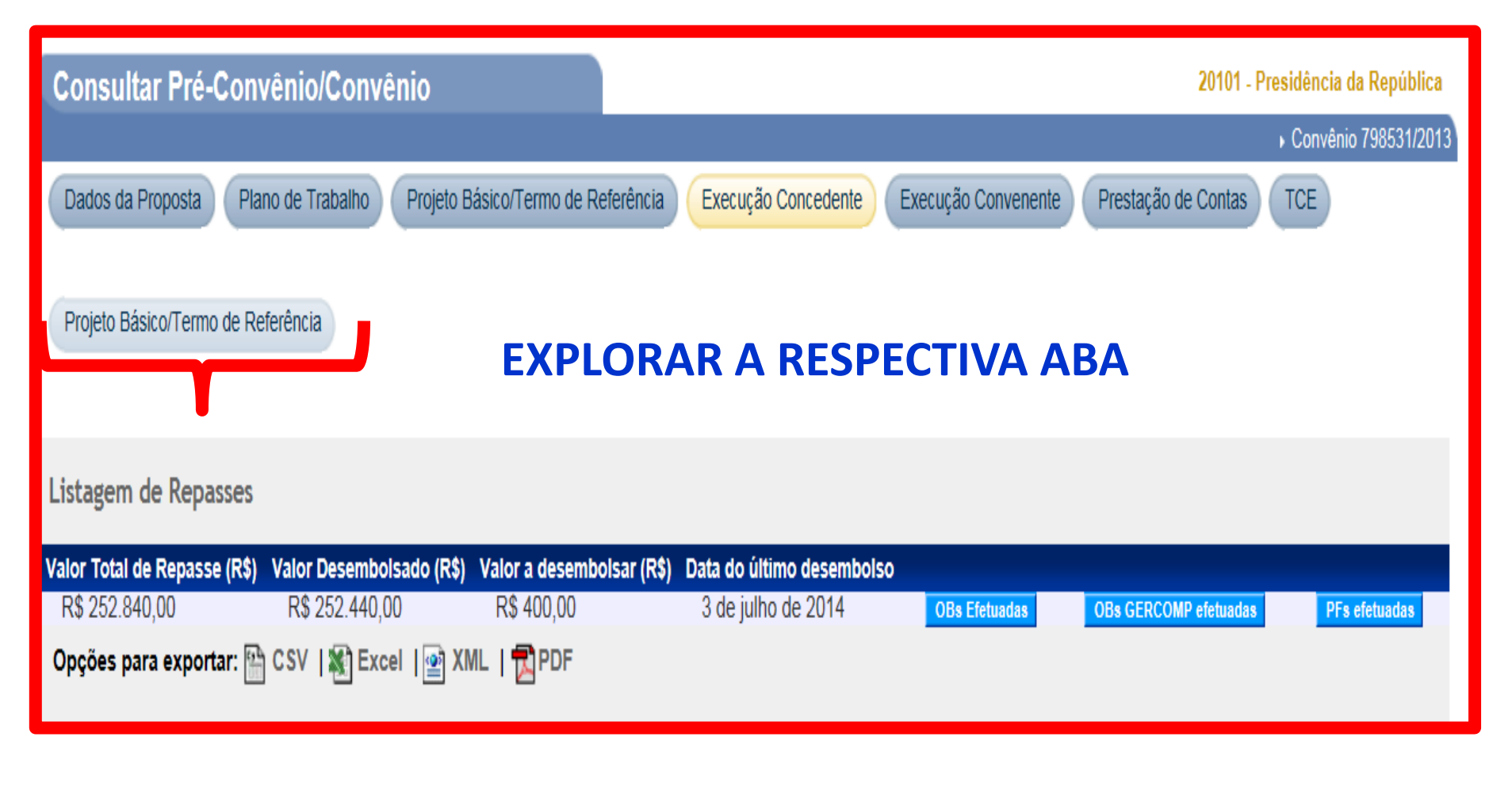

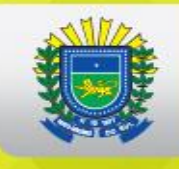

## **EXECUÇÃO CONCEDENTE**

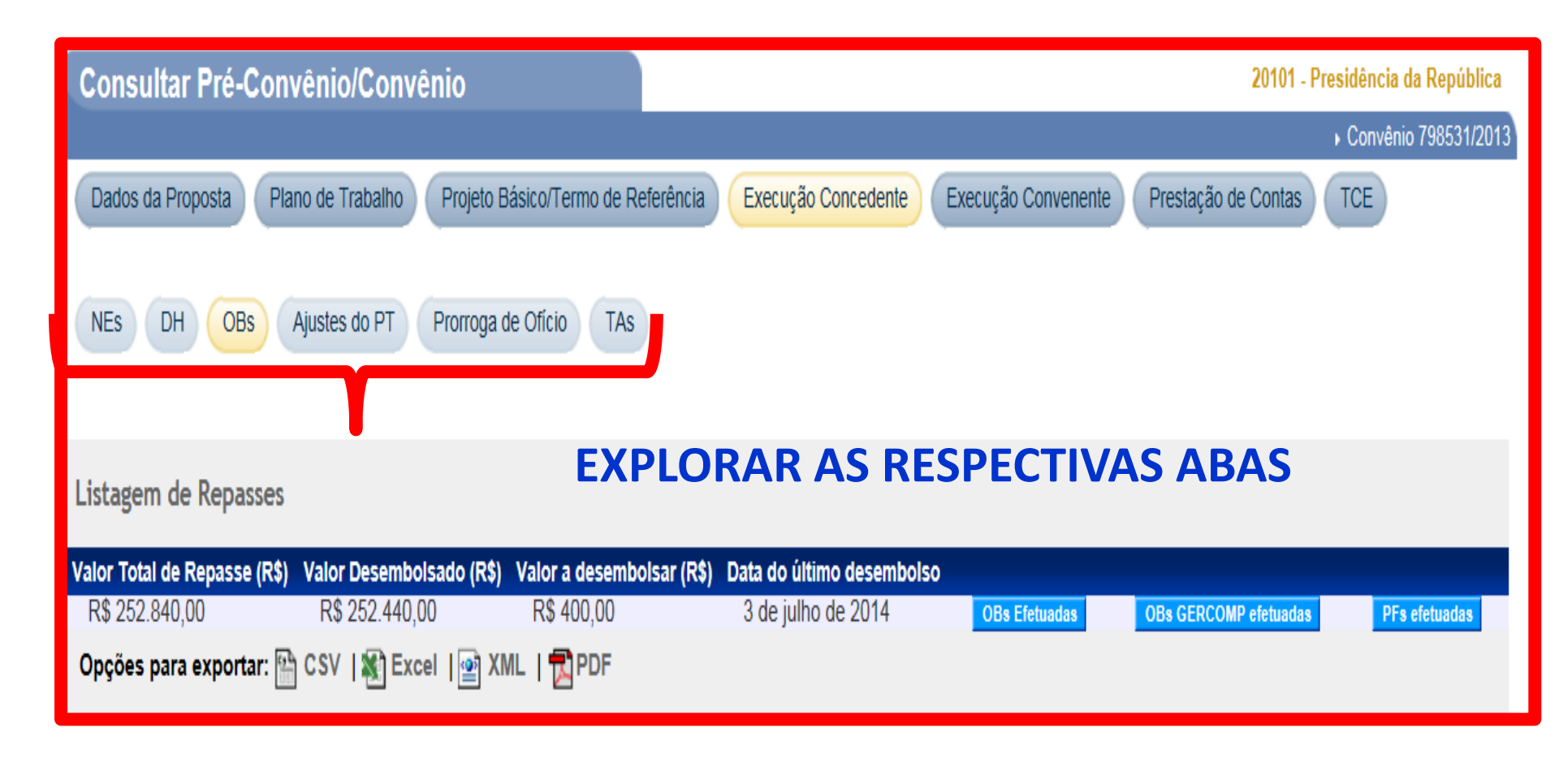

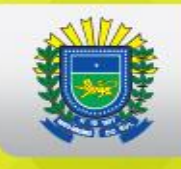

# **EXECUÇÃO CONVENENTE**

| Consultar Pré-Convênio/Convênio                                      |                                                  | 20101 - Presidência da República    |
|----------------------------------------------------------------------|--------------------------------------------------|-------------------------------------|
|                                                                      |                                                  | ▶ Convênio 798531/2013              |
| Dados da Proposta Plano de Trabalho Projeto Básico/Termo de R        | eferência Execução Concedente Execução Convenent | e Prestação de Contas TCE           |
| Ajustes do PT Prorroga de Ofício TAs Processo de Execução            | Contratos/Subconvênio Documento de Liquidação    | Movimentações Financeiras           |
| Rendimento de Aplicação Relatórios de Execução                       |                                                  |                                     |
| Listagem de Repasses <b>EXPLORAR</b>                                 | AS RESPECTIVAS ABAS                              |                                     |
| Valor Total de Repasse (R\$) Valor Desembolsado (R\$) Valor a desemb | olsar (R\$) Data do último desembolso            |                                     |
| R\$ 252.840,00 R\$ 252.440,00 R\$ 400,00                             | 3 de julho de 2014 OBs Efetuadas                 | OBs GERCOMP efetuadas PFs efetuadas |
| Opções para exportar: 沿 CSV   🖏 Excel   😰 XML   🔁 PDF                |                                                  |                                     |

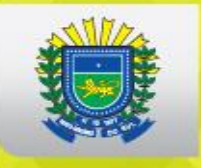

# **PRESTAÇÃO DE CONTAS**

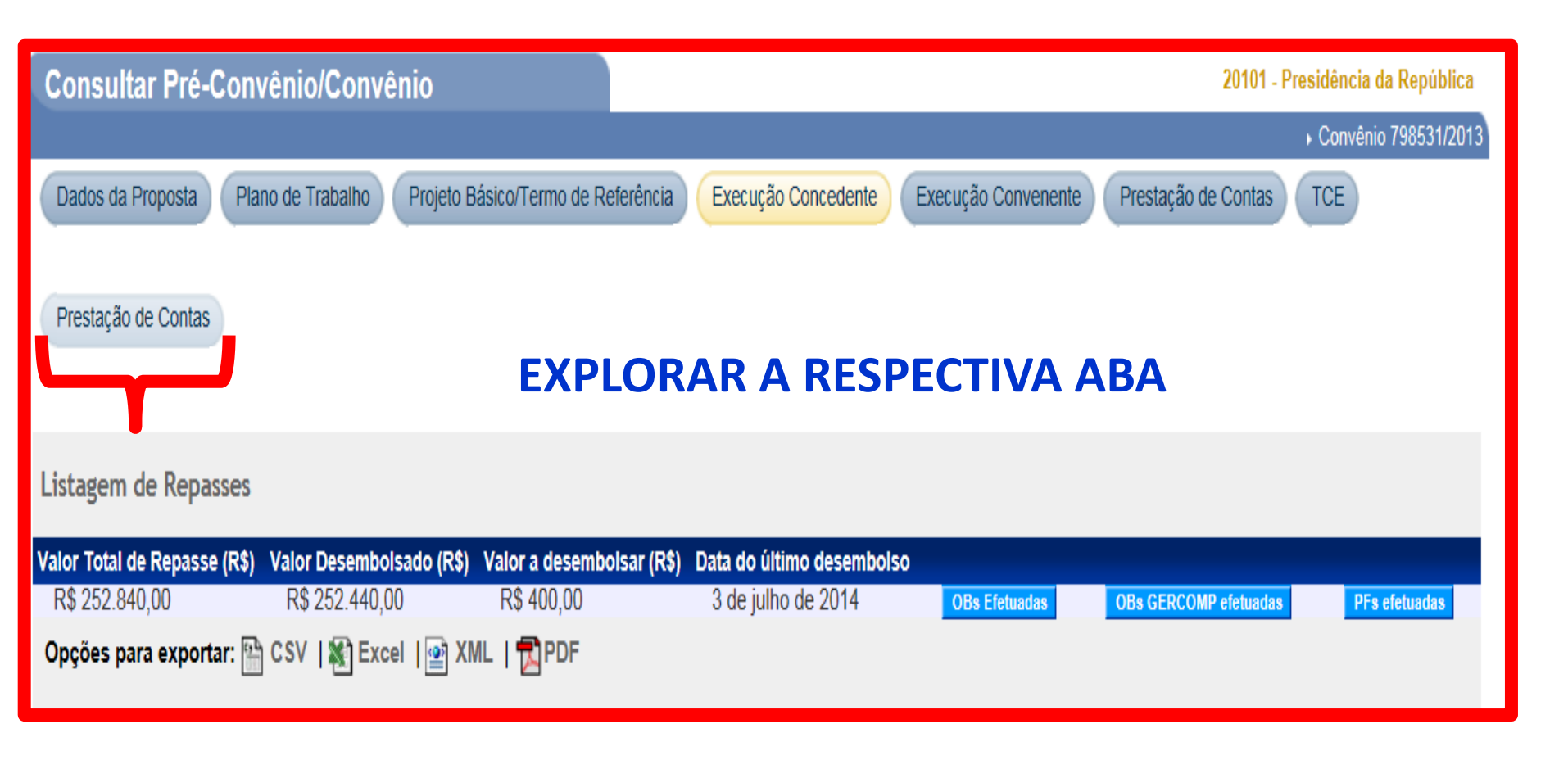

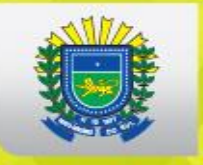

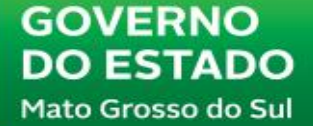

TCE

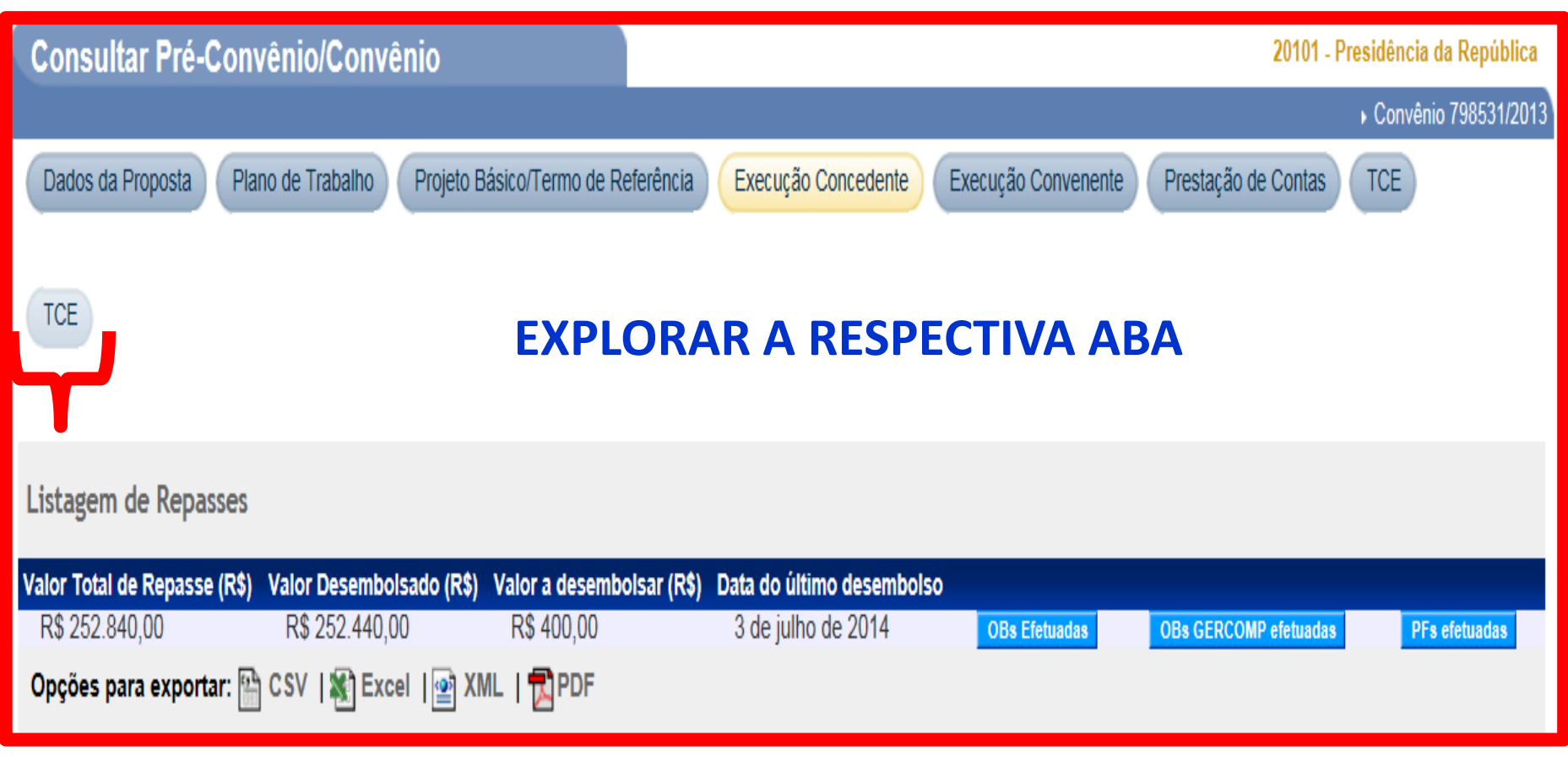

#### **COMO VERIFICAR LIBERAÇÃO DE RECURSOS?**

| Consultar Proposta                                                                          |                           |                     |                        |                          | 20101 - Presidência da República |
|---------------------------------------------------------------------------------------------|---------------------------|---------------------|------------------------|--------------------------|----------------------------------|
|                                                                                             |                           |                     |                        |                          | → Convênio 798531/2013           |
| Dados da Proposta Plano de Trabalho                                                         | Projeto Básico/Termo de P | Referência Execuçâ  | io Concedente Execução | o Convenente Prestação o | de Contas TCE                    |
| NES DH OBS Ajustes do PT F                                                                  | Prorroga de Ofício TAs    | 3                   |                        |                          |                                  |
| Modalidade                                                                                  | Convênio                  |                     | Situação no<br>SIAFI   | Enviado para o SIAFI - 2 | 2014N S000045                    |
| Situação de Contratação Atual                                                               | Normal                    |                     |                        |                          |                                  |
| Situação                                                                                    | Em execução               |                     |                        |                          |                                  |
|                                                                                             | Empenhado sin             | Publicação          | Publicado              |                          |                                  |
| Número do Convênio                                                                          | 798531/2013               | Número da           | a Proposta             | 048770/2013              |                                  |
| Número Interno do Órgão                                                                     | 00005/2013                |                     |                        |                          |                                  |
| Número do Processo                                                                          | 00019.000852/2013-2       | 1                   |                        |                          |                                  |
| Lista de Documentos Digitalizados 1º PASSO APÓS PROPOSTA ACESSADA                           |                           |                     |                        |                          | SSADA                            |
| Nome Arquivo                                                                                |                           |                     | Data Upload            |                          |                                  |
| 2º Termo Aditivo - Eldorado.pdf<br>50 - Aviso Celebração de Convênio - 798531.2013 - Eldora |                           | df                  |                        | 05/05/2016<br>29/05/2014 | Baixar<br>Baixar                 |
| Proponente                                                                                  | CNPJ 45.089.885/000       | 1-85 - MUNICIPIO DE | E ELDORADO             |                          | Detalhar                         |

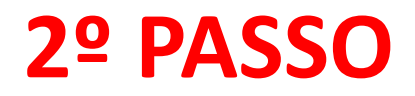

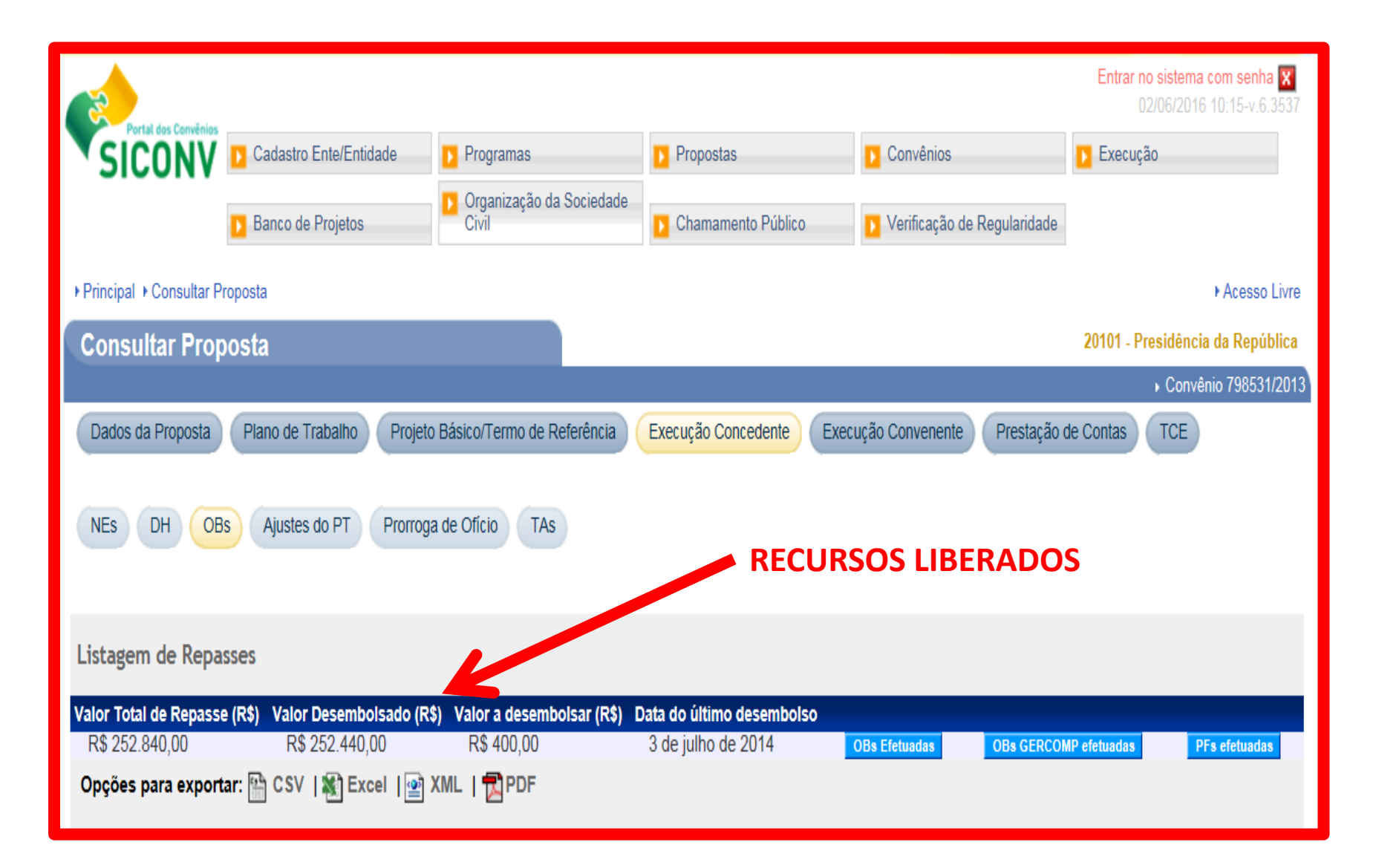